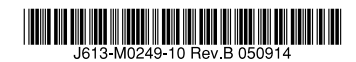

## レイヤー2plus ファーストイーサネット・インテリジェント・スイッチ

# CentreCOM® **8316XL** CentreCOM® **8324XL**

# 取扱説明書

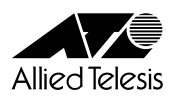

# CentreCOM® **8316XL** CentreCOM® **8324XL**

# 取扱説明書

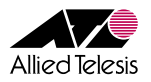

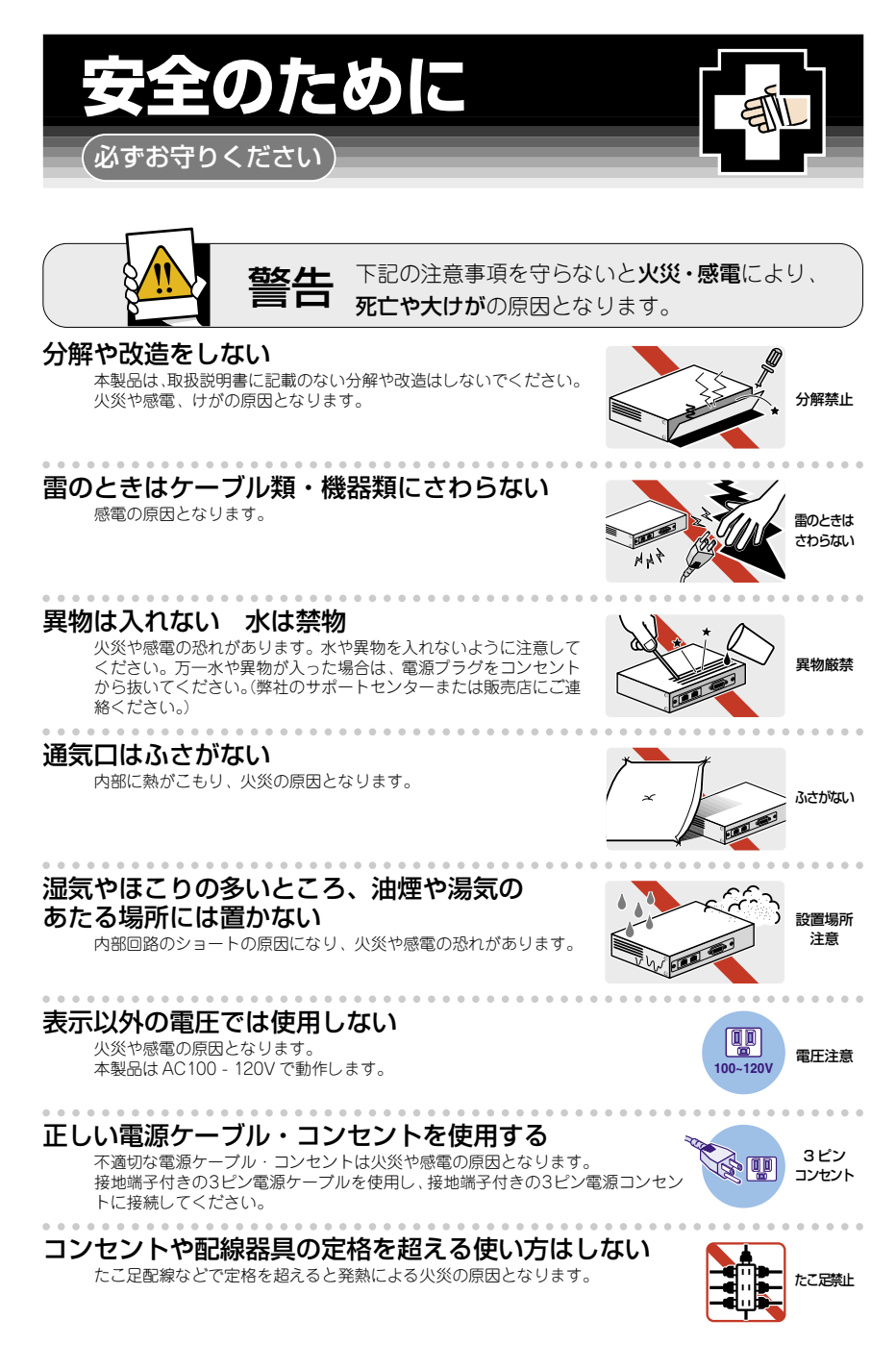

## 設置・移動のときは電源プラグを抜く

感電の原因となります。

## 電源ケーブルを傷つけない

火災や感電の原因となります。 電源ケーブルやプラグの取扱上の注意:

- ・加工しない、傷つけない。
- ・重いものを載せない。
- ・熱器具に近づけない、加熱しない。
- ・電源ケーブルをコンセントから抜くときは、必ずプラグを持って抜く。

# ご使用にあたってのお願い

## 次のような場所での使用や保管はしないでください

- ・直射日光のあたる場所
- ・暖房器具の近くなどの高温になる場所
- ・急激な温度変化のある場所(結露するような場所)
- ・湿気の多い場所や、水などの液体がかかる場所(湿度80%以下の環境でご使用ください)
- 振動の激しい場所
- ・ほこりの多い場所や、ジュータンを敷いた場所(静電気障害の原因になります) 
   ・腐食性ガスの発生する場所
  - ٥٨٥

#### 静電気注意

本製品は、静電気に敏感な部品を使用しています。部品が静電破壊する恐れがありますの で、コネクターの接点部分、ポート、部品などに素手でふれないでください。

#### 取り扱いはていねいに

落としたり、ぶつけたり、強いショックを与えないでください。

# お手入れについて

## 清掃するときは電源を切った状態で

誤動作の原因になります。

## 機器は、乾いた柔らかい布で拭く

汚れがひどい場合は、柔らかい布に薄めた台所用洗剤(中性)をしみこま せ、堅く絞ったもので拭き、乾いた柔らかい布で仕上げてください。

## お手入れには次のものは使わないでください

石油・みがき粉・シンナー・ベンジン・ワックス・熱湯・粉せっけん (化学ぞうきんをご使用のときは、その注意書に従ってください。)

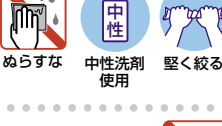

444

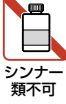

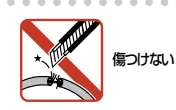

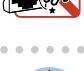

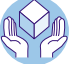

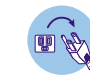

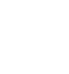

プラグを

抜け

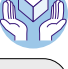

# はじめに

このたびは、CentreCOM 8316XL/CentreCOM 8324XLをお買いあげいただき、誠に ありがとうございます。

CentreCOM 8316XLは 10BASE-T/100BASE-TXを16ポート、CentreCOM 8324XL は 10BASE-T/100BASE-TXを24ポート装備したレイヤー 2plus ファーストイーサネッ ト・インテリジェント・スイッチです。

CentreCOM 8316XLは拡張スロットを1つ、CentreCOM 8324XLは拡張スロットを2 つ装備し、オプション (別売)の3種類の拡張モジュールが実装できます。

Telnetやコンソールポートから各機能の設定が可能で、ユーザーインターフェースはコマンドライン形式をサポートしています。また、SNMP機能の装備により、SNMPマネ ージャーから各種情報を監視・設定することができます。

基本的なレイヤー2機能に加え、タグVLANとマルチプルVLANの併用、ハードウェア IPフィルターなどをサポートし、品質の高いネットワーク環境を提供します。

#### 最新のソフトウェアについて

弊社は、改良(機能拡張、不具合修正など)のために、予告なく本製品のソフトウェアの パージョンアップやパッチレベルアップを行うことがあります。最新のソフトウェアは、 弊社ホームページから入手してください。

なお、最新のソフトウェアをご利用の際は、必ず弊社ホームページに掲載のリリース/ ートの内容をご確認ください。

http://www.allied-telesis.co.jp/

#### マニュアルの構成

本製品のマニュアルは、次の3部で構成されています。 各マニュアルをよくお読みのうえ、本製品を正しくご使用ください。また、お読みにな

った後も、製品保証書とともに大切に保管してください。

#### ○ 取扱説明書(本書)

本製品の設置と接続、コマンドラインインターフェースの使い方、設定手順、導入 例など、本製品を使いはじめるにあたっての最低限の情報が記載されています。 本書は、ソフトウェアパージョン「2.6.2」をもとに記述されていますが、「2.6.2」よ りも新しいパージョンのソフトウェアが搭載された製品に同梱されることがありま す。製品のご使用に当たっては、必ず弊社ホームページに掲載のリリースノートを お読みになり、最新の情報をご確認ください。

#### ○ コマンドリファレンス (CD-ROM)

本製品で使用できる全コマンドの説明、各機能の解説、設定例など、本書の内容を 含む本製品の完全な情報が記載されています。

付属のCD-ROMをコンピューターのCD-ROMドライブに挿入すると、自動的に Webブラウザーが起動し、HTMLメニューが表示されます。

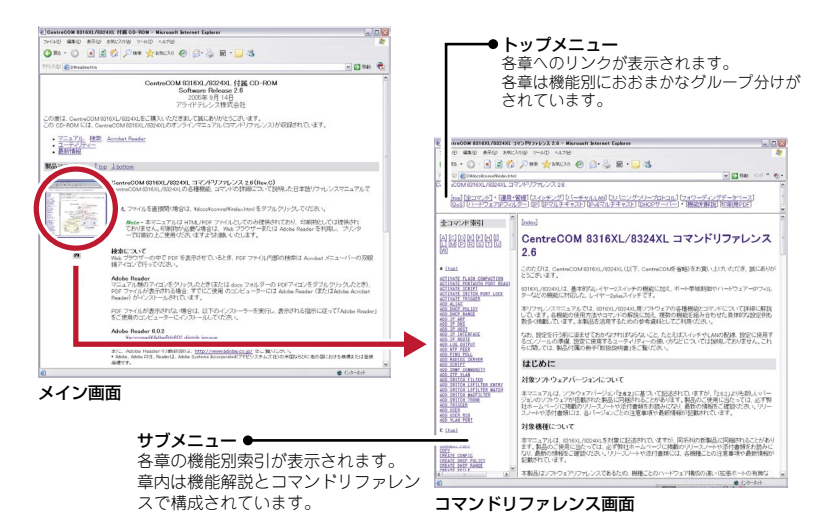

○ リリースノート(弊社ホームページに掲載)

ソフトウェアリリースで追加された機能、変更点、注意点や、取扱説明書とコマン ドリファレンスの内容を補足する最新の情報が記載されています。<u>リリースノート</u> は本製品には同梱されていません。弊社ホームページに掲載されています。 http://www.allied-telesis.co.jp/

## 表記について

#### アイコン

このマニュアルで使用しているアイコンには、次のような意味があります。

| アイコン           | 意味  | 説明                               |
|----------------|-----|----------------------------------|
| E Vr           | ヒント | 知っていると便利な情報、操作の手助けになる情報を示しています。  |
| <b>!</b><br>注意 | 注意  | 物的損害や使用者が傷害を負うことが想定される内容を示しています。 |
| 警告             | 警告  | 使用者が死亡または重傷を負うことが想定される内容を示しています。 |
| 参照             | 参照  | 関連する情報が書かれているところを示しています。         |

#### 書体

| 書体              | 意味                            |
|-----------------|-------------------------------|
| Screen displays | 画面に表示される文字は、タイプライター体で表します。    |
| User Entry      | ユーザーが入力する文字は、太字タイプライター体で表します。 |
| Esc             | 四角枠で囲まれた文字はキーを表します。           |

#### 製品名の表記

「本製品」と表記している場合は、CentreCOM 8316XL とCentreCOM 8324XLの両方 を意味します。場合によっては、8316XL、8324XLのようにCentreCOMを省略して記 載します。また、製品の図や画面表示例は、特に記載がない限り、CentreCOM 8324XL を使用します。

| 目 |   | 次   |                                             |                      |
|---|---|-----|---------------------------------------------|----------------------|
|   |   | 安全0 | のために                                        | 4                    |
|   |   | はじぬ | めに                                          | 6                    |
|   |   |     | 最新のソフトウェアについてマニュアルの構成<br>マニュアルの構成<br>表記について | 6<br>6<br>8          |
|   | 1 | お使し | いになる前に                                      | 13                   |
|   |   | 1.1 | 梱包内容                                        | 14                   |
|   |   | 1.2 | 特 長<br>ハードウェア<br>サポート機能                     | 15<br>15<br>16       |
|   |   | 1.3 | 各部の名称と働き<br>前面<br>背面<br>側面                  | 18<br>18<br>20<br>21 |
|   |   | 1.4 | LED 表示<br>ポート LED<br>ステータス LED              | 22<br>22<br>23       |
|   | 2 | 設置の | と接続                                         | 25                   |
|   |   | 2.1 | 設置するときの注意                                   |                      |
|   |   | 2.2 | 19インチラックに取り付ける                              | 27                   |
|   |   | 2.3 | オプションを利用して設置する                              |                      |
|   |   | 2.4 | ネットワーク機器を接続する<br>ケーブル                       | 29<br>29             |
|   |   | 2.5 | コンソールを接続する<br>コンソール<br>ケーブル                 | 30<br>30<br>30       |
|   |   | 2.6 | 電源ケーブルを接続する                                 |                      |
|   | 3 | 設定の | の手順                                         | 35                   |
|   |   | 3.1 | 操作の流れ                                       |                      |
|   |   | 3.2 | 設定の準備                                       |                      |

目 次

|   |                                                                             | コンソールターミナルを設定する37<br>本製品を起動する38          |  |
|---|-----------------------------------------------------------------------------|------------------------------------------|--|
|   | 3.3                                                                         | ログインする                                   |  |
|   |                                                                             | ログインする39<br>ログインパスワードを変更する40             |  |
|   | 3.4                                                                         | 設定を始める                                   |  |
|   |                                                                             | コマンドの入力と画面41<br>オンラインヘルプ                 |  |
|   | 3.5                                                                         | 設定を保存する                                  |  |
|   | 3.6                                                                         | 起動スクリプトを指定する 55                          |  |
|   | 3.7                                                                         | ログアウトする56                                |  |
| 4 | 基本の                                                                         | D設定と操作 57                                |  |
|   | 4.1                                                                         | インターフェースを指定する                            |  |
|   |                                                                             | ポートを指定する                                 |  |
|   |                                                                             | VLANインターフェースを指定する58                      |  |
|   | 4.2                                                                         | VLANインターフェースを指定する58<br>IPインターフェースを作成する59 |  |
|   | 4.2                                                                         | VLANインターフェースを指定する                        |  |
|   | 4.2<br>4.3                                                                  | VLANインターフェースを指定する                        |  |
|   | 4.2<br>4.3                                                                  | VLANインターフェースを指定する                        |  |
|   | 4.2<br>4.3<br>4.4                                                           | VLANインターフェースを指定する                        |  |
|   | 4.2<br>4.3<br>4.4                                                           | VLANインターフェースを指定する                        |  |
|   | <ul><li>4.2</li><li>4.3</li><li>4.4</li><li>4.5</li></ul>                   | VLANインターフェースを指定する                        |  |
|   | <ul> <li>4.2</li> <li>4.3</li> <li>4.4</li> <li>4.5</li> <li>4.6</li> </ul> | VLANインターフェースを指定する                        |  |

| 4.8  | ファイルシステム                  | 75 |
|------|---------------------------|----|
|      | ファイル名                     | 75 |
|      | ファイルシステム情報を表示する           | 77 |
|      | ワイルドカードを使用する <sup>-</sup> | 79 |
|      | ファイルの操作コマンド               | 80 |
| 4.9  | ダウンロード・アップロードする           | 81 |
|      | TFTPでダウンロード・アップロードする      | 81 |
|      | Zmodem でダウンロード・アップロードする   | 83 |
| 4.10 | テキストエディターを使用する            | 85 |
|      | エディターを起動する                | 85 |
|      | エディターのキー操作                | 86 |
| 4.11 | SNMPで管理する                 | 89 |
|      |                           |    |

## 5 導入例

| 5.1 | IPホストとしての基本設定                   |  |
|-----|---------------------------------|--|
|     | DHCPサーバーを設定する<br>本例の設定スクリプトファイル |  |
| 5.2 | タグ VLAN を使用した設定                 |  |
|     | DHCPサーバーを設定する<br>本例の設定スクリプトファイル |  |
| 5.3 | マルチプルVLANを使用した設定                |  |
|     | 本例の設定スクリプトファイル                  |  |

## 6 付 録

| 6.1 | 困ったときに          |  |
|-----|-----------------|--|
|     | 自己診断テストの結果を確認する |  |
|     | LED表示を確認する      |  |
|     | ログを確認する         |  |
|     | トラブル例           |  |
| 6.2 | 拡張モジュール         |  |
|     | 拡張モジュールの種類      |  |
|     | 拡張モジュールの取り付けかた  |  |
| 6.3 | ソフトウェアのバージョンアップ |  |
|     | 準備するもの          |  |
|     | ファイルのバージョン表記    |  |

93

117

| 6.4 | ハイパーターミナルの設定     | 127 |
|-----|------------------|-----|
| 6.5 | Telnet クライアントの設定 | 130 |
| 6.6 | 仕 様              |     |
|     | コネクター・ケーブル仕様     |     |
|     | 本製品の仕様           |     |
| 6.7 | 保証とユーザーサポート      |     |
|     | 保証、修理について        |     |
|     | ユーザーサポート         |     |
|     | サポートに必要な情報       |     |

# 1

# お使いになる前に

この章では、本製品の梱包内容、特長、各部の名称と働きについて説明します。

# 1.1 梱包内容

最初に梱包箱の中身を確認してください。

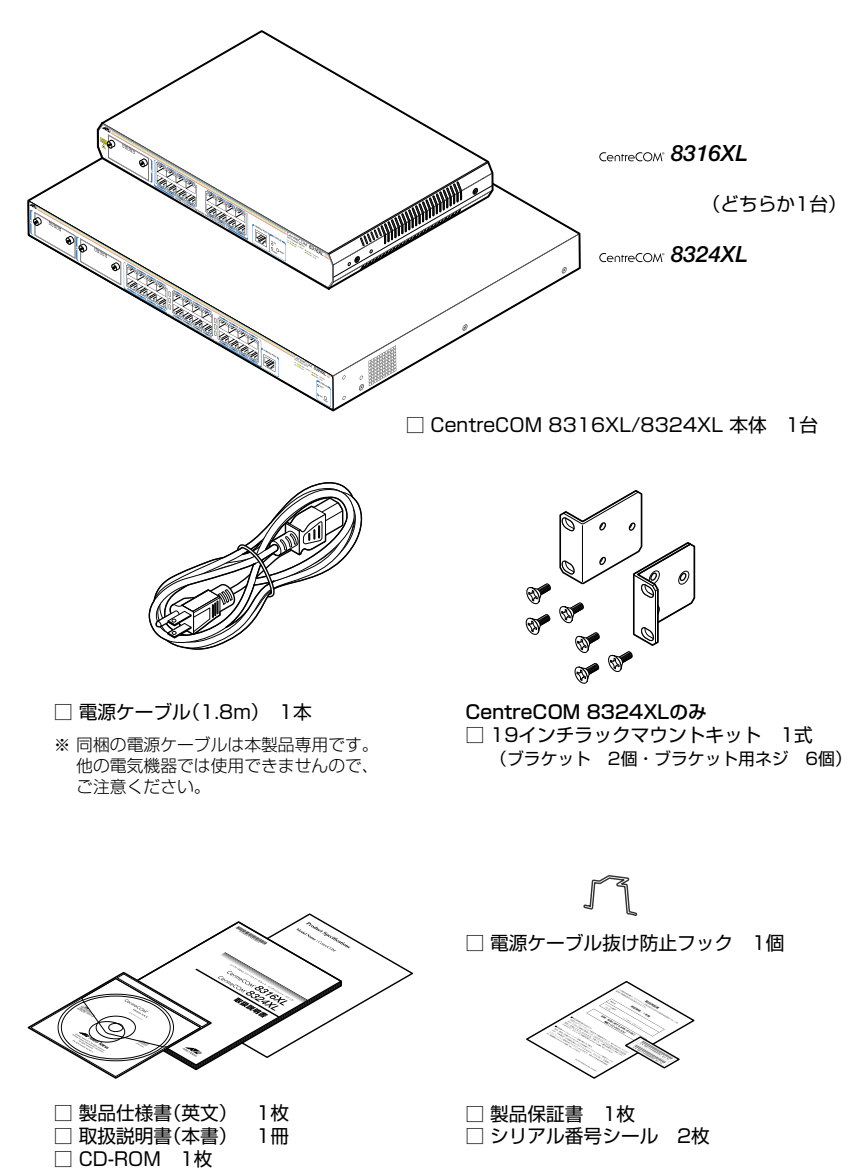

本製品を移送する場合は、ご購入時と同じ梱包箱で再梱包されることが望まれます。再 梱包のために、本製品が納められていた梱包箱、緩衝材などは捨てずに保管してください。

14

本製品の主な特長は次のとおりです。

## ハードウェア

本製品のハードウェア的な特長とオプション (別売)製品を紹介します。

- 10BASE-T/100BASE-TXポートを16ポート(8316XL)/24ポート(8324XL)装備
- 拡張モジュールスロットを1スロット(8316XL)/2スロット(8324XL)装備
- 同梱のフックで電源ケーブルの抜けを防止
- 同梱の19インチラックマウントキットでEIA標準の19インチラックに取り付け可能(8324XL)

#### オプション(別売)

- 拡張モジュールによりポートの拡張が可能 AT-A50 1000BASE-Tポート×1 AT-A51 1000BASE-SX/SCポート×1 AT-A53 1000BASE-LX/SCポート×1
- 専用のマネージメントケーブルキット (コンソールケーブル 3本セット) でコンソールのシリア ルポート、USB ポートと接続 CentreCOM VT-Kit2 plus
- 専用のRJ-45/D-Sub 9ピン(メス)変換RS-232ケーブルでコンソールと接続 CentreCOM VT-Kit2
   ※ コンソール接続には「CentreCOM VT-Kit2 plus」または「CentreCOM VT-Kit2」が必要です。
- 登設置用ブラケットで壁面への取り付けが可能
   AT-BRKT-J22
- 19インチラックマウントキットでEIA標準の19インチラックに取り付け可能(8316XL) AT-RKMT-J09
- 登設置用磁石でスチール面への取り付けが可能(8316XL)
   マグネットKit XS

#### サポート機能

本製品の主な機能は次のとおりです。サポートする機能はソフトウェアのバージョンに 依存しますので、詳細については最新のリリースノートやデータシートをご覧ください。

#### 運用・管理

- O SNMP v1/v2c
- RMON (1,2,3,9グループ)
- ログ
- スクリプト
- トリガー
- NTP (Network Time Protocol) Version 3
- ターミナル (Telnet/VT100互換端末)
- RADIUS サーバーによる認証が可能
- Zmodem/TFTP/HTTPによるファームウェア/設定ファイルのダウンロード (ZmodemとTFTPは設定ファイルのアップロードも可能)

#### スイッチング

- MDI/MDI-X自動切替機能(MDI/MDI-X手動切替設定も可能)
- フローコントロール (IEEE802.3x PAUSE/100Mbps・PAUSEフレームの受信のみ)
- ポートトランキング
- ポートミラーリング
- MACアドレスフィルタリングによるポートセキュリティー
- ポート帯域制限
- パケットストームプロテクション
- ブロードキャストパケットフィルタリング
- イングレスフィルタリング
- RRPスヌーピング
- 802.1X認証
- 〇 HOLブロッキング防止(常時有効)

#### バーチャルLAN

- ポートVLAN
- マルチプル VLAN (Protected Ports VLAN)
- 16 CentreCOM 8316XL/8324XL 取扱説明書 1 お使いになる前に

IEEE802.1QタグVLAN

#### スパニングツリープロトコル

- スパニングツリー (IEEE802.1D)
- Rapid STP (IEEE802.1w)
- マルチドメイン・スパニングツリー(最大15個)

#### フォワーディングデータベース

- 最大8KのMACアドレス登録
- スタティックエントリー

#### QoS(IEEE802.1p)

○ 各ポートに4レベル(0~3)の送信キューを装備

#### ハードウェアIPフィルター

○ ワイヤースピードでIPトラフィックのフィルタリング

#### IP

- 経路制御(スタティックルート)
- DHCP クライアント機能
- ARP
- Pingポーリング

#### IPマルチキャスト

- IGMP v2
- IGMP (v1/v2) スヌーピング

#### IPv6マルチキャスト

○ MLDスヌーピング

#### その他

- DHCPサーバー機能
- 各種統計情報の表示が可能

# 1.3 各部の名称と働き

## 前面

CentreCOM® 8324XL

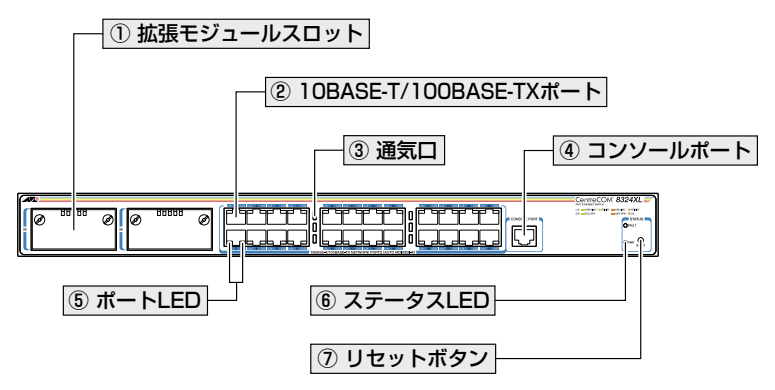

CentreCOM® 8316XL

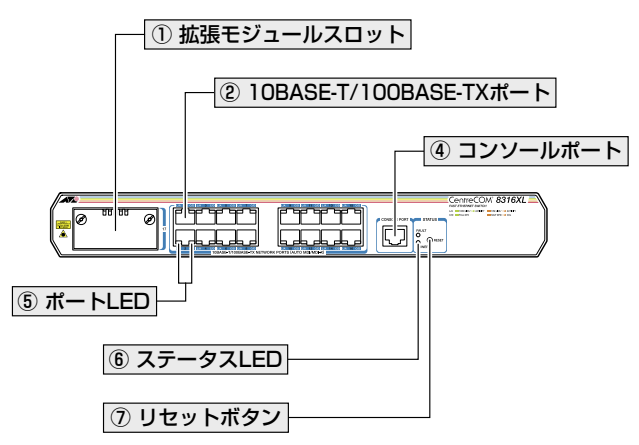

#### ① 拡張モジュールスロット

オプション(別売)の拡張モジュールを装着するスロットです。

8324XLにはスロット25 (左側) とスロット26 (右側) の2つのスロット、8316XLには1 つのスロット (スロット17) があります。標準装備では、カバーパネルが取り付けてあり ます。カバーパネルは、拡張モジュールを装着するとき以外は外さないようにしてくだ さい。

▶ 123ページ「拡張モジュール」

#### ② 10BASE-T/100BASE-TXポート

UTPケーブルを接続するコネクター(RJ-45)です。 ケーブルは10BASE-Tの場合はカテゴリー3以上、100BASE-TXの場合はカテゴリー5 以上のUTPケーブルを使用します。

通信モードは、デフォルトでオートネゴシエーション (AUTONEGOTIATE) が設定され ています。オートネゴシエーションの場合、MDI/MDI-X自動切替機能が有効になり、接 続先のポートの種類 (MDI/MDI-X) にかかわらず、ストレート/クロスのどちらのケーブ ルタイプでも使用することができます。

#### ③ 通気口

本製品内部の熱を逃すための穴です。

#### ④ コンソールポート

コンソールを接続するコネクター (RJ-45)です。 ケーブルはオプション (別売)のコンソールケーブル「CentreCOM VT-Kit2 plus」また は 「CentreCOM VT-Kit2」を使用してください。

登照 30ページ「コンソールを接続する」

#### ⑤ ポートLED

10BASE-T/100BASE-TXポートと接続先の機器の通信状況を表示するLEDランプです。

#### ○ L/A (Link/Activity)

通信速度(10/100Mbps)、接続先の機器とのリンク、パケットの送受信を表します。

○ C/D (Collision/Duplex)

デュプレックス (Half/Full Duplex)、コリジョンの発生を表します。

**参照** 22ページ「LED表示」

#### ⑥ ステータスLED

本製品全体の状態を表示するLEDランプです。

○ FAULT 本製品の異常を表します。

O PWR (8324XL) /POWER (8316XL)

本製品の電源供給状態を表します。

 **登照** 22ページ「LED表示」

## 1.3 各部の名称と働き

#### ⑦ リセットボタン

本製品を再起動するためのボタンです。

先の細い棒などでリセットボタンを押すと、本製品はハードウェア的にリセットされます。

#### 背面

CentreCOM" 8324XL

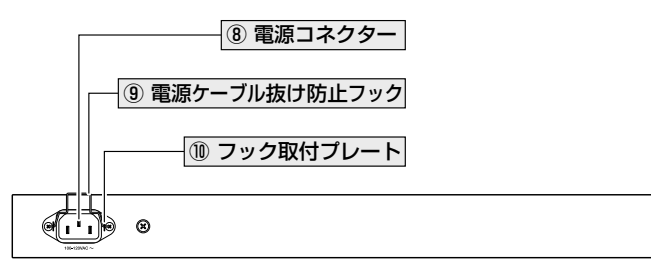

CentreCOM" 8316XL

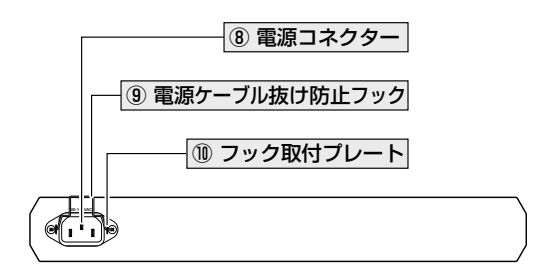

#### ⑧ 電源コネクター

AC電源ケーブルを接続するコネクターです。

◎照 32ページ「電源ケーブルを接続する」

#### ⑨ 電源ケーブル抜け防止フック

#### 11 フック取付プレート

20

電源ケーブル抜け防止フックを取り付けるプレートです。

| ┃ 32ページ「電源ケーブルを接続する」

CentreCOM 8316XL/8324XL 取扱説明書 1 お使いになる前に

## 側面

CentreCOM® 8324XL

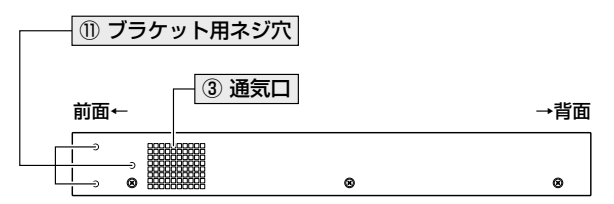

CentreCOM® 8316XL

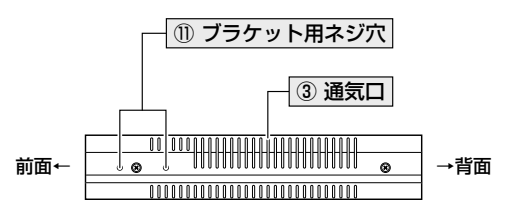

#### ① ブラケット用ネジ穴

19インチラックマウントキットのブラケットを取り付けるためのネジ穴です。 8324XLには19インチラックマウントキットが同梱されています。8316XLはオプション(別売)の19インチラックマウントキット「AT-RKMT-J09」を使用します。 27ページ「19インチラックに取り付ける」/28ページ「オプションを利用して設置する」

#### ③ 通気口

本製品内部の熱を逃すための穴です。

・ 通気口をふさいだり、周囲に物を置いたりしないでください。 注意

# 1.4 LED 表示

本体前面には、本製品全体や各ポートの状態を示すLEDランプがついています。

### ○ 8324XL前面 拡大図

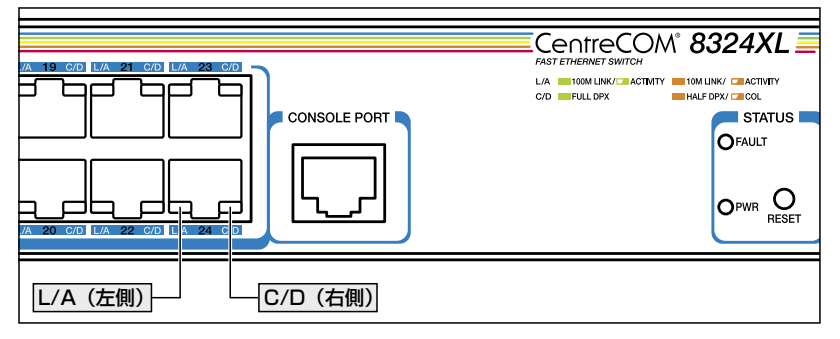

○ 8316XL前面 拡大図

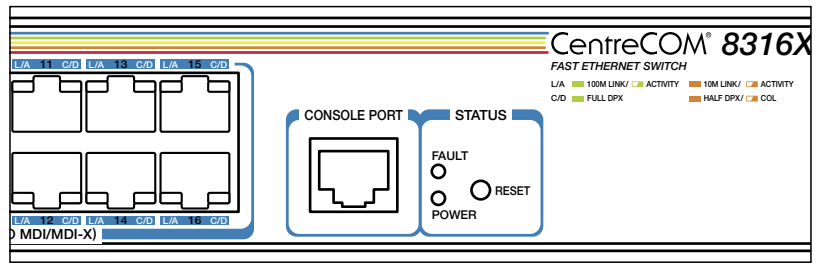

## ポート LED

2種類のLED ランプで各ポートの状態を表します。

| LED | 色 | 状態 | 表示内容                      |
|-----|---|----|---------------------------|
|     | 緑 | 点灯 | 100Mbpsでリンクが確立しています。      |
|     |   | 点滅 | 100Mbpsでパケットを送受信しています。    |
| L/A | 橙 | 点灯 | 10Mbpsでリンクが確立しています。       |
|     |   | 点滅 | 10Mbpsでパケットを送受信しています。     |
|     | — | 消灯 | リンクが確立していません。             |
|     | 緑 | 点灯 | Full Duplex でリンクが確立しています。 |
| C/D | 橙 | 点灯 | Half Duplexでリンクが確立しています。  |
| 0/0 |   | 点滅 | コリジョンが発生しています。            |
|     | — | 消灯 | リンクが確立していません。             |

## ステータス LED

2種類のLED ランプで各ポートの状態を表します。

| LED    | 色 | 状態    | 表示内容                |
|--------|---|-------|---------------------|
|        |   | 点灯    | 本製品に異常があります。        |
| EALUT  | 赤 | 3回点滅* | 本製品の電源ユニットに異常があります。 |
| FAULT  |   | 6回点滅* | 本製品内部の温度に異常があります。   |
|        | — | 消灯    | 本製品に異常はありません。       |
| PWR    | 緑 | 点灯    | 本製品に電源が供給されています。    |
| /POWER | — | 消灯    | 本製品に電源が供給されていません。   |

※「3回/6回点滅」には3回または6回の速い点滅の後約1秒間の消灯時間があります。

# 2

# 設置と接続

この章では、本製品の設置方法と機器の接続について説明しています。

# 2.1 設置するときの注意

本製品の設置や保守を始める前に、必ず4ページの「安全のために」をよくお読みください。

設置については、次の点にご注意ください。

- 電源ケーブルや各メディアのケーブルに無理な力が加わるような配置は避けてくだ さい。
- テレビ、ラジオ、無線機などのそばに設置しないでください。
- 充分な換気ができるように、本製品の通気口をふさがないように設置してください。
- 横置きの場合は、傾いた場所や不安定な場所に設置しないでください。
- 本製品の上に物を置かないでください。
- 直射日光のあたる場所、多湿な場所、ほこりの多い場所に設置しないでください。
- 本製品は屋外ではご使用になれません。
- コネクターの端子に触らないでください。静電気を帯びた手(体)でコネクターの端
   子に触れると静電気の放電により故障の原因になります。
- 19インチラックや壁面に設置するときは、正しいブラケット、もしくはマグネットKitを使用してください。

# 2.2 19 インチラックに取り付ける

8324XLは同梱の19インチラックマウントキットを使用して、EIA規格の19インチラックに取り付けることができます。

- 1 電源ケーブルや各メディアのケーブルをはずします。
- 2 本体底面の四隅にネジ止めされているゴム足を、ドライバーではずします。
- 3 同梱のブラケット用ネジを使用して、本体両側面にブラケットを取り付けます。片 側に3個のネジを使用します。

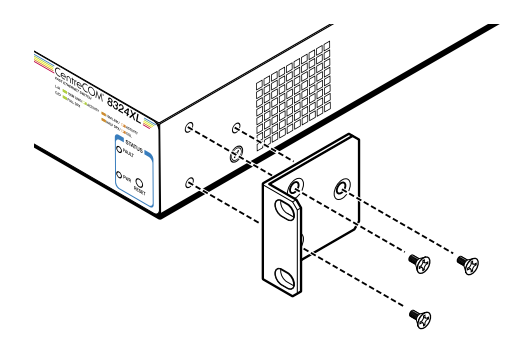

4 ラックに付属のネジを使用して、19インチラックに本製品を取り付けます。

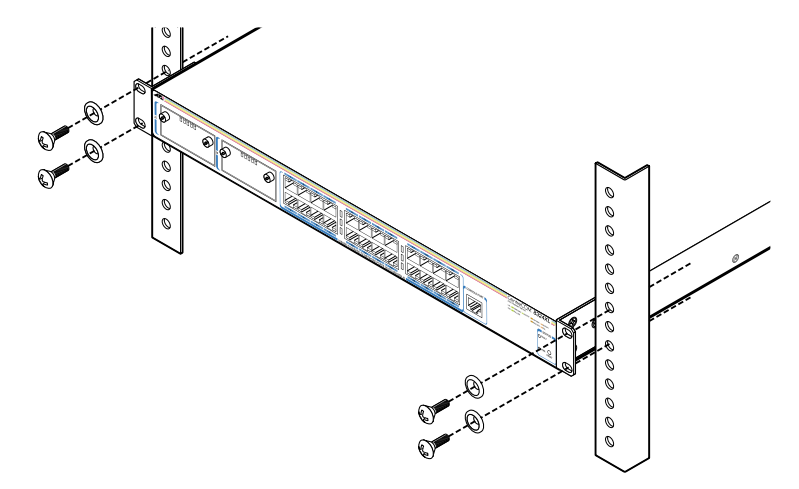

ブラケットおよびブラケット用ネジは必ず同梱のものを使用し、19インチラックに適切なネジ 音告で確実に固定してください。
固定が不充分な場合、落下などにより重大な事故が発生する恐れがあります。

# 2.3 オプションを利用して設置する

本製品は以下のオプション(別売)を使用してEIA規格の19インチラックや壁面に取り付けることができます。

8316XL :

- 19インチラックマウントキット「AT-RKMT-JO9」を使用して19インチラックに取り付ける
- 壁設置ブラケット「AT-BRKT-J22」を使用して壁面に取り付ける
- 壁設置用磁石「マグネットKit XS」を使用してスチール面に取り付ける

#### 8324XL :

○ 壁設置ブラケット「AT-BRKT-J22」を使用して壁面に取り付ける

取り付け方法については、各オプションに付属の取扱説明書を参照してください。また、 設置可能な方向については弊社ホームページでご確認ください。

http://www.allied-telesis.co.jp/

本製品をオプションの19インチラックマウントキットや壁設置ブラケットを使用して19イン 警告 チラックや壁面に取り付ける際は、適切なネジで確実に固定してください。 固定が不充分な場合、落下などにより重大な事故が発生する恐れがあります。

# 2.4 ネットワーク機器を接続する

本製品にコンピューターや他のネットワーク機器を接続します。

### ケーブル

#### UTP ケーブルのカテゴリー

10BASE-Tの場合はカテゴリー3以上、100BASE-TXの場合はカテゴリー5以上のUTPケーブルを使用します。

本製品は弊社販売品のシールド付エンハンスド・カテゴリー5ストレートケーブルにも対応して ヒント います。

#### UTPケーブルのタイプ

本製品はMDI/MDI-X自動切替機能をサポートしています。10BASE-T/100BASE-TXポートの通信モードがオートネゴシエーションの場合、MDI/MDI-X自動切替機 能が有効になり、接続先のポートの種類(MDI/MDI-X)にかかわらず、ストレート /クロスのどちらのケーブルタイプでも使用することができます。 通信モードをオートネゴシエーション以外に固定設定した場合は、デフォルトで MDI-Xになりますので、ケーブルタイプに注意してください。接続先のポートが MDIの場合は本製品のポートをMDI-Xに、接続先のポートがMDI-Xの場合は本製品 のポートをMDIに設定すれば、ストレートタイプでケーブル接続ができます。

#### UTP ケーブルの長さ

本製品とネットワーク機器を接続するケーブルの長さは100m以内にしてください。

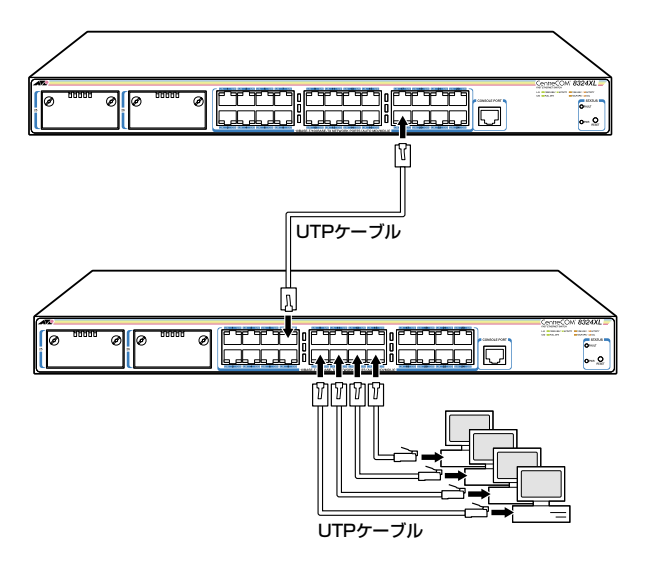

# 2.5 コンソールを接続する

本製品に設定を行うためのコンソールを接続します。本製品のコンソールポートは RJ-45コネクターです。弊社販売品のCentreCOM VT-Kit2 plus、またはCentreCOM VT-Kit2を使用して、本体前面コンソールポートとコンソールのシリアルポート(または USBポート)を接続します。

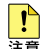

■ CentreCOM VT-Kit2 plus、またはCentreCOM VT-Kit2を使用した接続以外は動作保証を Left いたしませんのでご注意ください。

#### コンソール

コンソールには、VT100をサポートした通信ソフトウェアが動作するコンピューター、 または非同期のRS-232インターフェースを持つVT100互換端末を使用してください。

通信ソフトウェアの設定については、37ページ「コンソールターミナルを設定する」 で説明しま ビデす。

## ケーブル

ケーブルは弊社販売品のCentreCOM VT-Kit2 plus、またはCentreCOM VT-Kit2をご使 用ください。

○ CentreCOM VT-Kit2 plus: マネージメントケーブルキット 以下のコンソールケーブルが3本セットになっています。

- $\cdot$ D-Sub 9ピン(オス)/D-Sub 9ピン(メス)
- ・RJ-45/D-Sub 9ピン(メス)
- ・D-Sub 9ピン(オス)/USB

ご使用のコンソールのシリアルポート (D-Sub 9ピン) またはUSB ポートへの接 続が可能です。なお、USBポート使用時の対応OSはWindows XPとWindows 2000です。

CentreCOM VT-Kit2: RJ-45/D-Sub 9ピン (メス) 変換RS-232ケーブル

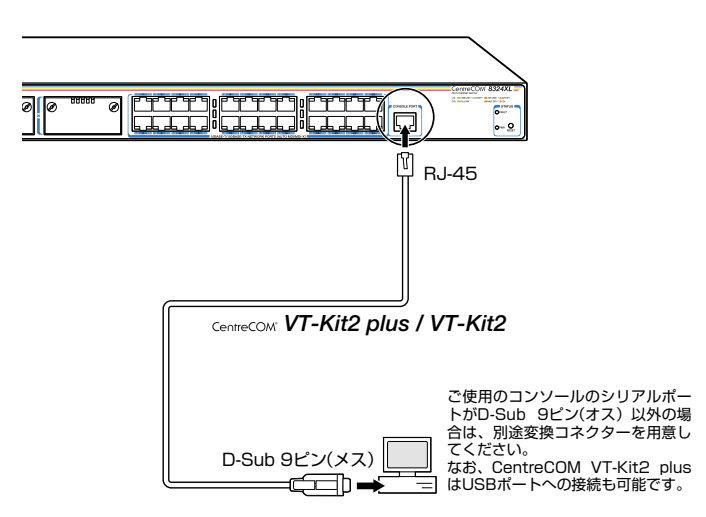

# 2.6 電源ケーブルを接続する

本製品は、電源ケーブルを接続すると、自動的に電源が入ります。

1 同梱の電源ケーブル抜け防止フックを本体背面のフック取り付けプレートに取り付けます。

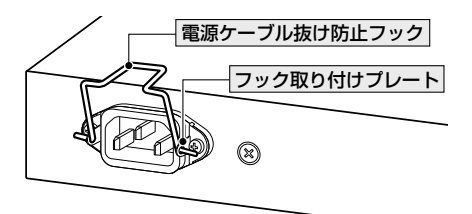

- 2 電源ケーブルを本体背面の電源コネクターに接続します。
- **3** 電源ケーブル抜け防止フックで電源ケーブルが抜けないようにロックします。

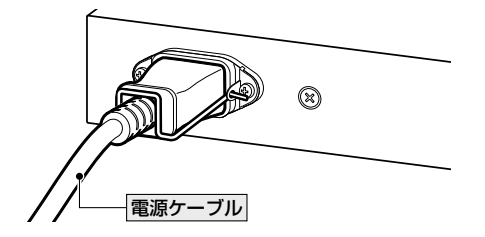

4 電源ケーブルの電源プラグを電源コンセントに接続します。

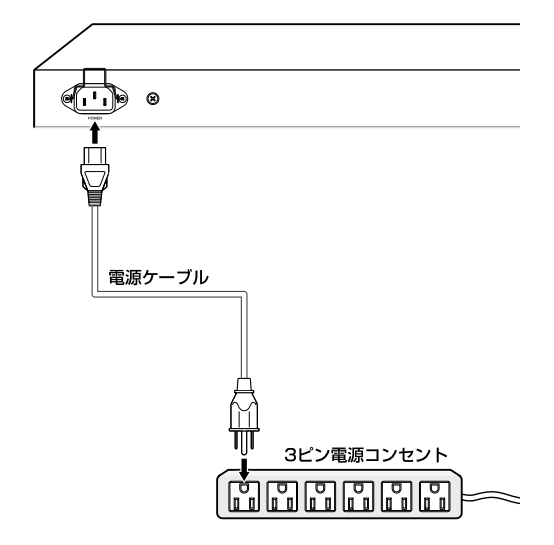

5 電源が入ると、本体前面のPWR (8324XL) / POWER (8316XL) LED (緑) が点灯します。

電源を切る場合は、電源プラグを電源コンセントから抜きます。

▲ 必ず、同梱の電源ケーブルを使用し、3ピン電源コンセントに接続してください。不適切な電源 警告 ケーブルや電源コンセントを使用すると、発熱による発火や感電の恐れがあります。

・ 電源をオフにしてから再度オンにする場合は、しばらく間をあけてください。

# 3

# 設定の手順

この章では、本製品に設定を行うための手順と、基本的な操作 方法について説明しています。

# 3.1 操作の流れ

#### STEP 1 コンソールを接続する

コンソールケーブル(CentreCOM VT-Kit2 plus、またはCentreCOM VT-Kit2)で、本体前面コ ンソールポートとコンソールのシリアルポートを接続します。

図 30ページ「コンソールを接続する」

## STEP 2 コンソールターミナルを設定する

コンソールの通信ソフトウェアを本製品のインターフェース仕様に合わせて設定します。

◎照 37ページ「コンソールターミナルを設定する」

#### STEP 3 ログインする

「ユーザー名」と「パスワード」を入力してログインします。

ユーザー名は「manager」、初期パスワードは「friend」です。

ユーザー名は大文字・小文字を区別しません。パスワードは大文字・小文字を区別します。

login: manager · · · 「manager」と入力して Enter キーを押します。

Password: **friend** · · · 「friend」と入力して Enter キーを押します。

Manager >

#### STEP 4 設定を始める

コマンドラインインターフェースで、本製品に対して設定を行います。

・・・プロンプトの後にコマンドを入力します。

診照 41ページ 「設定を始める」

### STEP 5 設定を保存する

設定した内容を保存するため、設定スクリプトファイルを作成します。

Manager > create config=filename.cfg Enter

▶ 53ページ 「設定を保存する」

#### STEP 6 起動スクリプトを指定する

保存した設定で本製品を起動させるため、起動スクリプトを指定します。

Manager > set config=filename.cfg Enter

診照 55ページ「起動スクリプトを指定する」

#### STEP 7 ログアウトする

コマンドラインインターフェースでの操作が終了したら、ログアウトします。

Manager > logoff Enter

昼照 56ページ「ログアウトする」
## コンソールターミナルを設定する

本製品に対する設定は、コンソールポートに接続したコンソール、またはネットワーク 上のコンピューターからTelnetを使用して行います。

コンソールターミナル (通信ソフトウェア) に設定するパラメーターは次のとおりです。 「エミュレーション」、「BackSpaceキーの送信方法」はEDIT コマンドのための設定です。 「エンコード」はHELP コマンド (日本語オンラインヘルプ)のための設定です。

| 項目                | 值             |
|-------------------|---------------|
| 通信速度              | 9,600bps      |
| データビット            | 8             |
| パリティ              | なし            |
| ストップビット           | 1             |
| フロー制御             | ハードウェア        |
| エミュレーション          | VT100         |
| BackSpace キーの送信方法 | Delete        |
| エンコード方法           | シフトJIS (SJIS) |

通信ソフトウェアとして、Windows 95/98/Me/2000/XP、Windows NTに標準装備のハ イパーターミナルを使用する場合は、127ページ「ハイパーターミナルの設定」を参照してくだ さい。

Telnetを使用する場合は、あらかじめコンソールターミナルで本製品にIPアドレスを割り当て ておく必要があります。

Image: Sector Sector Sec

## 本製品を起動する

- コンピューター (コンソール)の電源を入れ、ハイパーターミナルなどの通信ソフトウェアを起動します。
- 2 本製品の電源を入れます。
   2 32ページ「電源ケーブルを接続する」
- 3 自己診断テストの実行後、システムソフトウェアが起動します。また、起動スクリ プトが指定されていれば、ここで実行されます。

◎照 55ページ「起動スクリプトを指定する」

118ページ「自己診断テストの結果を確認する」

| INFO: Self tests beginning.                                                 |
|-----------------------------------------------------------------------------|
| INFO: RAM test beginning.                                                   |
| PASS: RAM test, 32768k bytes found.                                         |
| INFO: BBR tests beginning.                                                  |
| PASS: BBR test, 512k bytes found.                                           |
| INFO: Self tests complete.                                                  |
| INFO: Downloading switch software.                                          |
| Force EPROM download (Y) ?                                                  |
| INFO: Initial download successful.                                          |
|                                                                             |
|                                                                             |
|                                                                             |
| INFO: IGMP packet trapping is active for IGMP snooping, L3FILT is activated |
| INFO: MLD Snooping is active, L3FILT is activated                           |
| INFO: Switch startup complete                                               |
|                                                                             |
| login:                                                                      |

4 本製品起動後、「login:」プロンプトが表示されます。

# ログインする

本製品には、権限によって、User(一般ユーザー)、Manager(管理者)、Security Officer レベルの3つのユーザーレベルがあります。ご購入時の状態では、Managerレベルのユ ーザーアカウント「manager」のみが登録されています。初期導入時の設定作業を始め、 ほとんどの管理・設定作業はこのアカウントを使用して行います。

「login:」プロンプトが表示されたら、ユーザー名「manager」を入力します。 7 ユーザー名は大文字・小文字を区別しません。

login: manager [Enter]

「Password: | プロンプトが表示されたら、パスワードを入力します。 2 初期パスワードは「friend」です。パスワードは大文字・小文字を区別します。実際 の画面では入力した文字は表示されません。

Password: friend Enter

「Manager > | プロンプトが表示されます。 3 本製品に対する設定や管理は、このプロンプトの後にコマンドを入力することによ り行います。

Manager >

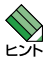

SET SYSTEM NAMEコマンドでシステム名 (MIB IIオブジェクト sysName) を設定すると、 「login:」の前にシステム名が表示されます。

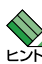

Telnet接続の場合、ログインプロンプトが表示されてから1分以内にログインしないと、 Telnetセッションが切断されます。

# ログインパスワードを変更する

ログインパスワードの変更を行います。セキュリティー確保のため、初期パスワードは 変更することをお勧めします。

#### 使用コマンド

SET PASSWORD

MANAGER レベルでログインします。

login: **manager** Enter Password: **friend** Enter (表示されません)

2 パスワードの設定を行います。

Manager > **set password** Enter

3 現在のパスワードを入力します。 ここでは、初期パスワードの「friend」を入力します。実際の画面では入力した文字 は表示されません。

Old password: **friend** Enter (表示されません)

4 新しいパスワードを入力します。 6~32文字の印刷可能文字で入力してください。パスワードは大文字・小文字を区別します。 ここでは新しいパスワードを「openENDS」と仮定します。

New password: **openENDS** Enter (表示されません)

**5** 確認のため、もう一度新しいパスワードを入力します。

Confirm: **openENDS** Enter (表示されません)

確認の入力に失敗すると、次のメッセージが表示されます。Enterlキーを押してプロ ンプトを表示し、手順2からやりなおしてください。

Error (3045287): SET PASSWORD, confirm password incorrect.

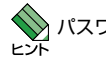

パスワードは忘れないように注意してください。

# コマンドの入力と画面

#### コマンドプロンプト

本製品には、権限によって「Security Officer」、「Manager」、「User」の3つのユーザーレベルが用意されています。どのユーザーレベルでログインしたかによって、コマンドプロンプトの表示は次のように異なります。

○ Userレベル

Ο

| >           |  |  |  |
|-------------|--|--|--|
|             |  |  |  |
| Manager レベル |  |  |  |

Manager >

#### ○ Security Officer レベル

SecOff >

SET SYSTEM NAME コマンドでシステム名 (MIB IIオブジェクト sysName)を設定する と、「>」の前にシステム名が表示されます。複数のシステムを管理しているような場合、 システム名にわかりやすい名前を付けておくと各システムを区別しやすくなり便利です。

```
Manager > set system name=sales Enter
Info (1034003): Operation successful.
Manager sales>
```

#### コマンドライン編集キー

コマンドラインでは、次のような編集機能を使うことができます。

| 機能                              | ターミナルのキー                      |
|---------------------------------|-------------------------------|
| 1文字左 / 右に移動                     |                               |
| 行頭に移動                           | Ctrl + A                      |
| 行末に移動                           | Ctrl + E                      |
| カーソルの左にある文字を削除                  | [Delete], [Backspace]         |
| コマンド行の消去                        | Cm) + U                       |
| 挿入モード/上書きモードの切替                 | Cm) + 0                       |
| 前のコマンドを表示(履歴をさかのぼる)             | ↑, Cm) + B                    |
| 次のコマンドを表示(履歴を進める)               | ↓, Cm + F                     |
| コマンド履歴の表示                       | 団+C.<br>SHOW ASYN HISTORYコマンド |
| コマンド履歴の消去                       | RESET ASYN HISTORYコマンド        |
| 入力途中のコマンドとマッチする<br>最新のコマンド履歴を表示 | Tab), (Ctrl + []              |

#### 次に選択可能なキーワードを表示する

⑦キーを押すと、コマンドの先頭キーワードとして有効な単語の一覧が表示されます(表示項目はソフトウェアのバージョンによって異なる可能性があります)。大文字で表記されている部分は、コマンドを省略する場合に最低限入力が必要な文字を意味します。

Manager > 🤉 (?は表示されません)

Options : ACTivate ADD Connect CLear CREate COPy DEACTivate DELete DESTroy DISable Disconnect DUMP EDit ENAble FLUSh Help LOAd MAIL MODify PING PURGe REName Reconnect RESET RESTART SET SHow STop TELnet TRAce UPLoad LOGIN LOGON LOgoff LOgout

コマンドの入力途中で??キーを押すと、次に選択可能なキーワードの一覧が表示されま す。コマンドを途中まで入力して??キーを押す場合は、文字列の後ろに半角スペースを 入力してから??キーを押します。

例として、ADDコマンドに続けて?キーを入力します。

Manager > add ? (?は表示されません)

Options : ALIAS DHCP IP LOG NTP PING RADius SCript SNmp STP SWItch TRIGger USEr VLAN

#### コマンド入力時の注意

コマンド入力時には次のことに注意してください。

- 1行で入力できるコマンドの最大文字数はスペースを含めて1000文字です。
   通常の用途では事実上無制限ですが、コマンド行が長くなり1行におさまらない場合は、コマンドの省略形を使うか、コマンドを複数行に分けてください(ADDとSETなど)。
   SET SYSTEM NAMEコマンドでシステム名を設定している場合は、システム名の分だけ短くなります。
- 「ADD」、「IP」などのキーワード(予約語)は大文字・小文字を区別しません。 パラメーターとして指定する値の中には、ログインパスワードのように大文字・小 文字を区別するものと、ユーザー名のように大文字・小文字を区別しないものがあ ります。「コマンドリファレンス」を確認して入力してください。
- コマンドは一意に識別できる範囲で省略することができます。
   例えば、SHOW FILE コマンドは「SH FI」と省略して入力することができます。
- ユーザーレベルによって実行できるコマンドが異なります。
   通常の管理作業はManagerレベルで行います。また、セキュリティーモードでは Security Officerレベルの権限が必要です。セキュリティーモードについては「コマ ンドリファレンス」を参照してください。
   CD-ROM「コマンドリファレンス」/「運用・管理」の「セキュリティー」
- コマンドの実行結果はすぐに本製品に反映され、再起動を行う必要はありません。
   ただし、設定内容は再起動すると消去されるので、再起動後にも同じ設定で運用したい場合はCREATE CONFIGコマンドで設定スクリプトに保存してください。
   53ページ「設定を保存する」

# 3.4 設定を始める

#### メッセージ表示

コマンドの入力後、実行結果や構文エラーを知らせるメッセージが表示されます。 メッセージは次のような形式になっています。

#### レベル (番号):本文

「レベル」はメッセージの重要度を示す単語で、次のどれかになります。

Info: コマンドの実行に成功したことを示す

 Warning:
 コマンドの実行には成功したが、関連する事柄に注意すべき点があることを示す

 Error:
 コマンドの実行に失敗したことを示す

「番号」は3つのフィールドからなる7桁のメッセージコードです。

#### smmmnnn

「s」はメッセージの重要度を示す1桁の数字です。1(Info)、2(Warning)、3(Error) の3種類があります。意味は「レベル」と同じです。 「mmm」はメッセージを出力したモジュールを示す3桁の数字です。 「nnn」は個々のメッセージを識別するための3桁の数字です。001~255は全モジ ュール共通のメッセージ、256~999はモジュールごとに異なるメッセージです。

「本文」はメッセージ本文(英文)です。

○ コマンドが正しく実行された場合

Manager > set system name=sales Enter Info (1034003): Operation successful.

#### ○ 警告が出される場合

Manager > add ip interface=vlan1 ipaddress=192.168.1.1 [Enter]

Warning (2005267): The IP module is not enabled.

○ 該当するコマンドがない場合

Manager > seg system name=sales Enter

Error (3035256): Unknown command "seg".

○ 該当するパラメーターがない場合

Manager > set systemname=sales [Enter]

Error (3035012): Parameter "systemname" not recognised.

#### ○ コマンドが不完全な場合

Manager > **set system** [Enter]

Error (3034007): Unexpected end of line.

#### ○ パラメーターに必要な値が指定されていない場合

Manager > set switch port= Enter

Error (3087010): Value missing on parameter PORT.

# 3.4 設定を始める

#### 表示内容が複数ページにわたる場合

デフォルトの端末設定では、1ページあたりの行数が22に設定されています。コマンドの出力結果が22行よりも長い場合は21行ごとに表示が一時停止し、最下行に次のようなメッセージが表示され、キー入力待ち状態になります。

--More-- (<space> = next page, <CR> = one line, C = continuous, Q = quit)

ここでは、次のキー操作ができます。

| 機能                | ターミナルのキー |
|-------------------|----------|
| 次の1ページを表示する       | スペース     |
| 次の1行を表示する         | Enter    |
| <br>残りすべてを続けて表示する | C        |
| 残りを表示せずにプロンプトに戻る  | Q        |

ページあたりの行数はSET ASYNコマンドで変更できます。

Manager > SET ASYN PAGE=30 Enter

ページ単位の一時停止を無効にするには、PAGE パラメーターにOFF を指定します。

Manager > SET ASYN PAGE=OFF Enter

## オンラインヘルプ

本製品にはオンラインヘルプが用意されています。HELPコマンドを実行すると、ヘルプ ファイルのトップページが表示されます。

Manager > help Enter 8316XL/8324XL オンラインヘルプ - V2.6 Rev.03 2005/08/22 This online help is written in Japanese (Shift-JIS). ヘルプは次のトビックを説明しています。 入力は大文字の部分だけでかまいません("HELP OPERATION" は "H O"と省略可)。 運用・管理 Help Operation 煙田 またング バーチャルLAN スパニングツリーブロトコル フォワーディングデータベース Help S\itch Help Vlan Help STp Help Fdb QoS Help Qos ハードウェアIPフィルター Help L3filter Help IP 1P IPマルチキャスト IPv6マルチキャスト Help IPMulticast Help IPV6mu DHCPサーバー Help Dhcp

トップページの一覧からトピックを指定します。入力は大文字の部分だけでかまいません ("Help Operation" は "H O"と省略可)。例として「Help Operation」を指定します。

```
Manager > help operation Enter
           8316XL/8324XL オンラインヘルプ - V2.6 Rev.03 2005/08/22
運用·管理
                                        システム
   Help Operation SYstem
                                        Help Operation Filesystem
   Help Operation Configuration
   Help Operation SHell
   Help Operation User
                                        ユーリー INE リース ヘース
認証サーバー
アップロード・ダウンロード
ソフトウェア
   Help Operation AUthserver
   Help Operation LOAder
   Help Operation Release
   Help Operation Mail
                                         メール送信
   Help Operation SEcurity
                                         セキュリティー
                                        セキュリテ
ログ
スクリプト
トリガー
   Help Operation LOG
   Help Operation SCript
   Help Operation TRigger
                                         SNMP
   Help Operation SNmp
   Help Operation Ntp
                                         NTP
   Help Operation ASynchronous
                                         非同期ポート
                                         ターミナルサービス
   Help Operation TErminal
```

# 3.4 設定を始める

画面の表示にしたがってトピックを多段で指定してください。ここでは、例として「Help Operation SYstem」を指定します。システム管理に関する一般的なコマンドが表示されます。

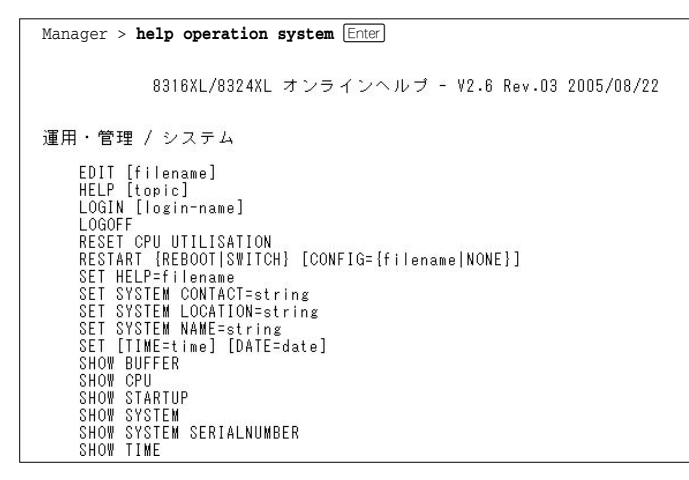

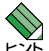

オンラインヘルプのトピックは、「コマンドリファレンス」の章構成 (画面上部のフレーム)、機 能別索引 (画面左側のフレーム) と同じようなグループ分けがされています。

# コマンドの表記

本書では、次のような基準にしたがってコマンドの構文を表記しています(入力例は大文 字・小文字の区別があるもの以外すべて小文字で表記)。

#### ADD VLAN={vlanname | 1..4094} PORT={port-list | ALL} [FRAME={TAGGED | UNTAGGED}]

| 大文字 | 大文字の部分はコマンド名やパラメーター名などのキーワード (予約語)を示しま          |
|-----|-------------------------------------------------|
|     | す。キーワードに大文字・小文字の区別はありませんので、小文字で入力してもか           |
|     | まいません。一方、キーワードでない部分 (パラメーター値など) には、大文字・小        |
|     | 文字を区別するものもありますので、各パラメーターの説明を参照してください。           |
| 小文字 | 小文字の部分は値を示します。コマンド入力時には、環境に応じて異なる文字列や           |
|     | 数字が入ります。例えば、VLAN=vlannameのような構文ではvlannameの部分に   |
|     | 具体的な VLAN 名を入力します。                              |
| { } | プレース ({ }) で囲まれた部分は、複数の選択肢からどれか1つを指定することを示      |
|     | します。選択肢の各項目は縦棒 (¦) で区切られます。例えば、FRAME=           |
|     | {TAGGED;UNTAGGED}は、FRAME パラメーターの値としてキーワードTAGGED |
|     | かUNTAGGEDのどちらか一方だけを指定することを示しています。               |
| []  | スクエアブラケット ([]) で囲まれた部分は省略可能であることを示します。          |

#### 主要コマンド

本製品のコマンドは大きく設定コマンドと実行コマンドの2種類に分類されます。

#### 設定コマンド

設定コマンドは、本製品に対してパラメーターの追加・削除、有効・無効などを行うため のコマンドで、その内容はコマンド実行後も保持されます。内容によっては、複数の設 定コマンドを組み合わせて有効になるものもあります。 設定コマンドで実行された情報はCREATE CONFIGコマンドによって設定スクリプトに 保存し、SET CONFIGコマンドで次回の起動時に読み込まれるようにします。 代表的な設定コマンドには次のようなものがあります。

#### ADD / DELETE

ADDは、既存のテーブルやインターフェースなどに情報の追加・登録をするコマンドです。インターフェースへのIPアドレスの付与や経路の登録、VLANやトランクグループへのポートの割り当てなどに使用します。

DELETEは、ADDで追加・登録した内容を削除するコマンドです。

#### **CREATE / DESTROY**

CREATEは、存在していない項目 (グループ、ポリシー、トリガーなど)を作成するコマンドです。設定スクリプトファイルや、VLAN、トランクグループ、トリガーの作成などに使用します。

DESTROYは、CREATEで作成した項目を消去するコマンドです。

#### **ENABLE / DISABLE**

ENABLEは、ステータスを有効にするコマンドです。モジュールやインターフェースを 有効にする場合などに使用します。 DISABLEは、ステータスを無効にするコマンドです。

#### PURGE

指定した項目の設定内容をすべて消去し、デフォルト設定に戻すコマンドです。スパニ ングツリーパラメーターやユーザー登録などの全消去に使用します。不用意に実行しな いよう注意してください。

#### SET

ADD コマンドやCREATE コマンドで追加・作成された設定の変更と、環境設定を行うコマンドです。システム名の設定や、起動スクリプトの指定などに使用します。

#### 実行コマンド

実行コマンドは、ログイン・ログアウト、Telnet、ヘルプの表示、Pingテストなど、その場で動作が終了するコマンドです。内容がコマンド実行後に保存されることはありません。内容によっては、実行コマンドを使用する前に、設定コマンドによる設定が必要なものもあります。

代表的な実行コマンドには次のようなものがあります。

#### ACTIVATE / DEACTIVATE

ACTIVATEは、既存の設定や機能を手動で動作(起動)させるコマンドです。スクリプトの実行やポートのオートネゴシエーションプロセスの実行などに使用します。 DEACTIVATEは、ACTIVATEコマンドで動作させている機能を停止させるコマンドです。

#### EDIT

「.cfg」(設定スクリプトファイル)、および「.scp」(スクリプトファイル)を直接編集するコマンドです。

⑧ 85ページ「テキストエディターを使用する」

#### HELP

オンラインヘルプを表示するコマンドです。 **隆照 47ページ「オンラインヘルプ」** 

#### LOAD

TFTPサーバーやZmodemなどにより、ファイルを本製品にダウンロードするコマンドです。

⑧ 81ページ「ダウンロード・アップロードする」

#### LOGIN

ログインするコマンドです。 参照 39ページ「ログインする」

#### LOGOFF, LOGOUT

ログアウトするコマンドです。 塗園 56ページ「ログアウトする」

#### PING

# 3.4 設定を始める

#### RESET

設定内容は変更せずに、実行中の動作を中止して、初めからやりなおすコマンドです。

#### RESTART

本製品を再起動するコマンドです。RESTART SWITCHコマンドによるウォームスター トとRESTART REBOOTコマンドによるコールドスタートがあります。

◎照 72ページ「再起動する」

#### SHOW

設定内容などの各種の情報を表示するコマンドです。

#### STOP PING

#### STOP TRACE

#### TELNET

#### TRACE

#### UPLOAD

TFTPサーバーやZmodemなどにより、ファイルをサーバーやコンピューターにアップ ロードするコマンドです。

⑧ 81ページ「ダウンロード・アップロードする」

# 3.5 設定を保存する

コマンドの実行結果はすぐに本製品に反映されますが、設定内容はランタイムメモリ - (RAM)上にあるため、電源のオフ→オンをする、リセットボタンを押す、または RESTARTコマンドを実行して本製品を再起動すると消去されます。

再起動後にも同じ設定で運用したい場合は、CREATE CONFIGコマンドを実行して設定 内容をスクリプトファイルに保存します。

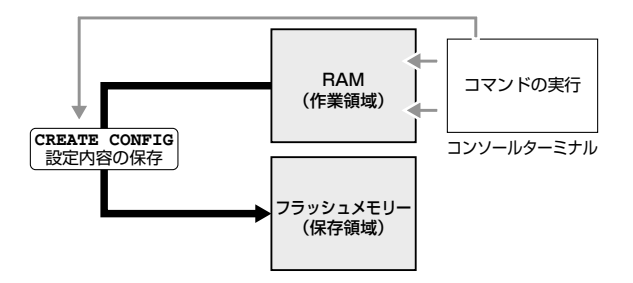

#### 使用コマンド

CREATE CONFIG=filename SHOW FILE[=filename]

パラメーター

CONFIG

- : 設定スクリプトファイル名。1~16文字で半角英数字とハイフン [-] が使えます。拡張子は通常「.cfg」を付けます。指定したファイルがす でに存在していた場合は上書きされます。存在しない場合は新規に作 成されます。
- 設定スクリプトファイルを作成します。
   ここでは、設定スクリプトのファイル名を「test01」と仮定します。

Manager > create config=test01.cfg [Enter]

2 SHOW FILE コマンドで、ファイルが正しく作成されたことを確認します。

| Manager > <b>show fi</b> | Le Enter |         |             |          |    |
|--------------------------|----------|---------|-------------|----------|----|
| Filename                 | Device   | Size C  | reated      | Loc      | ks |
| 83s-262.rez              | flash    | 1193596 | 08-Aug-2005 | 19:05:10 | 0  |
| help.hlp                 | flash    | 37903   | 08-Aug-2005 | 20:05:10 | 0  |
| longname.lfn             | flash    | 480     | 13-Aug-2005 | 13:59:36 | 0  |
| prefer.ins               | flash    | 64      | 11-Aug-2005 | 19:15:10 | 0  |
| release.lic              | flash    | 32      | 06-Aug-2005 | 14:15:10 | 0  |
| <u>test01.cfg</u>        | flash    | 1083    | 16-Aug-2005 | 22:34:34 | 0  |
| random.rnd               | nvs      | 3904    | 16-Aug-2005 | 14:48:59 | 0  |
|                          |          |         |             |          |    |

# 3.5 設定を保存する

設定スクリプトはテキストファイルです。SHOW FILE コマンドでファイル名を指定すると、設定内容が確認できます。

```
Manager > show file=test01.cfg [Enter]
File : test01.cfg
1:
2:#
3:# SYSTEM configuration
4:#
5:
6:#
7:# SERVICE configuration
8:#
9:
10:#
11:# LOAD configuration
12:#
13:
14:#
15:# USER configuration
16:#
17:set user=manager pass=3af00c6cad11f7ab5db4467b66ce503eff priv=manager lo=yes
18:set user=manager telnet=yes desc="Manager Account"
--More-- (<space> = next page, <CR> = one line, C = continuous, Q = quit)
```

# 3.6 起動スクリプトを指定する

本製品が起動するときに、作成した設定スクリプトが実行されるように設定します。起 動時に実行される設定スクリプトを「起動スクリプト」と呼びます。

#### 使用コマンド

SET CONFIG=filename SHOW CONFIG

#### パラメーター

CONFIG

: 起動スクリプトファイル。起動時に読み込まれるデフォルトの設定ス クリプトファイル (「.cfg」ファイル)を指定します。

記動スクリプトを指定します。
 ここでは、設定スクリプトのファイル名を「test01.cfg」と仮定します。

Manager > set config=test01.cfg Enter

**2** SHOW CONFIGコマンドで、現在指定されている起動スクリプトを確認します。

Manager > **show config** Enter

Boot configuration file: test01.cfg (exists) Current configuration: None

# 3.7 ログアウトする

設定が終了したら、本製品からログアウトして、通信ソフトウェアを終了します。

#### 使用コマンド

LOGOFF

1 LOGOFFコマンドを実行します。LOGOFFの代わりに、LOGOUTも使用できます。

Manager > **logoff** Enter

2 セッションが終了し、「login:」プロンプトが表示されます。

login:

セキュリティーのため、通信ソフトウェアを終了する前に、必ずLOGOFFコマンドでログアウトしてください。

# 4

# 基本の設定と操作

この章では、本製品を運用・管理するための基本的な設定と 操作方法について説明しています。各機能の詳細については、 CD-ROM内の「コマンドリファレンス」を参照してください。

# 4.1 インターフェースを指定する

スイッチポートとコンソールポートの物理インターフェースは、基本的に次のような形 式で表示、入力を行います。

| 物理ポート  |           | 表示方法                     | 入力形式   |
|--------|-----------|--------------------------|--------|
| 8324XL | ポート1~26*1 | Port 1~26*1              | port=n |
| 8316XL | ポート1~17*2 | Port 1~17 <sup>**2</sup> | port=n |
| コン     | ソールポート    | ASYN                     | asyn   |

※1 ポート25、26は拡張モジュールのポート

※2 ポート17は拡張モジュールのポート

# ポートを指定する

スイッチポートに対する設定コマンドには、複数のポートを一度に指定できるものがあ ります。以下、指定するときの例を示します。

- 1つのポートを指定
   ENABLE SWITCH PORT=2 Enter
- 連続する複数のポートをハイフンで指定
   ADD VLAN=black PORT=3-7 Enter
- 連続していない複数のポートをカンマで指定 SHOW SWITCH PORT=2,4,8 Enter
- カンマとハイフンの組み合わせで指定
   SHOW SWITCH PORT=2,4-7 Enter
- すべてのポートを意味するキーワードALLを指定 RESET SWITCH PORT=ALL COUNTER Enter

## VLAN インターフェースを指定する

物理インターフェースのほかに、論理インターフェースとしてVLANがあります。VLAN はIPアドレスの設定時など下位のインターフェースとして指定する場面が多くあります。 VLANはVLAN IDを使用してvlann (nはVLAN ID)で指定するか、VLAN名を使用して vlan-vlanname (vlannameはVLAN名)で指定します。

interface=vlan1
interface=vlan-default

# 4.2 IP インターフェースを作成する

IPインターフェースは、ADD IP INTERFACE コマンドでVLANにIPアドレス (とネット マスク)を割り当てることによって作成します。

## 手動で IP アドレスを設定する

#### 使用コマンド

```
ENABLE IP
```

ADD IP INTERFACE=vlan-if IPADDRESS={ipadd|DHCP} [MASK=ipadd] SHOW IP INTERFACE[=vlan-if]

#### パラメーター

| INTERFACE | :VLANインターフェース。VLAN IDで指定する場合はVLANnの形式で、 |
|-----------|-----------------------------------------|
|           | VLAN名で指定する場合はVLAN-vlannameの形式で入力します。    |
| IPADDRESS | :IPアドレス。X.X.X.Xの形式で、Xが0~255の半角数字を入力します。 |
| MASK      | :サブネットマスク。X.X.X.Xの形式で、Xが0~255の半角数字を入力   |
|           | します。省略時はIPアドレスのクラス標準マスクが使用されます。         |

**1** IPモジュールを有効にします。

Manager > enable ip Enter

2 VLANにIPアドレスとネットマスクを割り当てて、IPインターフェースを作成します。

ここでは、default VLAN (vlan 1) にIPアドレス「192.168.1.10」、サブネットマス ク「255.255.255.0」を設定すると仮定します。

Manager > add ip interface=vlan1 ipaddress=192.168.1.10 mask=255.255.255.0 Enter

3 SHOW IP INTERFACE コマンドで、IPアドレスの設定を確認します。

| Manager sales: | > show ip | interface Enter |       |      |      |        |      |
|----------------|-----------|-----------------|-------|------|------|--------|------|
| Interface      | Туре      | IP Address      | Bc Fr | PArp | Filt | Metric |      |
| Pri. Filt      | Pol.Filt  | Network Mask    | MTU   | VJC  | GRE  | DBcast | Mul. |
|                |           |                 |       |      |      |        |      |
| Local          |           | Not set         |       | -    |      |        |      |
|                |           | Not set         | 1500  | -    |      |        |      |
| vlan1          | Static    | 192.168.1.10    | - n   | -    |      | 01     |      |
|                |           | 255.255.255.0   | 1500  | -    |      |        |      |
|                |           |                 |       |      |      |        |      |

# 4.2 IP インターフェースを作成する

## DHCP で IP アドレスを自動設定する

ネットワーク上のDHCPサーバーを利用して、VLANインターフェースのIPアドレスを 自動設定することもできます (DHCP クライアント機能)。

本製品のDHCPクライアント機能では、IPアドレス、サブネットマスクに加え、DNSサ ーバーアドレス(2個まで)、ドメイン名の情報が取得・自動設定できます。

#### 使用コマンド

ENABLE IP ENABLE IP REMOTEASSIGN ADD IP INTERFACE=vlan-if IPADDRESS={ipadd|DHCP} SHOW DHCP

#### パラメーター

| INTERFACE | :VLANインターフェース。VLAN IDを使用する場合はVLANnの形式で、 |
|-----------|-----------------------------------------|
|           | VLAN名を使用する場合は VLAN-vlannameの形式で入力します。   |
| IPADDRESS | :DHCPサーバーからIPパラメーターを取得して自動設定する場合は、      |
|           | DHCPを指定します。                             |

**1** IPモジュールを有効にします。

Manager > enable ip Enter

2 IPアドレスの動的設定機能を有効にします。DHCPクライアント機能を使うときは、 必ず最初に動的設定を有効にしてください。

Manager > enable ip remoteassign Enter

3 IPインターフェースを作成します。IPパラメーターにはDHCPを指定します。

Manager > add ip interface=vlan1 ipaddress=dhcp [Enter]

4 DHCPサーバーから割り当てられたIPアドレス、DNSサーバーアドレス、ゲート ウェイアドレスなどは、SHOW DHCPコマンドで確認できます(「DHCP Client」に 表示されます)。

```
Manager > show dhcp Enter
DHCP Server
 State ..... disabled
 BOOTP Status ..... disabled
 Extended Client ID .... disabled
 Debug Status ..... disabled
 Policies ..... none currently defined
 Ranges ..... none currently defined
 In Messages ..... 2
 Out Messages ..... 2
 In DHCP Messages ..... 2
 Out DHCP Messages ..... 2
 In BOOTP Messages ..... 0
 Out BOOTP Messages ..... 0
DHCP Client
 Interface ..... vlan1
 Client Identifier ..... 00-00-f4-12-34-56
 State ..... bound
 Server ..... 192.168.1.1
 Assigned Domain ..... atrd.allied-telesis.co.jp
 Assigned IP ..... 192.168.1.254
 Assigned Mask ..... 255.255.255.0
 Assigned Gateway ..... 192.168.1.32
 Assigned DNS ..... 192.168.1.1 192.168.1.10
 Assigned Lease ..... 600
```

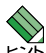

ENABLE IP REMOTEASSIGN コマンドを実行しないと、DHCPサーバーからアドレスの割り当てを受けても、インターフェースにアドレスが設定されません。

SHOW DHCPコマンドでは割り当てられたIPアドレスが表示されるにもかかわらず、SHOW IP INTERFACEコマンドではIPアドレスが「0.0.0.0」のままといった場合は、SHOW IPコマ ンドを実行して、「Remote IP address assignment」がEnabledになっているかを確認して ください。DisabledのときはENABLE IP REMOTEASSIGNコマンドを実行し、該当するイ ンターフェースをDELETE IP INTERFACEコマンドで一度削除し、再度DHCPを指定してく ださい。

# 4.3 Telnet で接続する

本製品はTelnetサーバー機能、およびTelnetクライアント機能をサポートしています。 ここでは、Telnetを使用するための設定や操作について説明します。

# Telnet でログインする

本製品のTelnetサーバー機能はデフォルトで有効 (Enabled) になっています。IPインタ ーフェースを作成すれば、Telnetで別ホストからログインできます。

Telnetクライアントに設定するパラメーターは次のとおりです。

| _   |  |
|-----|--|
| T75 |  |
|     |  |
| يرح |  |
|     |  |

| <b>填</b> 目       | 值             |
|------------------|---------------|
| エミュレーション         | VT100         |
| BackSpaceキーの送信方法 | Delete        |
| エンコード方法          | シフトJIS (SJIS) |

7 Telnetクライアント機能が利用できる機器から、本製品に対してTelnetを実行しま す。

ここでは、本製品のIPモジュールが有効で、VLANにIPアドレス「192.168.1.10」 が割り当てられていると仮定します。

telnet 192.168.1.10 Enter

2 Telnet セッションが確立すると、「TELNET session now in ESTABLISHED state |のメッセージの後、「login: |プロンプトが表示されます。

Windows 95/98/Me/2000/XP、Windows NTでTelnetを使用する場合は、130ページ 「Telnet クライアントの設定」を参照してください。

#### Telnetサーバー機能を無効にする

Telnet 接続を拒否する場合は、DISABLE TELNET SERVER コマンドでTelnet サーバー 機能を無効にします。

#### 使用コマンド

#### DISABLE TELNET SERVER

Manager > disable telnet server [Enter]

#### \_\_\_\_\_ Telnet サーバーの TCP ポート番号を変更する

Telnet サーバーのリスニングTCPポート番号を変更することができます。デフォルトは23です。

#### 使用コマンド

SET TELNET [LISTENPORT=port]

#### パラメーター

LISTENPORT : TelnetサーバーのTCPポート番号。1~65535 の半角数字を入力し ます。デフォルトは23です。

**1** 例として、TCPポート番号を「120」に変更します。

Manager > set telnet listenport=120 Enter

2 コマンドを実行するとすぐにTelnetモジュール情報が表示され、設定が確認できます。

## 指定したホストに Telnet 接続する

他の機器に対してTelnet接続することができます。接続先の指定には、IPアドレスのほか、ホスト名が使用できます。

#### 使用コマンド

TELNET {ipadd|host}

#### パラメーター

| ipadd | :IPアドレス。 |
|-------|----------|
| host  | :ホスト名。   |

1 Telnet コマンドを実行します。

Manager > telnet 192.168.1.20 Enter

次のメッセージが表示されます。

Info (1033256): Attempting Telnet connection to 192.168.1.20, Please wait ....

**2** Telnet セッションが確立すると、「login:」プロンプトが表示されます。

TELNET session now in ESTABLISHED state

Telnet セッションを終了するには、LOGOFF コマンドを実行します。コンソールポートからログインしている場合はCrrl + 回 キーを押しても接続を切ることができます。

| Manager > | logoff Enter |  |
|-----------|--------------|--|
|           |              |  |
| login:    |              |  |

ー時中断したセッションに戻るには、Cril+区キーを何回か押して該当するセッション を表示させ、Enterlキーを押します。SHOW SESSIONS コマンドでセッションの一覧を 確認し、RECONNECT コマンドで再接続することもできます。

セッションから一時的に抜けてプロンプトに戻るには、コンソールポートからログイン している場合は「Break」を送信、Telnet で別ホストからログインしている場合は、Cml+ Pキーを入力します。セッションからプロンプトに戻るための文字 (アテンションキャラ クター)は、SET ASYNコマンドのATTENTIONパラメーターで変更できます。

#### IPアドレスのホスト名を設定する

IPアドレスの代わりにわかりやすいホスト名を設定することができます。

#### 使用コマンド

ADD IP HOST=name IPADDRESS=ipadd TELNET {ipadd|host}

#### パラメーター

 
 HOST
 :ホスト名。1~60文字の半角英数字で入力します。

 IPADDRESS
 :ホスト名を設定するIPアドレス。X.X.X.Xの形式で、Xが0~255の半 角数字を入力します。

IPアドレスの代わりにホスト名を設定します。 例として、IPアドレス「192.168.1.20」のホスト名を「govinda」と仮定します。

Manager > add ip host=govinda ipaddress=192.168.1.20 Enter

ホスト名を使用して、Telnetを実行することができます。

Manager > telnet govinda Enter

#### DNS サーバーを参照するように設定する

ホスト名からIPアドレスを取得するために、DNSサーバーを参照するように設定することができます。

#### 使用コマンド

ADD IP DNS PRIMARY=ipadd TELNET {ipadd|host}

#### パラメーター

PRIMARY

: (プライマリー) DNS サーバーのIP アドレス。X.X.X.X の形式で、X が 0~255 の半角数字を入力します。

例として、IPアドレス「192.168.10.200」をDNSサーバーとして設定します。

Manager > add ip dns primary=192.168.10.200 Enter

ホスト名を使用して、Telnetを実行することができます。

Manager > telnet storm.tw.allied-telesis.co.jp [Enter]

## PING を実行する

PINGコマンドで、指定した相手との通信が可能かどうかを確認します。PINGは指定した相手にエコーを要求するパケットを送信し、相手からのエコーに応答するパケットを表示します。

#### 使用コマンド

PING [[IPADDRESS=]ipadd] [NUMBER={number|CONTINUOUS}] SHOW PING

#### パラメーター

| IPADDRESS | :宛先IPアドレス。X.X.X.Xの形式で、Xが0~255の半角数字を入力   |
|-----------|-----------------------------------------|
|           | します。ホストテーブルに登録されているホスト名も指定できます。         |
|           | PINGコマンドはDNSを参照しないため、DNSにしか登録されていな      |
|           | いホスト名は指定できません。                          |
| NUMBER    | :PINGパケットの送信回数。1以上の数字を入力します。            |
|           | CONTINUOUSを指定した場合は、STOP PING コマンドで停止するま |
|           | でパケットの送信が続けられます。                        |

PINGコマンドには、上記のパラメーター以外に、PINGパケットのデータ部分の長さや 応答の待ち時間(タイムアウト)を指定するパラメーターなどがあります。未指定のパラ メーターについては、SET PINGコマンドで設定したデフォルト値が用いられます。詳 しくは、「コマンドリファレンス」を参照してください。

7 PINGを実行します。ここでは、PINGパケットの送信回数に3(回)を指定します。 NUMBERパラメーターを指定しないと、デフォルト設定の5回で送信を停止します。

Manager > ping 192.168.1.40 number=3 Enter Echo reply 1 from 192.168.1.40 time delay 0 ms Echo reply 2 from 192.168.1.40 time delay 0 ms Echo reply 3 from 192.168.1.40 time delay 0 ms

PINGに対する応答がある場合は「Echo reply 1 from X.X.X.X time delay X ms」の ように表示されます。

PINGに対する応答がない場合は「Request 1 timed-out: No reply from X.X.X.X」の ように表示されます。

存在しないホストを宛先に指定すると「Destination host unreachable」と表示されます。

SHOW PINGコマンドで、PINGコマンドのデフォルト設定、および実行中あるいは前回のPINGに関する情報が表示できます。

```
Manager > show ping [Enter]
Ping Information
_____
Defaults:
 Туре ..... -
 Source ..... Undefined
 Destination ..... Undefined
 Number of packets ..... 5
 Size of packets (bytes) ..... 24
 Timeout (seconds) ..... 1
 Delay (seconds) ..... 1
 Data pattern ..... Not set
 Type of service ..... 0
 Direct output to screen ..... Yes
Current:
 Туре ..... ІР
 Source ..... 192.168.1.10
 Destination ..... 192.168.1.40
 Number of packets ..... 3
 Size of packets (bytes) ..... 24
 Timeout (seconds) ..... 1
 Delay (seconds) ..... 1
 Data pattern ..... Not set
 Type of service ..... 0
 Direct output to screen ..... Yes
Results:
 Ping in progress ..... No
 Packets sent ..... 3
 Packets received ..... 3
 Round trip time minimum (ms) .. 0
 Round trip time average (ms) .. 0
 Round trip time maximum (ms) .. 0
 Last message ..... Finished succesfully
_____
```

## 経路をトレースする

TRACEコマンドで、指定した相手までの経路を表示します。

#### 使用コマンド

TRACE [[IPADDRESS=]ipadd] SHOW TRACE

#### パラメーター

IPADDRESS

: 経路を表示するホストのIPアドレス。X.X.X.Xの形式で、Xが0~255 の半角数字を入力します。

TRACE コマンドには、上記のパラメーター以外に、トレースルートの最大ホップ数や各 ホップで送信するパケットの数を指定するパラメーターがあります。未指定のパラメー ターについては、SET TRACE コマンドで設定したデフォルト値が用いられます。詳し くは、「コマンドリファレンス」を参照してください。

1 TRACEコマンドで、経路を表示します。

Manager > trace 192.168.48.16 [Enter]

Trace from 192.168.28.254 to 192.168.48.16, 1-30 hops 0. 192.168.28.32 0 0 0 (ms) 1. 192.168.16.31 0 0 0 (ms) 2. 192.168.46.33 0 0 0 (ms) 3. 192.168.48.16 0 0 0 (ms) \*\*\* Target reached

実行中のトレースルートを停止する場合はSTOP TRACE コマンドを実行します。

2

SHOW TRACE コマンドで、TRACE コマンドのデフォルト設定、実行中あるいは 前回のトレースルートに関する情報が表示できます。

```
Manager > show trace Enter
Trace information
_____
Defaults:
 Destination ..... 0.0.0.0
 Source ..... 0.0.0.0
 Number of packets per hop ..... 3
 Timeout (seconds) ..... 3
 Type of service ..... 0
 Port ..... 33434
 Minimum time to live ..... 1
 Maximum time to live ..... 30
 Addresses only output ..... -
 Direct output to screen ..... Yes
Current:
 Destination ..... 192.168.48.16
 Source ..... 192.168.28.254
 Number of packets per hop ..... 3
 Timeout (seconds) ..... 3
 Type of service ..... 0
 Port ..... 33434
 Minimum time to live ..... 1
 Maximum time to live ..... 30
 Addresses only output ..... -
 Direct output to screen ..... Yes
Results:
 Trace route in progress ..... No
1. 192.168.28.32
               0
                    0
                         0 (ms)
2. 192.168.16.31
                0
                     0
                          0 (ms)
3. 192.168.46.33
                0
                     0
                          0 (ms)
               0
4. 192.168.48.16
                    0
                          0 (ms)
 Last message .....
Target reached
_____
```

# 4.5 システム情報を表示する

SHOW SYSTEMコマンドで、システムの全般的な情報を表示します。

#### 使用コマンド

SHOW SYSTEM

```
Manager > show system Enter
Switch System Status
                                   Time 10:19:55 Date 29-Aug-2005.
Board ID Bay Board Name
                                        Rev Serial number
_____
      136
                                             0053644030300257
Base
             8324XT.
                                        X1
              CPU
                                         12
              Switching Chip
                                         в0
_____
Memory - DRAM : 32768 kB FLASH : 7168 kB
_____
SysDescription
CentreCOM 8324XL version 2.6.2-00 22-Aug-2005
SysContact
SysLocation
SysName
SysUpTime
16474 ( 00:02:44 )
Boot Image : 83XL.fbr size 1031652 30-Apr-2004
Software Version: 2.6.2-00 22-Aug-2005
Release Version : 2.6.2-00 22-Aug-2005
Release built : B02 (Aug 22 2005 at 10:02:47)
Patch Installed : NONE
Territory : japan
Help File
           : help.hlp
Main PSU : On
                                 : Normal
2.5V
           : Normal
                     3.3V
1.8V(CPU)
           : Normal
                     1.8V(Phv1)
                                 : Normal
1.8V(Phy2)
           : Normal
                     1.8V(Phy3)
                                 : Normal
1.2V(Sw)
           : Normal
                     3.0V(Battery) : Normal
Temperature : Normal
Configuration
Boot configuration file: test01.cfg (exists)
Current configuration: test01.cfg
Security Mode : Disabled
Warning (2048284): No patches found.
```

| Board                   | 製品(部品)の種類。Base(スイッチ本体)、Uplink(拡張モジュール)                  |
|-------------------------|---------------------------------------------------------|
|                         | がある                                                     |
| ID                      | 製品 (部品)の種類を示すID番号                                       |
| Вау                     | 拡張モジュールのスロット番号。0(8324XLの25、8316XLの17)、                  |
|                         | 1 (8324XLの26) がある                                       |
| Board Name              | 製品 (部品)の名称                                              |
| Rev                     | 製品 (部品) のハードウェアリビジョン                                    |
| Serial number           | 製品のシリアル番号                                               |
| DRAM                    | 実装されている DRAM メモリーの容量                                    |
| FLASH                   | 実装されているフラッシュメモリーの容量                                     |
| SysDescription          | 製品およびファームウェアの概要 (MIB-IIの sysDescr)                      |
| SysContact              | 管理責任者 (MIB-IIの sysContact)                              |
| SysLocation             | 設置場所 (MIB-IIの sysLocation)                              |
| SysName                 | システム名 (MIB-II の sysName)                                |
| SysUpTime               | 稼働時間(前回リブートしてからの時間)                                     |
| Boot Image              | ブートイメージの名称、容量                                           |
| Software Version        | パッチを含むソフトウェアバージョン                                       |
| Release Version         | リリースファイルのバージョン                                          |
| Release built           | リリースファイルのビルト                                            |
| Patch Installed         | インストールされているパッチの説明。NONEはパッチなし                            |
| Territory               | 地域(australia、china、europe、japan、korea、newzealand、usa)   |
| Help File               | HELP コマンドが使用するヘルプファイル名                                  |
| Main PSU                | 電源ユニットの状態。On/Offで表示                                     |
| 2.5V/3.3V/1.8V(CPU)/    | 1.8V(Phy1)/1.8V(Phy2)/1.8V(Phy3)/1.2V(Sw)/3.0V(Battery) |
|                         | 各電源ユニットの状態。Normal/Warning/Failedで表示 (1.8V(Phy3)         |
|                         | は8324XLのみ)                                              |
| Temperature             | 本製品内部の温度状態。Normal/Warning/Failedで表示                     |
| Boot configuration file | 起動時に読み込まれる設定ファイル名                                       |
| Current configuration   | 現在の設定のもととなったファイル名                                       |
| Security Mode           | セキュリティーモードで動作しているか。Enabled またはDisabled                  |
| Patch files             | インストールされているパッチファイルに関する情報。パッチがない                         |
|                         | 場合は警告 (Warning) のメッセージが表示される                            |
| Name                    | パッチファイル名                                                |
| Device                  | パッチファイルが格納されているデバイス。nvsかflash                           |
| Size                    | パッチファイルのサイズ                                             |
| Version                 | パッチファイルのバージョン                                           |

# 4.6 再起動する

本製品をコマンドで再起動します。RESTART SWITCHコマンドはウォームスタートを、 RESTART REBOOT コマンドはコールドスタートを実行します。

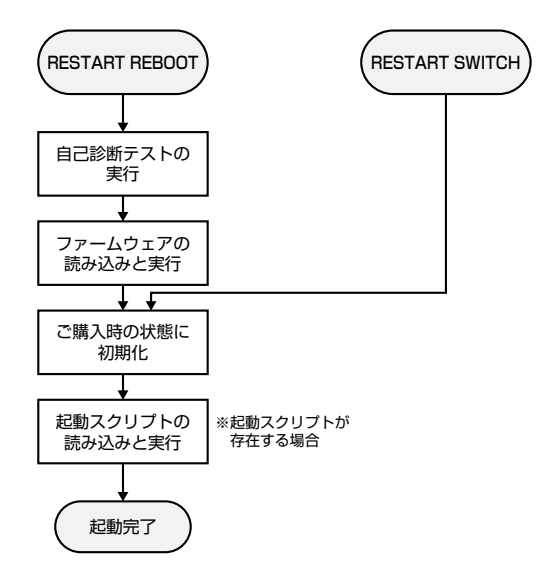

SNMPトラップの送信を有効にしている場合、REBOOTオプション (ハードウェアリセット)、 SWITCHオプション (ソフトウェアリセット) のどちらを指定した場合でも coldStart トラップ が送信されます。

# ウォームスタートを実行する

ソフトウェア的なリセットを行います。起動スクリプトだけを読み込みなおして設定を 初期化します。起動スクリプト (filename.cfg) だけを変更した場合に、このコマンドを使 用します。

#### 使用コマンド

RESTART SWITCH [CONFIG={filename | NONE}]

パラメーター

CONFIG

: 再起動時に読み込む設定スクリプトファイル。NONEを指定した場 合は設定スクリプトを読み込まずに起動します(空の設定で立ち上が る)。このオプションを指定しなかった場合は、SET CONFIGコマン ドで設定した起動スクリプトが読み込まれます。

歴期 74ページ「ご購入時の状態に戻す」
**1** ウォームスタートを行います。

Manager > restart switch Enter

2 「login:」プロンプトが表示されたら、再起動は完了です。起動メッセージにより 「test01.cfg」が読み込まれたことが表示されています。

```
INFO: IGMP packet trapping is active for IGMP snooping, L3FILT is activated
INFO: MLD Snooping is active, L3FILT is activated
INFO: Executing configuration script <<u>test01.cfg</u>>
INFO: Switch startup complete
login:
```

## コールドスタートを実行する

電源をオフ→オンした場合と同じハードウェア的なリセットを行います。ファームウェ アをロードした後、起動スクリプトを読み込みます。ファームウェアをバージョンアッ プした場合は、この操作が必要です。

#### 使用コマンド

RESTART REBOOT

login:

**1** コールドスタートを行います。

Manager > restart reboot Enter

2 自己診断テスト終了後、「login:」プロンプトが表示されたら、再起動は完了です。 起動メッセージにより「test01.cfg」が読み込まれたことが表示されています。

```
INF0: Self tests beginning.
INF0: RAM test beginning.
PASS: RAM test, 32768k bytes found.
INF0: BBR tests beginning.
PASS: BBR test, 512k bytes found.
INF0: Self tests complete.
INF0: Downloading switch software.
Force EPROM download (Y) ?
INF0: Initial download successful.
```

CentreCOM 8316XL/8324XL 取扱説明書 73 4 基本の設定と操作 73

# 4.7 ご購入時の状態に戻す

すべての設定をご購入時の状態に戻します。この場合、設定スクリプトファイルを削除 する必要はありません。起動スクリプトを読み込まずに初期化し、デフォルト値が存在 する設定はすべてデフォルト値で起動します。

#### 使用コマンド

SET CONFIG={filename | NONE}

#### パラメーター

:設定スクリプトファイル。ここではNONEを指定します。 CONFIG

7 起動時に設定スクリプトが読み込まれないようにします。

Manager > set config=none [Enter]

RESTART SWITCH (REBOOT) コマンドで、本製品を再起動します。 2 本製品は、起動スクリプトを読み込まない状態で初期化され、ログアウトします。 ソフトウェア的にはご購入時の状態になりますが、設定スクリプトファイルは削除 されていません。

ユーザー [manager]のパスワードは初期パスワード[friend]に戻ります。

Manager > restart switch [Enter]

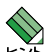

ファイルシステム上に「boot.cfg」ファイルが存在する場合は、起動時設定ファイルにNONEを 「指定して本製品を再起動すると「boot.cfg」を読み込んで起動します。「boot.cfg」を読み込まな いようにするには、「boot.cfg」ファイルを削除するか、「boot.cfg」ファイルのファイル名を変 更してください。

参照 75ページ「ファイルシステム」

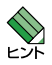

本製品を完全にご購入時の状態に戻すには、設定スクリプトファイルをすべて削除します。ワ イルドカード [\*] を使用すれば、一度にすべての 「.cfg」 ファイルを削除できます。

Manager > delete file=\*.cfg Enter

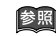

参照 79ページ「ワイルドカードを使用する」

# 4.8 ファイルシステム

本製品は、再起動後もデータが保持される2次記憶装置として、NVS (Non-Volatile Storage) とフラッシュメモリーを搭載しています。これらのデバイス上にはファイルシステムが構築されており、物理デバイス上のデータをファイル単位でアクセスすることが可能です。このとき、物理デバイスの違いを意識する必要はありません。

#### ○ フラッシュメモリー

デバイス名「FLASH」 フラッシュメモリーは (NVS に比べて) 大容量の記憶装置で、ファームウェア (リリ ース) ファイル、パッチファイル、設定スクリプトファイルなどを保存します。

 NVS (Non-Volatile Storage) デバイス名「NVS」
 NVS (バッテリーバックアップされた CMOS メモリー) は小容量の記憶装置で、モジュールのコンフィグレーションテーブルや、パッチファイル、スクリプトファイルなどを保存します。

## ファイル名

ファイル名は次の形式で表されます。ディレクトリーの概念はありません。 device:filename.ext

| device   | : デバイス名。flash (フラッシュメモリー) かnvs (NVS) のどちらか。<br>大文字・小文字の区別はありません。省略時は flashを指定したことに<br>なります。         |
|----------|----------------------------------------------------------------------------------------------------|
| filename | :ファイル名(ベース名)。文字数は1~16文字。ただし、8文字を超え<br>る場合は特殊な扱いを受けます(下記参照)。半角英数字とハイフン[-]<br>が使えます。大文字・小文字の区別はありません。 |
| ext      | : 拡張子。ファイル名には必ず拡張子を付ける必要があります。文字数<br>は1~3文字。半角英数字とハイフン [-] が使えます。大文字・小文字<br>の区別はありません。              |

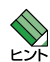

ファイル名(ベース名)部分が8文字を超えるファイルは、長い名前(16.3形式)と短い名前(8.3 形式)の2つの名前を持ちます。短い名前は、長い名前を一定の基準にしたがって切りつめたも のです。長い名前のファイルを作成すると、短い名前が自動的に生成されます。保存されるの は短い名前で、長い名前は特殊なファイルlongname.lfnに保存されます。 コマンドラインでファイル名を指定するときは、原則として長い名前と短い名前のどちらで指 定してもかまいません。 次に主な拡張子の一覧を示します。

| 拡張子 | ファイルタイプ                                      |
|-----|----------------------------------------------|
| rez | 圧縮形式のファームウェア (リリース) ファイル                     |
| paz | 圧縮形式のパッチファイル。本製品が起動するときに、ファームウェアに対して動        |
|     | 的に適用されます。                                    |
| cfg | 設定スクリプトファイル。本製品の設定情報を保存します。scpとの間に明確な区       |
|     | 別はありませんが、慣例として設定内容を保存するスクリプトにはcfgを使います。      |
| scp | 実行スクリプトファイル。cfgとの間に明確な区別はありませんが、慣例としてト       |
|     | リガースクリプトやバッチファイル的なスクリプトには scp を使います。         |
| hlp | オンラインヘルプファイル。SET HELPコマンドで設定し、HELPコマンドで閲覧    |
|     | します。                                         |
| lic | ライセンスファイル。ファームウェア(リリース)や追加機能(フィーチャー)のラ       |
|     | イセンス情報を格納しているファイルです。 <b>削除しないようご注意ください</b> 。 |
| ins | 起動時に読み込むファームウェアや設定ファイルの情報を格納しているファイルで        |
|     | す。削除しないようご注意ください。                            |
| dhc | DHCP サーバーの設定情報ファイル。DHCP サーバーに関する設定を行うと自動的    |
|     | に作成されます。                                     |
| exc | 例外発生時に作成されるログファイル                            |
| txt | プレーンテキストファイル                                 |

下記のファイルは特殊な役割を持ちます。他のファイルも同様ですが、ファイルの取り扱い(削除、リネームなど)にはご注意ください。

| ファイル名        | 役割                                       |
|--------------|------------------------------------------|
| boot.cfg     | デフォルトの起動スクリプトファイル。SET CONFIGコマンドで起動      |
|              | スクリプトが設定されていない (none) ときは、本ファイルが存在し      |
|              | ていれば起動時に自動実行されます。起動スクリプトが設定されてい          |
|              | る場合は、設定されているファイルが実行されます。                 |
| config.ins   | 起動時に読み込む設定スクリプト(起動スクリプト)ファイルの情報を         |
|              | 保存しているファイル。SET CONFIGコマンドを実行すると作成 (上     |
|              | 書き)されます。 <b>削除しないようご注意ください</b> 。         |
| prefer.ins   | 起動時にロードするファームウェア (リリース) ファイルの情報を保存       |
|              | しています。 <b>削除しないようご注意ください</b> 。           |
| enabled.sec  | セキュリティーモードへの移行時に自動作成されるファイル。システ          |
|              | ムに対し、起動時にセキュリティーモードへ移行すべきことを示すフ          |
|              | アイルです。                                   |
| release.lic  | リリースライセンスファイル。ファームウェア (リリース) のライセン       |
|              | ス情報を持つファイルです。 <b>削除しないようご注意ください</b> 。    |
| feature.lic  | フィーチャーライセンスファイル。追加機能(フィーチャー) のライセ        |
|              | ンス情報を持つファイルです。 <b>削除しないようご注意ください</b> 。   |
| longname.lfn | 短いファイル名 (8.3形式) と長いファイル名 (16.3形式) の対応を保持 |
|              | しています。ファイル名(ベース名) 部分が8文字を超えるファイルを        |
|              | 作成すると自動的に作成され、以後自動的に更新されます。 <b>削除しな</b>  |
|              | いようご注意ください。                              |

# ファイルシステム情報を表示する

SHOW FILEコマンドで、ファイルの一覧を表示することができます。

| Manager > <b>show</b> | file Enter |         |             |          |     |
|-----------------------|------------|---------|-------------|----------|-----|
| Filename              | Device     | Size    | Created     | Lo       | cks |
| 83s-262.rez           | flash      | 1193596 | 08-Aug-2005 | 19:05:10 | 0   |
| help.hlp              | flash      | 37903   | 08-Aug-2005 | 20:05:10 | 0   |
| longname.lfn          | flash      | 480     | 13-Aug-2005 | 13:59:36 | 0   |
| prefer.ins            | flash      | 64      | 11-Aug-2005 | 19:15:10 | 0   |
| release.lic           | flash      | 32      | 06-Aug-2005 | 14:15:10 | 0   |
| test01.cfg            | flash      | 1083    | 16-Aug-2005 | 22:34:34 | 0   |
| random.rnd            | nvs        | 3904    | 16-Aug-2005 | 14:48:59 | 0   |
|                       |            |         |             |          |     |

SHOW FILE コマンドでファイル名 (テキストファイル) を指定すると、ファイルの内容 を表示することができます。

```
Manager > show file=test01.cfg [Enter]
File : test01.cfg
1:
2:#
3:# SYSTEM configuration
4:#
5:
6:#
7:# SERVICE configuration
8:#
9:
10:#
11:# LOAD configuration
12:#
13:
14:#
15:# USER configuration
16:#
17:set user=manager pass=3af00c6cad11f7ab5db4467b66ce503eff priv=manager lo=yes
18:set user=manager telnet=yes desc="Manager Account"
--More-- (<space> = next page, <CR> = one line, C = continuous, Q = quit)
```

# 4.8 ファイルシステム

SHOW FLASHコマンドで、ファイルシステムに関する情報を表示することができます。

| Manager > <b>show flash</b> Enter |      |            |       |     |        |
|-----------------------------------|------|------------|-------|-----|--------|
|                                   |      |            |       |     |        |
| FFS info:                         |      |            |       |     |        |
| global operation                  |      | none       |       |     |        |
| compaction count                  |      | 96         |       |     |        |
| est compaction t                  | ime  | 87 seconds | 5     |     |        |
| files                             |      | 3619184    | bytes | (20 | files) |
| garbage                           |      | 88664      | bytes |     |        |
| free                              |      | 3501112    | bytes |     |        |
| required free bl                  | ock  | 131072     | bytes |     |        |
| total                             |      | 7340032    | bytes |     |        |
|                                   |      |            |       |     |        |
| diagnostic count                  | ers: |            |       |     |        |
| event succe                       | sses | failu      | res   |     |        |
|                                   |      |            |       |     |        |
| get                               | 0    |            | 0     |     |        |
| open                              | 0    |            | 0     |     |        |
| read                              | 8    |            | 0     |     |        |
| close                             | 5    |            | 0     |     |        |
| complete                          | 0    |            | 0     |     |        |
| write                             | 0    |            | 0     |     |        |
| create                            | 0    |            | 0     |     |        |
| put                               | 0    |            | 0     |     |        |
| delete                            | 0    |            | 0     |     |        |
| check                             | 1    |            | 0     |     |        |
| erase                             | 0    |            | 0     |     |        |
| compact                           | 0    |            | 0     |     |        |
| verify                            | 0    |            | 0     |     |        |
|                                   |      |            |       |     |        |

#### \_\_\_\_\_ ワイルドカードを使用する

ファイルを操作するコマンドの中には、ワイルドカード[\*]を使って複数のファイルを一度に指定できるものがあります。ワイルドカードが使えるコマンドには以下のようなものがあります。

DELETE FFILE コマンド DELETE FILE コマンド SHOW FFILE コマンド SHOW FILE コマンド

ワイルドカードは「任意の文字列」を示すもので、次のように使います。

○ 設定スクリプトファイルをすべて表示

| Manager > <b>show</b> | file=*.cfg Enter |      |             |            |
|-----------------------|------------------|------|-------------|------------|
| Filename              | Device           | Size | Created     | Locks      |
| test01.cfg            | flash            | 528  | 16-Aug-2005 | 13:32:10 0 |
| test02.cfg            | flash            | 2404 | 27-Aug-2005 | 13:30:46 0 |
| yagi.cfg              | flash            | 1041 | 06-Aug-2005 | 14:03:44 0 |
| shio.cfg              | flash            | 1288 | 08-Aug-2005 | 20:28:46 0 |
| chiharu.cfg           | flash            | 1469 | 15-Aug-2005 | 10:37:56 0 |
| ackee.cfg             | flash            | 1004 | 22-Aug-2005 | 09:42:35 0 |
| trunk.cfg             | flash            | 1884 | 09-Aug-2005 | 13:19:50 0 |
|                       |                  |      |             |            |

DELETE FILE コマンドとSHOW FILE コマンドでは、次のような指定(前方一致)もできます。

○ 「test」で始まる設定スクリプトファイルを表示

| Manager > <b>show f</b> | ile=test*.cfg Enter | ]    |             |            |
|-------------------------|---------------------|------|-------------|------------|
| Filename                | Device              | Size | Created     | Locks      |
| test01.cfg              | flash               | 528  | 16-Aug-2005 | 13:32:10 0 |
| test02.cfg              | flash               | 2404 | 27-Aug-2005 | 13:30:46 0 |
|                         |                     |      |             |            |

#### \_\_\_\_\_ ファイルの操作コマンド

ファイル(設定ファイル)に対する操作コマンドを図式化します。

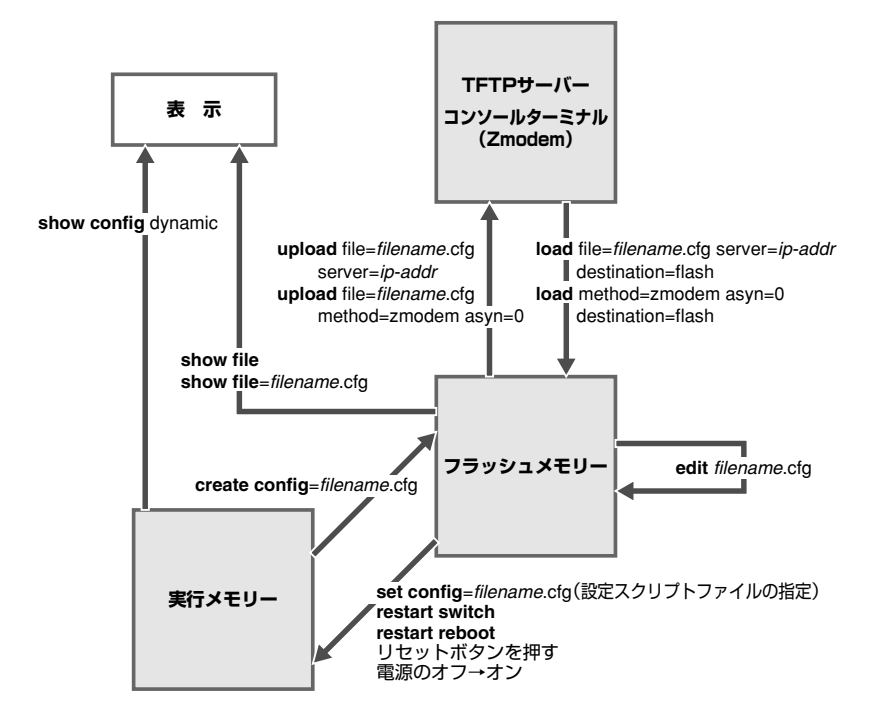

# 4.9 ダウンロード・アップロードする

本製品は、TFTP (Trivial File Transfer Protocol) やZmodemを利用したファイルのアッ プロード、ダウンロードが可能です。

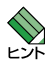

本製品はHTTPサーバーからのダウンロードも可能です。詳しくは、「コマンドリファレンス」 を参照してください。

ど照 CD-ROM「コマンドリファレンス」/「運用・管理」の「アップロード・ダウンロード」

本製品を最新のソフトウェアにバージョンアップする場合は、「セットアップツール」をご利用
 いただくことができます。詳しくは、「付録」を参照してください。

 125ページ「ソフトウェアのバージョンアップ」

#### TFTP でダウンロード・アップロードする

本製品は、TFTP クライアント機能をサポートしているため、TFTP サーバーから本製品 (ファイルシステム)へのダウンロード、または本製品(ファイルシステム)からTFTP サ ーバーへのアップロードが可能です。ファームウェアファイル、パッチファイルについ ては、ダウンロードのみが可能です。

以下の説明は、次のような仮定で行います。

- TFTPサーバーのIPアドレス: 192.168.10.100
- 本製品(VLAN1)のIPアドレス: 192.168.10.1/255.255.255.0
- ダウンロード・アップロードするファイルの名称:test01.cfg

#### 使用コマンド

LOAD [DESTINATION={FLASH|NVS}] [FILE=filename] [SERVER={hostname|ipadd}] UPLOAD [FILE=filename] [SERVER={hostname|ipadd}]

#### パラメーター

| DESTINATION | :ダウンロードしたファイルの保存先デバイス。NVS (NVS) かFLASH      |
|-------------|---------------------------------------------|
|             | (フラッシュメモリー)を指定します。デフォルトはFLASHです。            |
| FILE        | :ダウンロード・アップロードファイル。                         |
| SERVER      | :TFTP サーバーのフルドメイン名 (FQDN) または IP アドレス。DNS サ |
|             | ーバーアドレスを設定している場合は、SERVER パラメーターにフル          |
|             | ドメイン名 (FQDN) を指定できます。                       |

# 4.9 ダウンロード・アップロードする

1 IPモジュールを有効にして、VLANインターフェースにIPアドレスを割り当てます。

Manager > enable ip Enter

Manager > add ip interface=vlan1 ipaddress=192.168.10.1 mask=255.255.255.00 Enter

2 TFTPサーバーに対してPINGコマンドを実行して、TFTPサーバーとの通信が可能 なことを確認します。

Manager> ping 192.168.10.100 [Enter]

#### ダウンロード

3 ファイルをダウンロード(TFTPサーバー→本製品)する場合は、LOADコマンドを 使用します。

Manager > load destination=flash file=test01.cfg server=192.168.10.100 Enter

**4** ファイル転送が完了すると次のメッセージが表示されます。

```
Manager > Info (1048270): File transfer successfully completed.
```

ダウンロードするファイルと同じ名前のファイルがファイルシステム上に存在すると、ファイ レをダウンロードすることができません。DELETE FILEコマンドでファイルシステム上のファ イルを削除してからダウンロードしてください。

アップロード

3 ファイルをアップロード(本製品→TFTPサーバー)する場合は、UPLOADコマンドを使用します。

Manager> upload file=test01.cfg server=192.168.10.100 Enter

**4** ファイル転送が完了すると次のメッセージが表示されます。

Manager >
Info (1048270): File transfer successfully completed.

## Zmodem でダウンロード・アップロードする

本製品は、Zmodemプロトコルをサポートしているため、コンソールポートに接続され ているコンソールターミナルから本製品 (ファイルシステム) へのダウンロード、本製品 (ファイルシステム)からコンソールターミナルへのアップロードが可能です。ファーム ウェアファイル、パッチファイルについては、ダウンロードのみが可能です。

ここでは、通信ソフトウェアとしてWindows 95/98/Me/2000/XP、Windows NTのハ イパーターミナルを使用する場合を説明します。

#### 使用コマンド

LOAD [METHOD={TFTP|ZMODEM}] [DESTINATION={FLASH|NVS}] [ASYN=asyn-number] UPLOAD [METHOD={TFTP|ZMODEM}] [FILE=filename] [ASYN=asyn-number]

#### パラメーター

| METHOD      | :転送プロトコル。ZMODEMを指定します。                 |
|-------------|----------------------------------------|
| DESTINATION | :ダウンロードしたファイルの保存先デバイス。NVS (NVS) かFLASH |
|             | (フラッシュメモリー)を指定します。デフォルトはFLASHです。       |
| FILE        | :ダウンロード・アップロードファイル。                    |
| ASYN        | :コンソールポート。ASYN=0を指定します。                |

#### ダウンロード

7 ハイパーターミナルを起動し、Managerレベルでログインします。 ファイルをダウンロード (コンソールターミナル→本製品) する場合は、LOAD コマ ンドを使用します。

Manager > load method=zmodem destination=flash asyn=0 Enter

次のようなメッセージが表示されたら、ハイパーターミナルの「転送] メニューから 2 「ファイルの送信」を選択します。「ファイルの送信」ダイアログボックスでファイル 名、プロトコルに「Zmodem」を指定します。

Switch ready to begin ZMODEM file transfers ... B00000023be50

ダウンロードするファイルと同じ名前のファイルがファイルシステム上に存在すると、ファイ ルをダウンロードすることができません。DELETE FILEコマンドでファイルシステム上のファ イルを削除してからダウンロードしてください。

**3** [送信] ボタンをクリックして、ファイル転送を開始します。

# 4.9 ダウンロード・アップロードする

**4** ファイル転送が正常に終了すると、次のメッセージが表示されます。

Info (1048292): ZMODEM, session over.

#### アップロード

 ハイパーターミナルを起動し、Managerレベルでログインします。 ファイルをアップロード(本製品→コンソールターミナル)する場合は、UPLOAD コマンドを使用します。

Manager > upload method=zmodem file=test01.cfg asyn=0 [Enter]

- 2 ハイパーターミナルは自動的にファイルの受信を開始します。ファイルの保存先は [転送]メニューから[ファイルの受信]を選択し、「ファイルの受信」ダイアログボ ックスで変更できます。
- **3** ファイル転送が完了すると次のメッセージが表示されます。

Info (1048270): File transfer successfully completed.

アップロードするファイルと同じ名前のファイルが保存先のディレクトリーに存在すると、フ ァイルをアップロードすることができません。あらかじめアップロードするファイルと同じ名 前のファイルを削除しておいてください。

# 4.10 テキストエディターを使用する

本製品は、テキストエディター機能をサポートしているため、スクリプトファイルを開 いて編集することができます。

## エディターを起動する

EDITコマンドに続けてファイル名を指定します。拡張子は、cfg、scp、txtが指定可能です。ファイル名を指定しない場合は、空のファイルが作成されます。

EDIT コマンドを使用して、エディター画面を表示します。ここでは、設定スクリプトファイル「test01.cfg」を表示します。

| Manager > edit test01.cfg Enter                                              |
|------------------------------------------------------------------------------|
| #                                                                            |
| + CVCMEM configuration                                                       |
|                                                                              |
| Ť                                                                            |
| 4                                                                            |
|                                                                              |
| # LOAD configuration                                                         |
| #                                                                            |
|                                                                              |
| #                                                                            |
| # USER configuration                                                         |
| #                                                                            |
| set user=manager pass=3af00c6cad11f7ab5db4467b66ce503eff priv=manager lo=yes |
| set user=manager desc="Manager Account" telnet=yes                           |
|                                                                              |
| #                                                                            |
| # TTY configuration                                                          |
| #                                                                            |
|                                                                              |
| #                                                                            |
| # ASYN configuration                                                         |
| #                                                                            |
|                                                                              |
| Ctrl+K+H = Help   File = test01.cfg   Insert   1:1                           |

画面の最下行はステータス行です。左から順に以下の項目を表示しています。

| Ctrl+K+H = Help   | ヘルプを表示するキー                                         |
|-------------------|----------------------------------------------------|
| File = test01.cfg | ファイル名                                              |
| Insert            | 入力モード。Insert (挿入モード) かOverstrike (上書きモード) かで表<br>示 |
|                   | 内容が変更されているか否か(変更されている場合はModifiedと表示)               |
| 1:1               | カーソル位置(行番号:列番号)                                    |

# 4.10 テキストエディターを使用する

#### ○ カーソルの移動

①キーを押し続けてカーソルを最下行まで移動させると、画面がスクロールします。文字数が多い行の右端が正しく表示されない場合は、Crrl+回キーを押して、画面をリフレッシュ(再表示)してください。

#### 文字の消去

シャープ(#)で始まる行はコメント行です。この行は、設定として解釈されません。カ ーソルをコメント行に移動させて、(Backspace)キーで文字が消去できるか確認してみます。 文字を消去できない場合は、通信ソフトウェアの設定で、「Backspaceキー」の送信方法 に「Delete」を割り当ててください。文字の消去は[Delete]キーでもできます。

#### ○ 変更内容の保存とエディターの終了

変更内容を保存する場合は、Crrlキーを押しながら、ビキーを押し、続けて(Crrlキーを 押したまま) 図キーを押します。保存するかどうかのメッセージが表示されたら、図キ ーを押します。INキーを押すと、保存せずにエディターを終了します。

Lose changes ( y/n ) ? Y

変更内容を保存せずに終了する場合は、Crrl+Clキーを押します。変更内容を破棄する かどうかのメッセージが表示されたら、Ylキーを押します。Nlキーを押すと、エディタ 一画面に戻ります。

Save file ( y/n ) ? Y

## エディターのキー操作

下図は、カーソルの移動に使用するキーを図式化したものです。

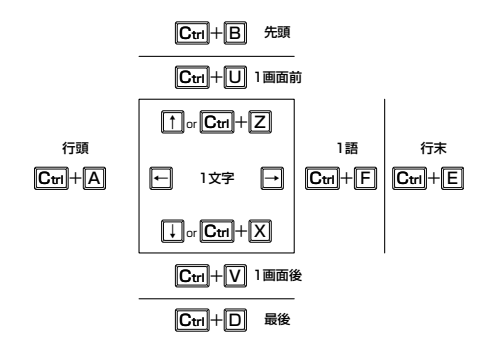

エディターのキー操作は次のとおりです。

○ カーソル移動

| 機能                       | +-            |
|--------------------------|---------------|
| 1行上に移動する                 | ↑/Ctrl+Z      |
| 1行下に移動する                 | ↓/Ctrl+X      |
| 1文字右に移動する                | $\rightarrow$ |
| 1文字左に移動する                | ←             |
| ファイルの先頭に移動する             | Ctrl+B        |
| ファイルの最後に移動する             | Ctrl+D        |
| 行頭に移動する                  | Ctrl+A        |
| 行末に移動する                  | Ctrl+E        |
| -<br>1画面前に移動する(スクロールダウン) | Ctrl+U        |
| <br>1画面後に移動する(スクロールアップ)  | Ctrl + V      |
| 1単語右に移動する                | Ctrl)+F       |

### ○ 入力モードの切り替え

| 機能     | +-       |
|--------|----------|
| 上書きモード | Ctrl)+O  |
| 挿入モード  | Ctrl + 1 |

# ○ 消去

| 機能             | +-                 |
|----------------|--------------------|
| カーソル右の1単語を消去する | Ctrl)+T            |
| 行全体を消去する       | Ctrl+Y             |
| カーソル左の1文字を消去する | Delete / Backspace |

# 4.10 テキストエディターを使用する

#### ○ ブロック操作

| 機能                | +-               |
|-------------------|------------------|
| ブロックマークを開始する      | Ctrl + K + B     |
| ブロックでコピーする        |                  |
| ブロックマークを終了する      | Ctrl + K + D     |
| ブロックでペースト(貼り付け)する | Ctrl + $K$ + $V$ |
| ブロックでカット(切り抜き)する  |                  |
| ブロックで消去する         | Ctrl+K+Y         |

#### ○ 検索

| 機能       | +-       |
|----------|----------|
| 文字列を検索する | Ctrl+K+F |
| 検索を再実行する | Ctrl+L   |

#### ○ 終了·保存

| 機能                             | +-       |
|--------------------------------|----------|
| 上書き保存し、エディターを終了する              | Ctrl+K+X |
| 変更を破棄するか問い合わせをして<br>エディターを終了する | Ctrl+C   |

#### ○ その他

| 機能                  | +-       |
|---------------------|----------|
| 画面をリフレッシュ(再表示)する    | Ctrl+W   |
| 別のファイルで開く           | Ctrl+K+O |
| エディターのオンラインヘルプを表示する | Ctrl+K+H |

# 4.11 SNMP で管理する

本製品のSNMP機能を利用するために必要な最小限の設定を紹介します。以下の例では、 IPの設定は終わっているものとします。

以下の説明は、次のような仮定で行います。

- 認証トラップの発行:有効
- コミュニティー名: viewers
- コミュニティー [viewers]のアクセス権:読み出しのみ(read-only)
- ネットワーク管理ホスト・トラップホストのIPアドレス: 192.168.11.5
- コミュニティー [viewers]のトラップの送信:有効
- リンクアップ・ダウン トラップの送信:ポート1で有効

#### 使用コマンド

ENABLE SNMP

ENABLE SNMP AUTHENTICATE\_TRAP

CREATE SNMP COMMUNITY=name [ACCESS={READ|WRITE}] [TRAPHOST=ipadd]

[MANAGER=ipadd] [OPEN={ON|OFF|YES|NO|TRUE|FALSE}]

ENABLE SNMP COMMUNITY=name TRAP

ENABLE INTERFACE={ifIndex|interface} LINKTRAP

SHOW SNMP COMMUNITY=name

SHOW INTERFACE

#### パラメーター

#### CREATE SNMP COMMUNITY コマンド:

- COMMUNITY
   : SNMPコミュニティー名。1~15文字の半角英数字で入力します。コミュニティー名は大文字・小文字を区別します。

   ACCESS
   : コミュニティーのアクセス権。コミュニティーのアクセス権を指定します。READは読み出し(get、get-next)のみを許可、WRITEは読み書き両方(get.get-next,set)を許可します。デフォルトはREADです。

   TRAPHOST
   : SNMPトラップの送信先ホストのIPアドレス。X.X.X.Xの形式で、Xが0~255の半角数字を入力します。コミュニティーには複数のトラ
  - ップホストを指定できますが、CREATE SNMP COMMUNITYコマン ドでは1つしか指定できません。複数のトラップホストを使う場合は、 コミュニティー作成後にADD SNMP COMMUNITYコマンドで追加し てください。
- MANAGER
   : SNMP オペレーションを許可するホストのIP アドレス。X.X.X.Xの形 式で、Xが0~255の半角数字を入力します。本製品はMANAGERに 登録されていないホストからのSNMPリクエストには応答しません。 ただし、OPENパラメーターでONを指定した場合は、MANAGERパ ラメーターの設定にかかわらず、すべてのSNMPリクエストに応答し ます。トラップホスト同様、複数指定する場合はコミュニティー作成 後にADD SNMP COMMUNITYで追加します。

# 4.11 SNMP で管理する

OPEN : SNMPオペレーションをすべてのホストに開放するかどうか。OFF (NO/FALSE)は、MANAGERパラメーターで指定したホストのみに 制限することを示します。ON (YES/TRUE)を指定すると、すべての SNMPリクエストを受け入れます。デフォルトはOFFです。

ENABLE INTERFACE LINKTRAPコマンド:

- INTERFACE : インターフェースのインデックス番号 (ifIndex) またはインターフェ ース名。指定したインターフェースでリンクアップ・ダウントラップ を生成するようにします。スイッチポートのインターフェース名は 「portX」(Xはポート番号) または SET SWITCH PORT コマンドで設 定したポート名称、VLANインターフェースのインターフェース名は 「vlanX」(Xは VLAN ID) となります。インデックス番号およびインタ ーフェース名は、SHOW INTERFACE コマンドで確認できます。デフ ォルトは無効です。
- SNMPエージェントを有効にします。また、認証トラップをオンにして、不正な SNMPアクセスに対してトラップを発生するよう設定します。

Manager > enable snmp Enter Manager > enable snmp authenticate\_trap Enter

**2** CREATE SNMP COMMUNITYコマンドで、SNMPコミュニティーを作成します。 ここでは、読み出しのみが可能なコミュニティー「viewers」を作成します。

Manager > create snmp community=viewers access=read traphost=192.168.11.5
manager=192.168.11.5 Enter

3 ENABLE SNMP COMMUNITY TRAP コマンドで、トラップホストに対するトラップの送信を有効にします。

Manager > enable snmp community=viewers trap Enter

4 ENABLE INTERFACE LINKTRAP コマンドで、ポート1のリンクアップ・ダウント ラップの送信を有効にします。

Manager > enable interface=port1 linktrap Enter

**5** SHOW SNMP COMMUNITY コマンドで、SNMP モジュールの情報を表示します。

| Manager > <b>show snmp community=viewers</b> Enter |
|----------------------------------------------------|
| SNMP community information:                        |
| Name viewers                                       |
| Access read-only                                   |
| Status Enabled                                     |
| Traps Enabled                                      |
| Open access No                                     |
| Manager 192.168.11.5                               |
| Trap host 192.168.11.5                             |

| Name        | コミュニティー名                                        |
|-------------|-------------------------------------------------|
| Access      | アクセス権。read-only (読み出しのみ) /read-write (読み書き可能) で |
|             | 表示                                              |
| Status      | コミュニティーの状態。Enabled/Disabledで表示                  |
| Traps       | トラップ生成の有効 · 無効。Enabled/Disabled で表示             |
| Open access | すべてのホストからSNMPによるアクセスを許可するかどうか。Yes               |
|             | (すべてのホストからのアクセスを許可)/No(指定したホストからのア              |
|             | クセスのみ許可) で表示                                    |
| Manager     | 本コミュニティー名でのアクセスを許可されたネットワーク管理ステ                 |
|             | ーションのPアドレス                                      |
| Trap host   | 本コミュニティーにおけるトラップ送信先のPアドレス                       |

**6** SHOW INTERFACE コマンドで、ポート1の情報を表示します。

| Manager > <b>show interface=port1</b> Enter |                   |
|---------------------------------------------|-------------------|
|                                             |                   |
| Interface port1                             |                   |
| ifIndex 1                                   |                   |
| ifMTU 1500                                  |                   |
| ifSpeed 10000000                            |                   |
| ifAdminStatus Up                            |                   |
| ifOperStatus Up                             |                   |
| ifLinkUpDownTrapEnable <u>Enabled</u>       |                   |
| TrapLimit 20                                |                   |
|                                             |                   |
| Interface Counters                          |                   |
|                                             |                   |
| ifInOctets 20117                            | ifOutOctets 1188  |
| ifInUcastPkts 4                             | ifOutUcastPkts 0  |
| ifInNUcastPkts 261                          | ifOutNUcastPkts 2 |
| ifInDiscards 0                              | ifOutDiscards 0   |
| ifInErrors 0                                | ifOutErrors 0     |

# 5

# 導入例

この章では、本製品を使用した基本的な構成を3つ例に挙げ、 設定の要点とコマンド入力の手順を説明しています。

# 5.1 IP ホストとしての基本設定

本製品はご購入時の状態で、レイヤー2スイッチとして機能するよう設定されています。 単なるスイッチとして使うだけであれば、設置、接続後電源を入れるだけで、特に設定 は必要ありません。ただし、Telnetによるログインや、SNMPによる管理をしたいときは、 本製品にIPアドレスを割り当てる必要があります。

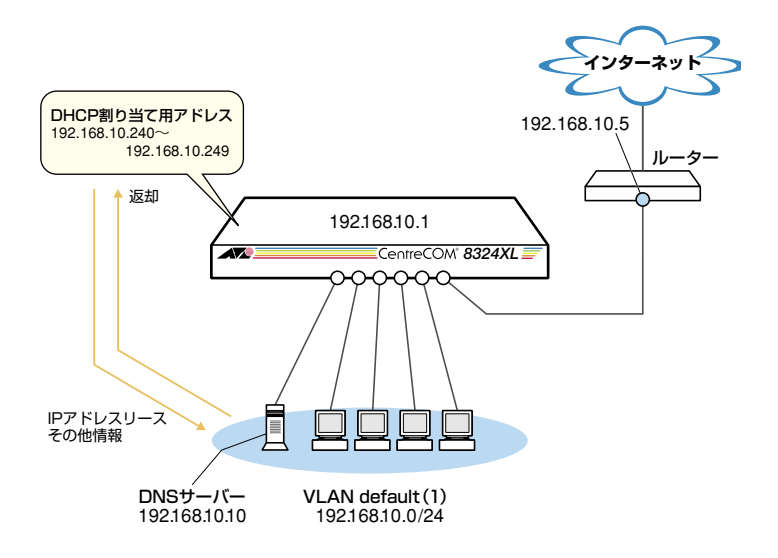

図1 「IPホストとしての基本設定」構成例

#### 準備

1 設置、接続を完了し、本製品に電源を入れます。

#### ログイン

2 本製品のコンソールポートに接続したコンソールターミナルから、本製品にログインします。ユーザー名は「manager」、初期パスワードは「friend」です。

login: **manager** <u>Enter</u> Password: **friend** [Enter] (表示されません)

#### IP の 設定

遠隔管理 (SNMP、Telnet) のためにIPアドレスを設定します。

**3** IPモジュールを有効にします。

Manager > **enable ip** Enter

Info (1005287): IP module has been enabled.

4 VLAN defaultにIPアドレスを割り当てます。ご購入時の状態ではすべてのポート がVLAN defaultに所属しており、ただちにレイヤー2スイッチとして機能するよう設定されています。VLAN defaultにIPアドレスを設定することにより、Telnet など他のホストから本製品自身へのアクセスが可能となります。

Manager > add ip interface=vlan-default ipaddress=192.168.10.1
mask=255.255.255.0 Enter

Info (1005275): interface successfully added.

5 デフォルトゲートウェイ (ルーター)を設定します。ADD IP ROUTE コマンドの NEXTHOP パラメーターにデフォルトゲートウェイのIP アドレスを、INTERFACE パラメーターにデフォルトゲートウェイのある VLAN (= VLAN default)を指定し ます。ROUTE、MASK パラメーターにはデフォルトルートを意味する「0.0.0.0」を 指定します (この場合 MASK は省略可)。

デフォルトルートとは、「最終到達点までの経路が不明なパケット」を配送してくれるルーターまでの経路です。図1の例では、インターネットに向かうパケット、すなわち VLAN default以外のネットワークアドレスを持つパケットを配送してくれるルーターまでの経路です。

Manager > add ip route=0.0.0.0 mask=0.0.0.0 interface=vlan-default
nexthop=192.168.10.5 Enter

Info (1005275): IP route successfully added.

# 5.1 IP ホストとしての基本設定

6 ここまでに入力した設定内容を確認してみましょう。現在の設定はSHOW CONFIG DYNAMICコマンドで見ることができます。DYNAMICパラメーターに「=IP」 「=SYSTEM」などの値を指定すると、該当の機能(モジュール)に関する設定だけを 表示することができます。

```
Manager > show config dynamic=ip Enter
#
# IP configuration
#
enable ip
add ip int=vlan1 ip=192.168.10.1
add ip rou=0.0.0.0 mask=0.0.0.0 int=vlan1 next=192.168.10.5
```

「vlan-default」は、VLAN ID「vlan1」に展開されます(VLAN defaultには VLAN ID 「1」が割り当てられています)。手順4のコマンドは、VLAN IDを使用して、次のよ うに入力することもできます。

Manager > add ip interface=vlan1 ipaddress=192.168.10.1 mask=255.255.255.0 Enter

#### 時刻設定・パスワード変更・設定保存

運用管理のために時刻を設定し、セキュリティーを確保するために初期パスワードを変 更します。本製品に対して行った設定を設定スクリプトファイルとして保存し、再起動 したときに現在の設定を再現するために、起動スクリプトとして指定します。

7 時刻(日付)を設定します。時刻はログメッセージ生成などのタイムスタンプとして 使用されます。一度時刻を設定すれば、再度設定する必要はありません(内蔵時計 用の電池によって現在時刻が保持されます)。

Manager > set time=13:30:00 date=19-aug-2005 Enter

System time is 13:30:00 on Friday 19-Aug-2005.

NTPによる時刻の同期も可能です。

```
CD-ROM「コマンドリファレンス」/「運用・管理」の「NTP」
```

8 ユーザー「manager」のパスワードを変更します。「Confirm:」の入力を終えても、 コマンドプロンプトが表示されない場合は、[Enter]キーを押してください。ここでは 新しいパスワードとして「openENDS」を仮定します。セキュリティーを確保するた めに、初期パスワードは必ず変更してください(変更後のパスワードは忘れないよ うに注意してください)。

```
Manager > set password Enter
Old password: friend Enter (表示されません)
New password: openENDS Enter (表示されません)
Confirm: openENDS Enter (表示されません)
```

9 現在の設定を設定スクリプトファイルとして保存します。ここでは、ファイル名を 「test01.cfg」と仮定します。実際に保存された設定スクリプトの内容は、SHOW FILE=test01.cfgコマンドで見ることができます。

```
Manager > create config=test01.cfg Enter
```

```
Info (1049003): Operation successful.
```

10 保存した設定スクリプトファイルを、起動スクリプトとして指定します。

Manager > set config=test01.cfg [Enter]

Info (1049003): Operation successful.

## DHCP サーバーを設定する

「IPホストとしての基本設定」に対して、下記の設定を追加することにより、本製品を DHCPサーバーとして動作させることができます。

1 DHCPサーバー機能を有効にします。

Manager > enable dhcp [Enter]

```
Info (1070003): Operation successful.
```

2 DHCPポリシーを作成します。ここでは、ポリシー名として「base」を仮定します。

Manager > create dhcp policy=base lease=7200 Enter

Info (1070003): Operation successful.

# 5.1 IP ホストとしての基本設定

3 DHCPクライアントに提供するIPパラメーターを設定します。ポリシー「base」には以下の情報を設定します。

| サブネットマスク       | 255.255.255.0 |
|----------------|---------------|
| DNSサーバーのIPアドレス | 192.168.10.10 |
| ルーターのIPアドレス    | 192.168.10.5  |

Manager > add dhcp policy=base subnet=255.255.255.0 dnsserver=192.168.10.10
router=192.168.10.5 [Enter]

Info (1070003): Operation successful.

セカンダリー DNS サーバーの情報も加える場合、 「DNSSERVER=192.168.10.10,192.168.20.11」のように、IPアドレスをカンマで 区切り羅列します (カンマの前後にスペースは入れません)。

上記以外にもさまざまな設定情報をクライアントに提供することができます。詳細 は ADD DHCP POLICY コマンドの説明をご覧ください。なお、提供された情報を 使うかどうかはクライアントの実装によります。

4 DHCP クライアントに割り当てる IP アドレスの範囲を指定します。ここでは、レンジ名として「baseip」を仮定し、192.168.10.240~192.168.10.249の10 アドレスを割り当てます。

Manager > create dhcp range=baseip policy=base ip=192.168.10.240 number=10 [Enter]

Info (1070003): Operation successful.

5 DHCPサーバーに関する情報は、SHOW DHCP/SHOW DHCP POLICY/SHOW DHCP RANGEコマンドで確認できます。また、ここまでに入力したDHCPに関連 する設定コマンドは、SHOW CONFIG DYNAMIC=DHCPコマンドで確認できます。 下記にSHOW DHCP POLICYコマンドの画面例を示します。

```
Manager > show dhcp policy Enter

DHCP Policies

Name: base

Base Policy: none

01 subnetmask ...... 255.255.255.0

03 router ..... 192.168.10.5

06 dnsserver ..... 192.168.10.10

51 leasetime ..... 7200
```

**6** 追加した設定を保存するために、現在指定されている起動スクリプトに上書きします。

Manager > create config=test01.cfg [Enter]

Info (1049003): Operation successful.

## 本例の設定スクリプトファイル

前述の設定手順を実行することによって、作成、保存される設定スクリプトファイルを示します。SET TIME コマンドのように、コマンドプロンプトに対して入力したコマンドのすべてが、設定スクリプトファイルとして保存されるわけではないという点に注意してください。

```
63:# IP configuration
64:#
65:enable ip
66:add ip int=vlan1 ip=192.168.10.1
67:add ip rou=0.0.0.0 mask=0.0.0.0 int=vlan1 next=192.168.10.5
92:# DHCP configuration - Post IP
93:#
94:enable dhcp
95:create dhcp poli="base" lease=7200
96:add dhcp poli="base" subn=255.255.255.0
97:add dhcp poli="base" rou=192.168.10.5
98:add dhcp poli="base" dnss=192.168.10.10
99:create dhcp ran="baseip" poli="base" ip=192.168.10.240 num=10
```

# 5.2 タグ VLAN を使用した設定

オフィスが別々のフロアに分かれており、それぞれのフロアにVLAN white、orangeを存在させたいような場合は、タグVLANを使用すると便利です(図2)。

タグ VLANを使用すれば、VLANが複数のスイッチをまたがる構成でも、スイッチ間を1本のケーブルで接続することができます。タグ VLANを使用しないと、VLAN whiteで1本、 VLAN orangeで1本、合計2本のケーブルを使用しなければなりません。

以下の説明は、本製品(8324XL+拡張モジュール1個)2台が、それぞれ5階(5F)と4 階(4F)に設置されていると仮定します。最初に5Fの本製品に設定するコマンド、次に 4Fを示します。

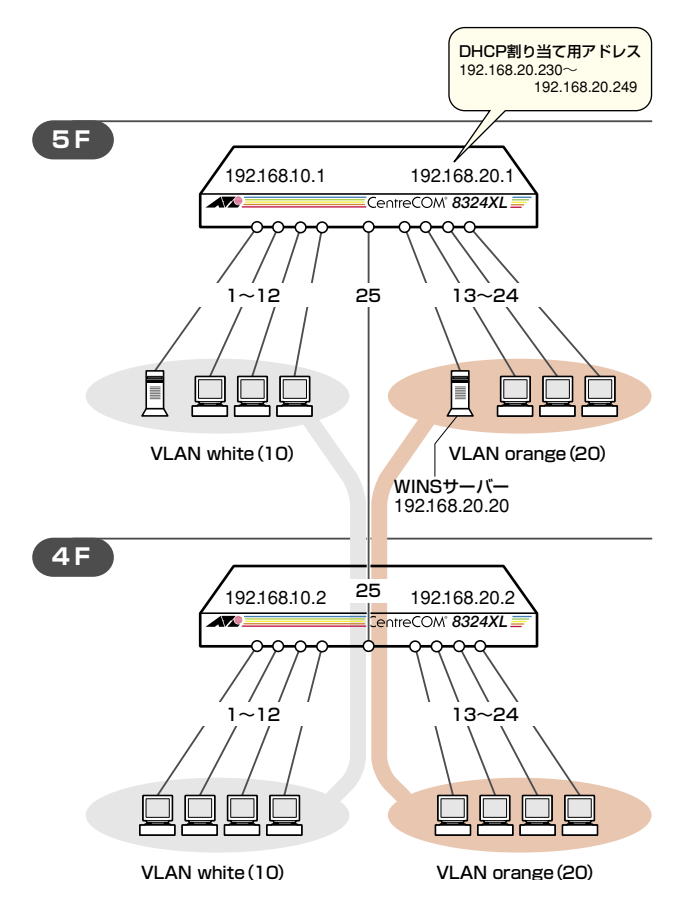

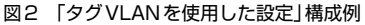

#### 準備

1 設置、接続を完了し、本製品に電源を入れます。

#### ログイン

2 本製品のコンソールポートに接続したコンソールターミナルから、本製品にログインします。ユーザー名は「manager」、初期パスワードは「friend」です。

login: **manager** Enter Password: **friend** Enter (表示されません)

#### システム名の設定

3 管理をしやすくするために、本製品にシステム名を設定します。システム名を設定 すると、プロンプトにシステム名が表示されるようになります。5Fの本製品に次の コマンドを入力します。

```
Manager > set system name="5F" Enter
Info (1034003): Operation successful.
Manager 5F>
```

4Fの本製品に次のコマンドを入力します。

```
Manager > set system name="4F" [Enter]
Info (1034003): Operation successful.
Manager 4F>
```

#### VLANの設定

4 VLANを作成します。VLAN作成時には、VLAN名とVLAN ID (VID)を割り当てる 必要があります。VLAN名は任意の文字列(ただし、先頭は数字以外)、VIDは2~ 4094の範囲の任意の数値です(1はVLAN defaultに割り当てられています)。ここ では、VLAN名として「white」、「orange」、VIDとしてそれぞれ「10」、「20」を仮定 します。

```
Manager 5F> create vlan=white vid=10 Enter

Info (1089003): Operation successful.

Manager 5F> create vlan=orange vid=20 Enter

Info (1089003): Operation successful.
```

# 5.2 タグ VLAN を使用した設定

4Fにも同じコマンドを入力します。5Fと4Fには、同じVLAN IDを設定しなけれ ばなりません。一方、VLAN名は個々のスイッチ内でしか意味を持たないため、ス イッチごとで異なっていてもかまいませんが、混乱を避けるために通常は同じにし ます。

5 5FのそれぞれのVLANにポートを割り当てます。ここでは「white」に対してポート 1~12を、「orange」に対してポート13~24を割り当てると仮定します。

```
Manager 5F> add vlan=white port=1-12 Enter
Info (1089003): Operation successful.
Manager 5F> add vlan=orange port=13-24 Enter
Info (1089003): Operation successful.
```

4Fでも同じコマンドを入力します。ここでは、4Fも5Fと同じ構成でポートを割り 当てると仮定します。

6 5Fのポート25を、タグ付きポートとして設定し、VLAN white、orangeの両方に 所属するようにします。

```
Manager 5F> add vlan=white port=25 frame=tagged Enter
Info (1089003): Operation successful.
Manager 5F> add vlan=orange port=25 frame=tagged Enter
Info (1089003): Operation successful.
```

4Fでも同じコマンドを入力します。

7 SHOW VLANコマンドでVLAN情報を確認します。ポート25は、タグなしポートとしてVLAN defaultに属したままとなります。他にもVLAN default所属のポートが存在し、トラフィックが流れている場合、ポート25にもVLAN defaultのブロードキャストパケットが送出されます。これが望ましくない場合、DELETE VLAN=default PORT=25コマンドを実行してください。

Manager 5F> show vlan Enter VLAN Information \_\_\_\_\_ Name ..... default Identifier ..... 1 Status ..... static Protected Ports .... No Untagged ports ..... 25 Tagged ports ..... None Spanning Tree ..... default Trunk ports ..... None Mirror port ..... None Attachments: Module Protocol Format Discrim MAC address \_\_\_\_\_ \_\_\_\_\_ Name ..... white Identifier ..... 10 Status ..... static Protected Ports .... No Untagged ports ..... 1-12 Tagged ports ..... 25 Spanning Tree ..... default Trunk ports ..... None Mirror port ..... None Attachments: Protocol Format Discrim MAC address Module \_\_\_\_\_ \_\_\_\_\_ Name ..... orange Identifier ..... 20 Status ..... static Protected Ports .... No Untagged ports ..... 13-24 Tagged ports ..... 25 Spanning Tree ..... default Trunk ports ..... None Mirror port ..... None Attachments: Module Protocol Format Discrim MAC address \_\_\_\_\_ \_\_\_\_\_ \_\_\_\_\_

# 5.2 タグ VLAN を使用した設定

#### IPの 設定

遠隔管理 (SNMP、Telnet) のためにIPアドレスを設定します。

**8** 5FのIPモジュールを有効にします。

Manager 5F> enable ip Enter

Info (1005287): IP module has been enabled.

4Fでも同じコマンドを入力します。

**9** 5FのVLAN white、orangeにIPアドレスを割り当てます。

```
Manager 5F> add ip interface=vlan-white ipaddress=192.168.10.1
mask=255.255.255.0 [Enter]
```

Info (1005275): interface successfully added.

Manager 5F> add ip interface=vlan-orange ipaddress=192.168.20.1
mask=255.255.255.0 [Enter]

Info (1005275): interface successfully added.

4FのVLAN white、orangeにIPアドレスを割り当てます。

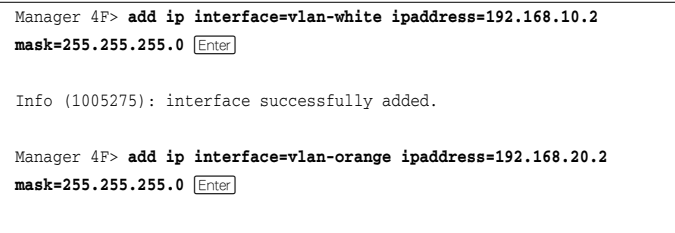

Info (1005275): interface successfully added.

#### 時刻設定・パスワード変更・設定保存

運用管理のために時刻を設定し、セキュリティーを確保するために初期パスワードを変 更します。本製品に対して行った設定を設定スクリプトファイルとして保存し、再起動 したときに現在の設定を再現するために、起動スクリプトとして指定します。

**10** 時刻(日付)を設定します。時刻はログメッセージ生成などのタイムスタンプとして 使用されます。一度時刻を設定すれば、再度設定する必要はありません(内蔵時計 用の電池によって現在時刻が保持されます)。

```
Manager 5F> set time=14:00:00 date=19-aug-2005 Enter
```

System time is 14:00:00 on Friday 19-Aug-2005.

4Fでも同じコマンドを入力します。

11 ユーザー「manager」のパスワードを変更します。「Confirm:」の入力を終えても、 コマンドプロンプトが表示されない場合は、Enter]キーを押してください。ここでは 新しいパスワードとして「openENDS」を仮定します。セキュリティーを確保するた めに、初期パスワードは必ず変更してください(変更後のパスワードは忘れないよ うに注意してください)。

Old password: **friend** Enter (表示されません) New password: **openENDS** Enter (表示されません) Confirm: **openENDS** Enter (表示されません)

4Fでも同じコマンドを入力します。

Manager 5F> set password Enter

12 現在の設定を設定スクリプトファイルとして保存します。ここでは、ファイル名を 「test01.cfg」と仮定します。実際に保存された設定スクリプトの内容は、SHOW FILE=test01.cfgコマンドで見ることができます。

```
Manager 5F> create config=test01.cfg Enter
```

```
Info (1049003): Operation successful.
```

4Fでも同じコマンドを入力します。

# 5.2 タグ VLAN を使用した設定

13 保存した設定スクリプトファイルを、起動スクリプトとして指定します。

Manager 5F> set config=test01.cfg [Enter]

Info (1049003): Operation successful.

4Fでも同じコマンドを入力します。

#### DHCP サーバーを設定する

「タグVLANを使用した設定」に対して、下記の設定を追加することにより、本製品を DHCPサーバーとして動作させることができます。ここでは、5FのVLAN orangeに対 してDHCPサーバーの設定を追加します。

DHCP サーバー機能を有効にします。

Manager 5F> enable dhcp Enter

Info (1070003): Operation successful.

2 DHCPポリシーを作成します。ここでは、ポリシー名として「base」を仮定します。

Manager 5F> create dhcp policy=base lease=7200 Enter

Info (1070003): Operation successful.

3 DHCPクライアントに提供するIPパラメーターを設定します。ポリシー「base」には以下の情報を設定します。

| サブネットマスク               | 255.255.255.0 |
|------------------------|---------------|
| WINSサーバー (NBNS)のIPアドレス | 192.168.20.20 |

Manager 5F> add dhcp policy=base subnet=255.255.255.0 nbnameservers=192.168.20.20 [Enter]

Info (1070003): Operation successful.

4 DHCP クライアントに割り当てるIPアドレスの範囲を指定します。ここでは、レンジ名として「baseip」を仮定し、192.168.20.230~192.168.20.249の20アドレスを割り当てます。

Manager 5F> create dhcp range=baseip policy=base ip=192.168.20.230
number=20 [Enter]

Info (1070003): Operation successful.

5 DHCPサーバーに関する情報は、SHOW DHCP/SHOW DHCP POLICY/SHOW DHCP RANGEコマンドで確認できます。また、ここまでに入力したDHCP に関連 する設定コマンドは、SHOW CONFIG DYNAMIC=DHCPコマンドで確認できます。 下記にSHOW DHCP POLICYコマンドの画面例を示します。

Manager 5F> show dhcp policy Enter DHCP Policies Name: base Base Policy: none 01 subnetmask ..... 255.255.255.0 44 nbnameservers .... 192.168.20.20 51 leasetime ..... 7200

**6** 追加した設定を保存するために、現在指定されている起動スクリプトに上書きします。

```
Manager 5F> create config=test01.cfg [Enter]
Info (1049003): Operation successful.
```

## 本例の設定スクリプトファイル

前述の設定手順を実行することによって、作成、保存される設定スクリプトファイルを 示します。

#### $\odot$ 5F

```
3:# SYSTEM configuration
4 • #
5:set system name="5F"
34:# VLAN general configuration
35:#
36:create vlan="white" vid=10
37:create vlan="orange" vid=20
49:# VLAN port configuration
50:#
51:add vlan="white" port=1-12
52:add vlan="orange" port=13-24
53:add vlan="10" port=25 frame=tagged
54:add vlan="20" port=25 frame=tagged
70:# IP configuration
71:#
72:enable ip
73:add ip int=vlan10 ip=192.168.10.1
74:add ip int=vlan20 ip=192.168.20.1
99:# DHCP configuration - Post IP
100:#
101:enable dhcp
102:create dhcp poli="base" lease=7200
103:add dhcp poli="base" subn=255.255.255.0
104:add dhcp poli="base" nbna=192.168.20.20
105:create dhcp ran="baseip" poli="base" ip=192.168.20.230 num=20
\bigcirc 4F
3:# SYSTEM configuration
4:#
5:set system name="4F"
34:# VLAN general configuration
35:#
36:create vlan="white" vid=10
37:create vlan="orange" vid=20
49:# VLAN port configuration
50:#
51:add vlan="white" port=1-12
52:add vlan="orange" port=13-24
53:add vlan="10" port=25 frame=tagged
54:add vlan="20" port=25 frame=tagged
70:# IP configuration
```

71:# 72:enable ip 73:add ip int=vlan10 ip=192.168.10.2 74:add ip int=vlan20 ip=192.168.20.2

CentreCOM 8316XL/8324XL 取扱説明書 5 導入例

108
# 5.3 マルチプル VLAN を使用した設定

マルチプル VLANを使用すると、インターネットマンションや学校などのセキュリティーを必要とするネットワークを簡単に構築することができます。

本製品は、Protected Ports VLANという専用のVLANを作成し、所属ポートに対してア ップリンク属性 (UPLINK) かクライアント属性 (グループ番号) かを指定するという方法 で、マルチプル VLANを定義します。

図3の例では、ポート1~19はGROUP 1に、ポート20~22はGROUP 10に、ポート 23~24はUPLINKに、それぞれ属しています。

GROUP 1とGROUP 10はクライアント用のグループで、互いに通信することはできま せん。一方、ポート23~24はアップリンク用のグループで、ポート23に接続された全 校サーバーと、ポート24に接続されたルーターにはGROUP1と10の両方のグループか らアクセスすることができます。

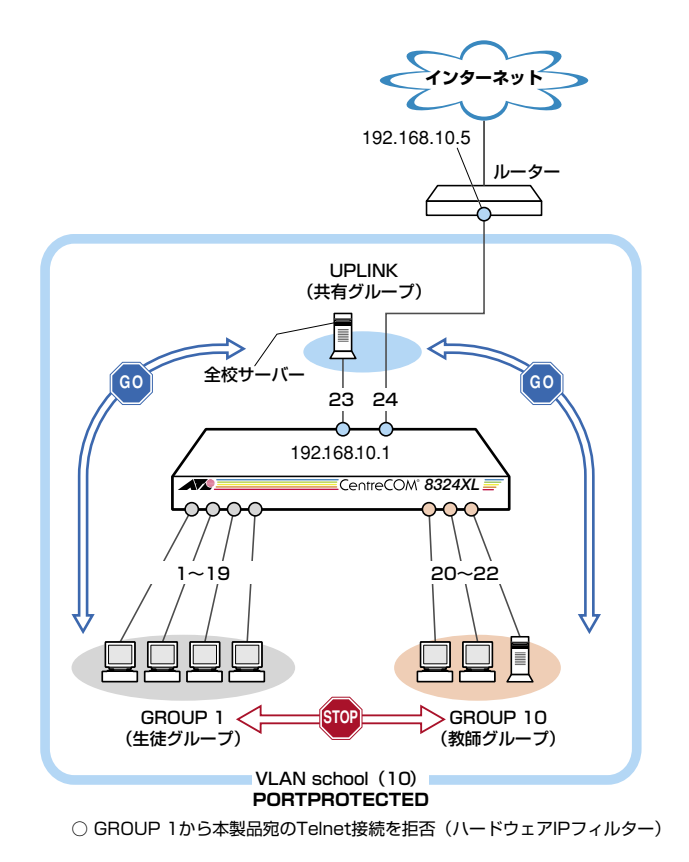

図3 「マルチプルVLANを使用した設定」構成例

# 5.3 マルチプル VLAN を使用した設定

#### 準備

1 設置、接続を完了し、本製品に電源を入れます。

## ログイン

2 本製品のコンソールポートに接続したコンソールターミナルから、本製品にログインします。ユーザー名は「manager」、初期パスワードは「friend」です。

login: **manager** Enter Password: **friend** [Enter] (表示されません)

## VLANの設定

3 VLANを作成します。CREATE VLANコマンドのPORTPROTECTEDオプション を指定することで、該当VLANがマルチプルVLAN専用のVLAN (Protected Ports VLAN)になります。ここでは、VLAN名として「school」、VIDとして「10」を仮定 します。

```
Manager> create vlan=school vid=10 portprotected [Enter]
```

Info (1089003): Operation successful.

4 VLANにポートを割り当てます。Protected Ports VLANの場合、ADD VLAN PORTコマンドのVLANパラメーターには手順3で作成したVLANを指定し、 GROUPオプションで該当ポートがアップリンク属性かクライアント属性かを指定 します。ここでは、ポート1~19を「1」(クライアント)に、ポート20~22を「10」 (クライアント)に、ポート23~24を「UPLINK」(アップリンク)に指定します。

```
Manager > add vlan=school port=1-19 group=1 Enter
Info (1089003): Operation successful.
Manager > add vlan=school port=20-22 group=10 Enter
Info (1089003): Operation successful.
Manager > add vlan=school port=23,24 group=uplink Enter
Info (1089003): Operation successful.
```

**5** SHOW VLAN コマンドでVLAN 情報を確認します。Protected Ports が有効 (Yes) になり、3つのグループが作成されています。

| Manager > <b>show vlan</b> [Enter] |        |         |             |  |
|------------------------------------|--------|---------|-------------|--|
|                                    |        |         |             |  |
| VLAN Information                   |        |         |             |  |
| Name default                       |        |         |             |  |
| Identifier 1                       |        |         |             |  |
| Status static                      |        |         |             |  |
| Protected Ports No                 |        |         |             |  |
| Untagged ports None                |        |         |             |  |
| Tagged ports None                  |        |         |             |  |
| Spanning Tree default              |        |         |             |  |
| Trunk ports None                   |        |         |             |  |
| Mirror port None                   |        |         |             |  |
| Attachments:                       |        |         |             |  |
| Module Protocol                    | Format | Discrim | MAC address |  |
|                                    |        |         |             |  |
|                                    | -      | -       | -           |  |
|                                    |        |         |             |  |
|                                    |        |         |             |  |
| Name school                        |        |         |             |  |
| Identifier 10                      |        |         |             |  |
| Status static                      |        |         |             |  |
| Protected Ports Yes                |        |         |             |  |
| Group (ports) UPLINK(23-2          | 4)     |         |             |  |
| Group (ports) 1(1-19)              |        |         |             |  |
| Group (ports) 10(20-22)            |        |         |             |  |
| Untagged ports 1-24                |        |         |             |  |
| Tagged ports None                  |        |         |             |  |
| Spanning Tree default              |        |         |             |  |
| Trunk ports None                   |        |         |             |  |
| Mirror port None                   |        |         |             |  |
| Modulo Protogol                    | Format | Dicarim | MAC addrogg |  |
| Module Flococol                    | roimat | DISCIIM | MAC duuress |  |
|                                    | -      | _       | _           |  |
|                                    |        |         |             |  |

# 5.3 マルチプル VLAN を使用した設定

#### IPの 設定

遠隔管理 (SNMP、Telnet) のためにIPアドレスを設定します。

6 IPモジュールを有効にします。

Manager > enable ip Enter

Info (1005287): IP module has been enabled.

7 VLAN school にIPアドレスを割り当てます。

Manager > add ip interface=vlan-school ipaddress=192.168.10.1
mask=255.255.255.0 [Enter]

Info (1005275): interface successfully added.

8 デフォルトゲートウェイ (ルーター)を設定します。ADD IP ROUTE コマンドの NEXTHOP パラメーターにデフォルトゲートウェイのIP アドレスを、INTERFACE パラメーターにデフォルトゲートウェイのある VLAN (= VLAN school)を指定し ます。ROUTE、MASK パラメーターにはデフォルトルートを意味する「0.0.0.0」を 指定します (この場合 MASK は省略可)。

```
Manager > add ip route=0.0.0.0 mask=0.0.0.0 interface=vlan-school
nexthop=192.168.10.5 Enter
```

Info (1005275): IP route successfully added.

#### ハードウェアIPフィルターの設定

生徒グループ(GROUP 1)から本製品宛(192.168.10.1)にTelnet接続ができないように します。ここでは、ハードウェアIPフィルターを使用した例を紹介します。 本製品に対し「ポート 1~19で受信した 192.168.10.1(単一ホスト)へのtelnetパケット を破棄」という設定を行います。ハードウェアIPフィルターはデフォルトで有効になって います。

9 ADD SWITCH L3FILTER MATCHコマンドでフィルター(マッチ条件)を作成します。MATCHパラメーターには、TCPヘッダーの終点ポート(TCPDPORT)と終点IPアドレス(DIPADDR)を条件として指定します(TCPDPORTを指定する場合は PROTOCOLの指定も必要になります)。DIPADDRを指定する場合はDCLASSパラメーターでアドレスマスクも指定します(単一ホストが対象の場合は「HOST」)。 また、特定のポート(1~19)でフィルタリングを行うにはIMPORTパラメーター にTRUEを指定します。

```
Manager > add switch 13filter match=dipaddr,protocol,tcpdport dclass=host import=true Enter
```

```
Info (1087003): Operation successful.
```

- 10 次に、ADD SWITCH L3FILTER ENTRY コマンドを使って、フィルター(マッチ 条件)にエントリーを追加します。フィルターエントリーを追加するには、次の3 つの情報を入力する必要があります。
  - ·フィルター番号 (1←SHOW SWITCH L3FILTER コマンドで確認できます)
  - ・フィルタリング条件(フィールドの具体的な値)
  - ·マッチ時のアクション(破棄)

フィルタリング条件には、MATCHパラメーターで指定したすべてのフィー ルドに対して具体的な値を指定します。ここでは、DIPADDRパラメーターに 「192.168.10.1」、PROTOCOLパラメーターに「TCP」、TCPDPORTパラメーター に「23 (またはTELNET)」、IPORTパラメーターに「1 (~19)」を指定します。

```
Manager > add switch l3filter=1 entry dipaddr=192.168.10.1 protocol=tcp
tcpdport=23 iport=1 action=deny Enter
```

Info (1087003): Operation successful.

ポートは一度に1つしか指定できないので、複数のポートでフィルタリングを有効 にしたい場合は、ポートの数だけエントリーを作成してください。

```
Manager > add switch l3filter=1 entry dipaddr=192.168.10.1 protocol=tcp
tcpdport=23 iport=2 action=deny Enter
```

Info (1087003): Operation successful.

# 5.3 マルチプル VLAN を使用した設定

以下、同様にポート19まで指定します。

11 SHOW SWITCH L3FILTER コマンドで設定内容を確認します(例では、エントリー 1だけを指定しています)。

```
Manager > show switch 13filter=1 entry=1 [Enter]
Hardware based filtering.... Enabled
Software filtering bypass .. Disabled
Match Entry ..... 3 / 16
Entry Block 0 (Port1-8) .... 10 / 254
Entry Block 1 (Port9-16) ... 10 / 254
Entry Block 2 (Port17-24) .. 5 / 254
Filter ..... 1
Matched fields ..... dip, prot, tcpd
Type ..... ETHII
Source MAC addr. mask .. ff-ff-ff-ff-ff
Dest. MAC addr. mask ... ff-ff-ff-ff-ff
Source IP addr. mask ... 0.0.0.0
Dest. IP addr. mask .... 255.255.255.255
Ingress port mask ..... true
Egress port mask ..... false
Filter Entries:
                    Entry ..... 1
 Ingress Port ..... 19
 Egress Port ..... None
 Source MAC Address ... 00-00-00-00-00
 Source MAC Mask ..... ff-ff-ff-ff-ff
 Dest MAC Address ..... 00-00-00-00-00
 Dest MAC Mask ..... ff-ff-ff-ff-ff
 Source Address ..... 0.0.0.0
 Source Mask ..... 0.0.0.0
 Dest Address ..... 192.168.10.1
 Dest Mask ..... 255.255.255.255
 Protocol ..... 6
 TTL ..... 0
 TOS ..... 0
 IPDSCP ..... 0
 Type ..... 0800(ETHII)
 TCP Flags ..... 0/0/0
 TCP S-Port ..... 0
 TCP D-Port ..... 23
 Action ..... DENY
_____
```

#### 時刻設定・パスワード変更・設定保存

運用管理のために時刻を設定し、セキュリティーを確保するために初期パスワードを変 更します。本製品に対して行った設定を設定スクリプトファイルとして保存し、再起動 したときに現在の設定を再現するために、起動スクリプトとして指定します。

12 時刻(日付)を設定します。時刻はログメッセージ生成などのタイムスタンプとして 使用されます。一度時刻を設定すれば、再度設定する必要はありません(内蔵時計 用の電池によって現在時刻が保持されます)。

```
Manager > set time=17:00:00 date=19-aug-2005 Enter
```

System time is 17:00:00 on Friday 19-Aug-2005.

NTPによる時刻の同期も可能です。

Manager > set password Enter

Ш CD-ROM「コマンドリファレンス」/「運用・管理」の「NTP」

13 ユーザー「manager」のパスワードを変更します。「Confirm:」の入力を終えても、 コマンドプロンプトが表示されない場合は、Enter]キーを押してください。ここでは 新しいパスワードとして「openENDS」を仮定します。セキュリティーを確保するた めに、初期パスワードは必ず変更してください(変更後のパスワードは忘れないよ うに注意してください)。

Old password: **friend** Enter (表示されません) New password: **openENDS** Enter (表示されません) Confirm: **openENDS** Enter (表示されません)

14 現在の設定を設定スクリプトファイルとして保存します。ここでは、ファイル名を 「test01.cfg」と仮定します。実際に保存された設定スクリプトの内容は、SHOW FILE=test01.cfgコマンドで見ることができます。

Manager > create config=test01.cfg Enter

Info (1049003): Operation successful.

15 保存した設定スクリプトファイルを、起動スクリプトとして指定します。

```
Manager > set config=test01.cfg Enter
```

```
Info (1049003): Operation successful.
```

# 本例の設定スクリプトファイル

前述の設定手順を実行することによって、作成、保存される設定スクリプトファイルを 示します。

33:# VLAN general configuration 34.# 35:create vlan="school" vid=10 po 47:# VLAN port configuration 48·# 49:add vlan="school" port=23-24 group=UPLINK 50:add vlan="school" port=1-19 group=1 51:add vlan="school" port=20-22 group=10 58:# SWITCH (post-VLAN) configuration 59:# 60:add swi 13f ma=dip,prot,tcpd dc=host imp=true 61:add swi 13f=1 ent prot=6 dip=192.168.10.1 tcpd=23 ipo=19 ac=deny 62:add swi 13f=1 ent prot=6 dip=192.168.10.1 tcpd=23 ipo=18 ac=deny 63:add swi 13f=1 ent prot=6 dip=192.168.10.1 tcpd=23 ipo=17 ac=deny 64:add swi 13f=1 ent prot=6 dip=192.168.10.1 tcpd=23 ipo=16 ac=deny 65:add swi 13f=1 ent prot=6 dip=192.168.10.1 tcpd=23 ipo=15 ac=deny 66:add swi 13f=1 ent prot=6 dip=192.168.10.1 tcpd=23 ipo=14 ac=deny 67:add swi 13f=1 ent prot=6 dip=192.168.10.1 tcpd=23 ipo=13 ac=deny 68:add swi 13f=1 ent prot=6 dip=192.168.10.1 tcpd=23 ipo=12 ac=deny 69:add swi 13f=1 ent prot=6 dip=192.168.10.1 tcpd=23 ipo=11 ac=deny 70:add swi 13f=1 ent prot=6 dip=192.168.10.1 tcpd=23 ipo=10 ac=deny 71:add swi 13f=1 ent prot=6 dip=192.168.10.1 tcpd=23 ipo=9 ac=deny 72:add swi 13f=1 ent prot=6 dip=192.168.10.1 tcpd=23 ipo=8 ac=deny 73:add swi 13f=1 ent prot=6 dip=192.168.10.1 tcpd=23 ipo=7 ac=deny 74:add swi 13f=1 ent prot=6 dip=192.168.10.1 tcpd=23 ipo=6 ac=deny 75:add swi 13f=1 ent prot=6 dip=192.168.10.1 tcpd=23 ipo=5 ac=deny 76:add swi 13f=1 ent prot=6 dip=192.168.10.1 tcpd=23 ipo=4 ac=deny 77:add swi 13f=1 ent prot=6 dip=192.168.10.1 tcpd=23 ipo=3 ac=deny 78:add swi 13f=1 ent prot=6 dip=192.168.10.1 tcpd=23 ipo=2 ac=deny 79:add swi 13f=1 ent prot=6 dip=192.168.10.1 tcpd=23 ipo=1 ac=deny 87:# IP configuration 88:# 89:enable ip

90:add ip int=vlan10 ip=192.168.10.1 91:add ip rou=0.0.0.0 mask=0.0.0.0 int=vlan10 next=192.168.10.5

# 6

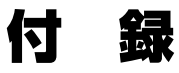

この章では、トラブル解決、オプションの拡張モジュールの取り 付け方法、WindowsのハイパーターミナルとTelnetアプリケ ーションの使用方法、本製品の仕様、保証とユーザーサポートに ついて説明しています。

# 6.1 困ったときに

本製品の使用中になんらかのトラブルが発生したときの解決方法を紹介します。

# 自己診断テストの結果を確認する

本製品は自己診断機能を備えています。異常発生時には起動メッセージにエラー内容が 表示されます。

## 自己診断テストの実行

自己診断テストは次の場合に実行されます。

- 電源を入れたとき
- RESTART REBOOTコマンドを使用して再起動したとき

## メッセージ表示

正常な起動時には次のようなメッセージが表示されます。

```
INF0: Self tests beginning.
INF0: RAM test beginning.
PASS: RAM test, 32768k bytes found.
INF0: BBR tests beginning.
PASS: BBR test, 512k bytes found.
INF0: Self tests complete.
INF0: Downloading switch software.
Force EPROM download (Y) ?
INF0: Initial download successful.
INF0: IGMP packet trapping is active for IGMP snooping, L3FILT is activated
INF0: MLD Snooping is active, L3FILT is activated
INF0: Executing configuration script <test01.cfg>
INF0: Switch startup complete
login:
```

起動メッセージは、下記の4つに分類されて表示されます。

| INFO  | 起動プロセスが表示されます                         |
|-------|---------------------------------------|
| PASS  | テストが問題なく終了したことを意味し、結果が表示されます          |
| ERROR | テストでエラーが発生したことを意味し、エラー内容が表示されますが起動プロセ |
|       | スは続行されます                              |
| FAIL  | テストで致命的なエラーが発生したことを意味し、起動プロセスは中断されます  |

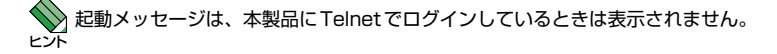

#### ブートオプション

自己診断テスト終了直後、画面にEPROMから強制ブートを実行するためのオプション が表示されます。

Force EPROM download (Y) ?

このメッセージが表示されている間にマキーを押すと、初期状態のEPROM(パッチなし)をロードして、本体を起動することができます。

#### 表示内容と対処方法

INFO: Self tests beginning.

コードローダーのテストが開始されます。

INFO: RAM test beginning.

RAMのテストが開始されます。

PASS: RAM test, 32768k bytes found.

RAMテストが問題なく終了しました。メモリー容量が表示されます。

W FAIL - at address 00345678 Data should be 00345678 but is 55555555 上記のアドレスでRAMテストにエラーが発生しました。RAMテストは成功するま で繰り返されます。エラーが続く場合は、メモリーシステムに欠陥がありますので、 アライドテレシス サポートセンターまでご連絡ください。

INFO: Self tests complete.

自己診断テストが終了しました。

INFO: Downloading switch software.

ROMからソフトウェアとベクターテーブルのダウンロードが開始されます。

ERROR: BAD RAM compare - RAM 00345678 value 55555555 - EPROM 6FF80BEC value 66666666 ERROR: Code load retried.

FAIL: Code load failed.

ROMからRAMへのコードのロード中にエラーが発生しました。ロードは数回繰り 返されます。各回でエラーが発生すると、ERRORが表示されます。

再試行が最大回数に達した場合はFAILが表示されます。FAILが表示された場合は、 アライドテレシス サポートセンターまでご連絡ください。

INFO: Initial download successful.

ダウンロードが完了し、ソフトウェアが起動します。

INFO: Executing configuration script <test01.cfg>

起動スクリプトが読み込まれ、ファイルに記述されたコマンドが実行されます。ス クリプト上で異常が検出された場合は、ERROR メッセージが表示されます。

INFO: Switch startup complete

起動プロセスがすべて終了しました。この時点で本製品は基本的なスイッチング動 作を行うことができます。

# LED 表示を確認する

LEDの状態を観察してください。LEDの状態は問題解決に役立ちますので、お問い合わせの前にどのように表示されるかを確認してください。

を照 22ページ「LED表示」

# ログを確認する

本製品が生成するログを見ることにより、原因を究明できる場合があります。 SHOW LOGコマンドで、RAM上に保存されたログレベル3 (INFO) 以上のメッセージを 見ることができます。

Manager > show log Enter Date/Time S Mod Type SType Message 19 14:41:31 3 LOG IGMP packet trapping is active for IGMP snooping, L3FILT is activated 19 14:41:31 3 LOG MLD Snooping is active, L3FILT is activated 19 14:41:31 7 SYS REST NORM Switch startup, ver 2.6.2-00, 08-Aug-2005, Clock Log: 14:41:03 on 19-Aug-2005 19 14:41:34 6 SWIT PINT UP Port1: interface is UP 19 14:41:34 6 SWIT PINT UP Port2: interface is UP 19 14:41:35 6 SWIT PINT UP Port3: interface is UP 19 14:41:36 4 SYS SYSIN PS 3.0V(Battery) status is warning 19 14:42:00 3 USER USER LON manager login on port0 19 14:53:20 4 CH MSG ERROR Must specify INTERFACE and IPADDRESS 19 14:53:47 4 CH MSG ERROR Interface is already attached to IP module 19 14:55:59 4 CH MSG ERROR Parameter IPORT, invalid value or decimal integer "2-19" 19 14:57:29 4 CH MSG ERROR A new filter entry could not be created 19 17:36:37 6 SWIT PINT DOWN Port3: interface is DOWN 19 17:36:40 6 SWIT PINT UP Port7: interface is UP \_\_\_\_\_

# トラブル例

#### 電源ケーブルを接続してもPWR/POWER LEDが点灯しない

#### 正しい電源ケーブルを使用していますか

必ず、同梱の電源ケーブルを使用し、3ピン電源コンセントに接続してください。

電源ケーブルが正しく接続されていますか

電源コンセントには、電源が供給されていますか 別の電源コンセントに接続してください。

#### PWR/POWER LEDは点灯するが、正しく動作しない

電源をオフにした後、すぐにオンにしていませんか 電源をオフにしてから再度オンにする場合は、しばらく間をあけてください。

#### ケーブルを接続してもL/A LEDが点灯しない

接続先の機器の電源は入っていますか

ネットワークインターフェースカードに障害はありませんか

#### FAULT LED は点灯していませんか

本製品に異常が発生した場合は、FAULT LEDが点灯したままになります。リセットボタンを押す、RESTART REBOOT コマンドを実行する、電源ケーブルを抜き 差しするなどして本製品を再起動してください。

#### 通信モードは接続先の機器と通信可能な組み合わせに設定されていますか

SET SWITCH PORTコマンドでポートの通信モードを設定することができます。 接続先の機器を確認して、通信モードが正しい組み合わせになるように設定してく ださい。

## 正しいUTPケーブルを使用していますか

○ UTPケーブルのカテゴリー

10BASE-Tの場合はカテゴリー3以上、100BASE-TXの場合はカテゴリー5以上のUTPケーブルを使用してください。

# 6.1 困ったときに

#### ○ UTPケーブルのタイプ

通信モードがオートネゴシエーションの場合、MDI/MDI-X自動切替機能が有効になり、接続先のポートの種類 (MDI/MDI-X) にかかわらず、ストレート/クロスのどちらのケーブルタイプでも使用することができます。

通信モードをオートネゴシエーション以外に固定設定した場合は、デフォルトで MDI-Xになりますので、ケーブルタイプに注意してください。接続先のポートが MDIの場合は本製品のポートをMDI-Xに、接続先のポートがMDI-Xの場合は本製品 のポートをMDIに設定すれば、ストレートタイプでケーブル接続ができます。

#### ○ UTPケーブルの長さ

10BASE-T/100BASE-TXのケーブル長は最大 100mと規定されています。

29ページ「ネットワーク機器を接続する」

### L/A LEDは点灯するが、通信できない

## ポートの通信が無効に設定されていませんか

SHOW SWITCH PORTコマンドでポートステータス (Status)を確認してください。

#### コンソールターミナルに文字が入力できない

# RS-232 ストレートケーブルが正しく接続されていますか

赵照 30ページ「コンソールを接続する」

#### 通信ソフトウェアを2つ以上同時に起動していませんか

同一のCOMポートを使用する通信ソフトウェアを複数起動すると、COMポートにおいて競合が発生し、通信できない、または不安定になるなどの障害が発生します。

#### 通信ソフトウェアの設定内容(通信条件)は正しいですか

本製品を接続している COM ポート名と、通信ソフトウェアで設定している COM ポート名が一致しているかを確認してください。

また、通信速度(ボーレート)の設定が本製品とCOMポートで一致しているかを確認してください。本製品の通信速度はデフォルトで9600bpsに設定されています。

#### コンソールターミナルで文字化けする

#### COMポートの通信速度は正しいですか

通信速度(ボーレート)の設定が本製品とCOMポートで一致しているかを確認して ください。本製品の通信速度がデフォルトの設定(9600bps)で、COMポートの設 定が9600bps以外に設定されていると文字化けを起こします。

#### 文字入力モードは英数半角モードになっていますか

全角文字や半角カナは入力しないでください。通常、AT互換機ではAmlキーを押しながら全角/半角キーを押して入力モードの切り替えを行います。

# 6.2 拡張モジュール

本製品には、オプション(別売)で3種類の拡張モジュールが用意されています。

LEDの表示内容や製品仕様については、拡張モジュールのインストレーションガイドを 参照してください。

# 拡張モジュールの種類

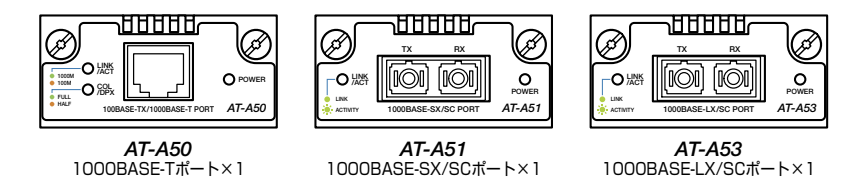

AT-A50は、本製品搭載時1000Mbpsでの通信のみサポートしています。100Mbpsでの通 信はサポートしていませんのでご注意ください。

ケーブル

使用ケーブルと最大伝送距離は以下のとおりです。

| ポート                                     | 使用ケーブル                                                 | 最大伝送距離                     |  |
|-----------------------------------------|--------------------------------------------------------|----------------------------|--|
| 1000BASE-T<br>(AT-A50)                  | UTPエンハンスド・カテゴリー 5                                      | 100m                       |  |
| 1000BASE-SX/SC                          | GI 50/125マルチモード・ファイバー<br>(ITU-T G.651 準拠)              | 550m<br>(伝送帯域500MHz·km時)   |  |
| (AT-A51)                                | GI 60/125マルチモード・ファイバー                                  | 275m<br>(伝送帯域200MHz·km時)   |  |
| 100000000000000000000000000000000000000 | シングルモードファイバー<br>(ITU-T G.652準拠)                        | 10km                       |  |
| (AT-A53)                                | GI 50/125マルチモード・ファイバー <sup>*</sup><br>(ITU-T G.651 準拠) | 550m<br>(伝送豊禄 500M以7.1km時) |  |
|                                         | GI 60/125マルチモード・ファイバー*                                 | (伝达市県 SUUMHZ・KIII時)        |  |

※ マルチモードファイバーを使用する際には、対応するモード・コンディショニング・パッチコードを使 用してください。

# 拡張モジュールの取り付けかた

 批張モジュールの取り付け / 取りはずし作業は、必ず、電源ケーブルを抜いて、本製品の電源を 注意 切ってから行ってください。

北張モジュールは、静電気に非常に敏感な部品を使用しています。静電気によって、電子部品 注意が損傷する恐れがありますので、取り扱いの際は、アースストラップを使用するなどの静電気 防止対策をして、ボード部分にはできるだけ手を触れないようにしてください。 また、保管するときは、拡張モジュールが梱包されていた静電防止袋に入れて、静電気のある 場所を避けてください。

- 1 電源ケーブルを抜いて、本製品の電源を切ります。
- 2 本体前面にある拡張モジュールスロットのカバーパネルのネジをドライバーでゆる めて、カバーパネルをはずします。
- 3 拡張モジュールのボード部分を、スロットのボードガイドにそって差し込みます。

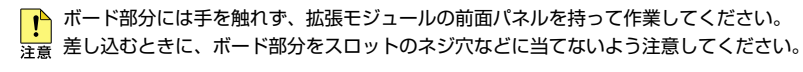

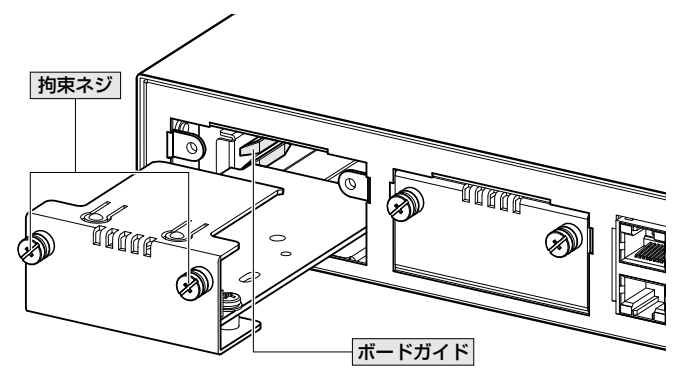

- **4** 拡張モジュールの前面パネルが本製品の前面パネルとそろう位置まで、拡張モジュ ールを押し込みます。
- 5 拡張モジュールの拘束ネジをドライバーでしめます。
- 6 以上で、拡張モジュールの取り付けが完了しました。電源ケーブルを接続して、本 製品の電源を入れます。

拡張モジュールを取り外す場合は、拘束ネジをドライバーでゆるめ、前面パネルを持っ てゆっくりと引き抜きます。

 124
 CentreCOM 8316XL/8324XL 取扱説明書

 6 付録

# 6.3 ソフトウェアのバージョンアップ

弊社は、改良(機能拡張、不具合修正など)のために、予告なく本製品のソフトウェアの パージョンアップやパッチレベルアップを行うことがあります。ここでは、最新のソフ トウェアの入手方法、本製品へのダウンロードのしかたについて説明します。

# 準備するもの

本製品のバージョンアップには、以下のものが必要です。

- ファームウェアインストーラー
   TFTPによりファームウェアなどのファイルを、本製品にダウンロードするツール
   です。弊社ホームページから入手できます。
- ● 最新ファームウェアのダウンロードモジュール
   下記のファイルを圧縮してひとつのファイルにしたものです(□で記載した部分は、
   バージョン、パッチに依存)。

   ● ファームウェアファイル(83s-□□□.rez)

   ● パッチファイル(83□□□-□□.paz)
   ● ヘルプファイル(help.hlp)
  - バージョンアップ情報ファイル (swthinf.ini)

※場合によっては、パッチファイルのみの提供となります。

- Windows 95/98/Me/2000/XP、Windows NTが動作するコンピューター ファームウェアインストーラーを実行します。
- リリースノート 機能拡張、不具合修正などについて記載された文書(PDFファイル)です。重要な 情報が記載されていますので、必ずご覧ください。弊社ホームページから入手でき ます。
- バージョンアップ手順書
   パージョンアップのしかたが記載された文書 (PDF ファイル)です。弊社ホームペ
   ージから入手できます。

ダウンロードモジュールやファームウェアインストーラーなどバージョンアップに必要 なものは、弊社ホームページ(「サポート」のページ)から入手することができます。 http://www.allied-telesis.co.jp/

# ファイルのバージョン表記

○ ファームウェアファイル

ファームウェアファイルのバージョンは、ピリオドで区切られた3桁の数字で 「*major.minor.interim*」(例:2.6.2)の形式で表されます。「*major*」はメジャーバ ージョン番号、「*major*」はマイナーバージョン番号です。「*interim*」は不具合修正な どのために提供されていたパッチがファームウェアに反映された時点で加算されま す。

ファームウェアは、「83s-*rrr*.rez」というファイル名で提供されます。「**83s-**」で始 まり、「*rrr*」は「*major.minor.interim*」からピリオドを除いた3桁の数字です。 (例:**83s-262.rez**)

○ パッチファイル

パッチは、ファームウェアに対する暫定的な修正のために使用されます。

パッチファイルは「**83***rrr-pp*.paz」というファイル名で提供されます。「**83**」で始ま り、「*rrr*」はパッチの対象となるファームウェアのバージョン番号、「*pp*」はパッチ 番号を示します。

(例:83262-01.paz)

最新のパッチファイルは、パッチ番号「01」からの修正内容をすべて含む形式で提供されます。対象となるファームウェアに適用できるパッチファイルは1つだけです。

○ ダウンロードモジュール

弊社ホームページから提供される最新ファームウェアのダウンロードモジュール は、自己解凍の圧縮ファイルとして提供されます。 ダウンロードモジュールに与えられるバージョン番号は、

「Ver.majer.minor.interim plpp」のように表し、各数値は前述のファイルの項目に
 一致します(「pp」の10の桁の「0」は表示されません)。
 (例: Ver.2.6.2 pl1)

ダウンロードモジュールの圧縮ファイル名は、「swit」で始まり、 「*majer.minor.interim*」「*pp*」を連結した exe 形式ファイルとなります。 (例: swit26201.exe)

# 6.4 ハイパーターミナルの設定

コンソールターミナルとして、Windows 95/98/Me/2000/XP、Windows NT に標準装 備のハイパーターミナルを使用する例を示します。

(コンソールケーブル「CentreCOM VT-Kit2 plus」、または「CentreCOM VT-Kit2」は、 COM1に接続すると仮定します。)

# Windows Meをご使用の場合 [ハイパーターミナル]をあらかじめインストールしておく必要があります。 [スタート]ボタンをクリックし、[設定]をポイントします。次に[コントロールパネル]をクリックし、[アプリケーションの追加と削除]アイコンをダブルクリックします。 [Windows ファイル]タブをクリックし、[ファイルの種類]ボックスで[通信]をクリックします。次に[詳細]をクリックし、[ファイルの種類]ボックスで[ハイパーターミナル]のチェックボックスをオンにして、[OK]をクリックします。[アプリケーションの追加と削除のプロパティ]ダイアログボックスの[OK]をクリックします。 以上で[ハイパーターミナル」がインストールされます。

1 ハイパーターミナルを起動します。

Windows 95の場合 - [スタート] ボタンをクリックし、[プログラム] をポイントします。次に [アクセサリ] をポイントし、[ハイパーターミナル] をクリックします。次にHypertrm.exeをダ ブルクリックします。

Windows 98の場合 - [スタート] ボタンをクリックし、[プログラム] をポイントします。次に [アクセサリ]をポイントし、[通信]をポイントします。次に[ハイパーターミナル]をクリックし、 Hypertrm.exe をダブルクリックします。

Windows Me/2000/XPの場合 - [スタート] ボタンをクリックし、[プログラム (すべてのプ ログラム)] をポイントします。次に [アクセサリ] をポイントし、[通信] をポイントします。次 に[ハイパーターミナル] をクリックします。

Windows NTの場合 - [スタート] ボタンをクリックし、[プログラム] をポイントします。次に [アクセサリ] をポイントし、[ハイパーターミナル] をクリックします。

2 [接続の設定]ダイアログボックスが表示されます。[名前]ボックスで名前を入力し、[アイコン]ボックスでアイコンを選んで、[OK]をクリックします。 モデムのインストールをするかどうかを問うダイアログボックスが表示された場合は、[いいえ]をクリックします。

# 6.4 ハイパーターミナルの設定

**3** 接続方法を設定します。

Windows 95の場合-[電話番号]ダイアログボックスが表示されます。 [接続方法] ボックスで、[Com1へダイレクト]を選択して、[OK] をクリックします。

Windows 98/Me/2000の場合-[接続の設定] ダイアログボックスが表示されます。 [接続方法] ボックスで、[Com1へダイレクト]を選択して、[OK] をクリックします。

Windows XPの場合-[接続の設定]ダイアログボックスが表示されます。 [接続方法]ボックスで、[COM1]を選択して、[OK]をクリックします。

Windows NTの場合-[接続の設定]ダイアログボックスが表示されます。 [ポートの設定]タブの[接続方法]ボックスで、[COM1]を選択して、[OK]をクリックします。

4 「COM1のプロパティ」ダイアログボックスが表示されます。 各項目を下図のように設定して、[OK]をクリックします。 (下の画面はWindows XPの場合)

| COM1のプロパティ            |           | ?              |
|-----------------------|-----------|----------------|
| 「ボートの設定」              |           |                |
| ビット/秒(風):             | 9600      | *              |
| データ ビット(型):           | 8         | ~              |
| /(YJティ( <u>P)</u> :   | なし        | ~              |
| ストップ ビット( <u>S</u> ): | 1         | ~              |
| フロー制御( <u>F</u> ):    | ハードウェア    | ~              |
|                       | 既定值(2     | 戻す( <u>R</u> ) |
| 0                     | K ++>>t/l | 適用( <u>A</u> ) |

**5** 「XXXX-ハイパーターミナル (HyperTerminal)」のような、手順2で設定した名前の ウィンドウが表示されます。

[ファイル] メニューの [プロパティ] をクリックします。次に [設定] タブをクリッ クし、各項目を下図のように設定し、[OK] をクリックします。

(下の画面はWindows XPの場合)

| XXXXのプロパティ                   |                                   | ?×    |
|------------------------------|-----------------------------------|-------|
| 接続の設定 設定                     |                                   |       |
| ファンクションキー、方向キ                | ー、Ctrl キーの使い方                     |       |
| ●ターミナル キー(T)                 | ◯ Windows キー( <u>W</u> )          |       |
| BackSpace キーの送信ブ             | 5法                                |       |
| Ctrl+H(C) ODel(D)            | Ctrl+H, Space, Ctrl+H( <u>H</u> ) |       |
| Iミュレーション( <u>E</u> ):        |                                   |       |
| VT100J                       | ✓ ターミナルの設定(S)                     |       |
| Telnet ターミナル ID( <u>N</u> ): | VT100                             |       |
| バッファの行数(B):                  | 500                               |       |
| ■ 接続/切断時に音を鳴                 | 6す( <u>P</u> )                    |       |
| エンコード方法(単)                   | ASCII 設定( <u>A</u> )              |       |
|                              | OK \$**                           | ven ) |

6 以上で、設定が終わりました。 本製品に電源を入れると、自己診断テストの実行後、「login: 」プロンプトが表示されます。

◎照 118ページ「自己診断テストの結果を確認する」

# 6.5 Telnet クライアントの設定

本製品はTelnetサーバーを内蔵しているため、他のTelnetクライアントからネットワーク経由でログインすることができます。

ここでは、Windows 95/98/Me/2000/XP、Windows NTのTelnet クライアントの設 定方法を説明します。

Telnetを使用する場合は、あらかじめコンソールターミナルで本製品にIPアドレスを割り当てておく必要があります。
 59ページ「IPインターフェースを作成する」

 ネットワークに合わせて TCP/IP プロトコルの環境設定を行います。
 Windows 95の場合-[スタート] ボタンをクリックし、[設定] をポイントします。次に[コントロールパネル]をクリックし、[ネットワーク] アイコンをダブルクリックします。
 [ネットワークの設定] タブをクリックし、[現在のネットワーク構成] ボックスで [TCP/IP] を クリックします。次に[プロパティ]をクリックして、設定を行います。

Windows 98/Meの場合-[スタート]ボタンをクリックし、[設定]をポイントします。次に[コ ントロールパネル]をクリックし、[ネットワーク]アイコンをダブルクリックします。 [ネットワークの設定] タブをクリックし、[現在のネットワークコンポーネント] ボックスで、 [TCP/IP -> (ご使用のアダプター)]をクリックします。次に [プロパティ] をクリックして、設 定を行います。

Windows 2000の場合-[スタート] ボタンをクリックし、[設定] をポイントします。次に[コ ントロールパネル] をクリックし、[ネットワークとダイヤルアップ接続] アイコンをダブルクリ ックします。次に[ローカルエリア接続]を右クリックし、[プロパティ]をクリックします。 [インターネットプロトコル(TCP/IP)]をクリックし、[プロパティ]をクリックして、設定を行 います。

Windows XPの場合-[スタート] ボタンをクリックし、[コントロールパネル] をポイントしま す。次に [ネットワークとインターネット接続] アイコンをクリックし、[ネットワーク接続] ア イコンをクリックします。次に [ローカルエリア接続] を右クリックし、[プロパティ] をクリッ クします。

[インターネットプロトコル (TCP/IP)]をクリックし、[プロパティ]をクリックして、設定を行います。

Windows NTの場合-[スタート] ボタンをクリックし、[設定] をポイントします。次に[コントロールパネル]をクリックし、[ネットワーク] アイコンをダブルクリックします。 [プロトコル] タブをクリックし、[ネットワークプロトコル] ボックスで [TCP/IPプロトコル] をクリックします。次に[プロパティ]をクリックして、設定を行います。

各製品に添付されているマニュアルをご覧になり、IPアドレスなどを正しく設定してください。

2 Telnet クライアントを起動します。

Telnetクライアントは、Windows 95/98/Me、Windows NTの場合Windowsア プリケーション、Windows 2000/XPの場合コマンドラインアプリケーションにな ります。

Windows 95/98/Me・Windows NTの場合-[スタート] ボタンをクリックし、[ファイル名 を指定して実行] をクリックします。[名前] ボックスで「TELNET」と入力して、[OK] をクリックします。

Windows 2000/XPの場合-[スタート]ボタンをクリックし、[ファイル名を指定して実行]を クリックします。[名前]ボックスで「TELNET」と入力して、[OK]をクリックします。[名前]ボ ックスで「TELNET 192.168.200.1」のように、TELNETに続けて本製品のIPアドレスを指定 することもできます。

**3** ターミナルの設定を行います。

Windows 95/98/Me・Windows NTの場合-[ターミナル] メニューの[基本設定(設定)] をクリックします。次に [エミュレーション] で [VT-100/漢字] をクリックし、[OK] をクリックします ([漢字コードセット]は[シフトJIS] を選択)。

| ターミナルの設定                                                                         |                                                       |                                                           | ×                     |
|----------------------------------------------------------------------------------|-------------------------------------------------------|-----------------------------------------------------------|-----------------------|
| -ターミナル オプション<br>「ローカル エコー(E)<br>「カーソルの点滅(B)<br>「ブロックカーソル(L)<br>「VT-100 Arrows(L) | - Iミュレーション<br>● VT-100/漢字<br>● VT-52<br>● VT-100/ANSI | 漢字コードセット<br>ジフト JIS<br>JIS 漢字<br>JIS 漢字 (78)<br>日本語 EUC ▼ | OK<br>キャンセル<br>ヘルプ(円) |
| バッファ サイズ (S): 25                                                                 | フォント( <u>F</u> )                                      | 背景色( <u>K</u> )                                           |                       |

Windows 2000/XPの場合-次のコマンドを入力して、Enter キーを押します。漢字コードセットをシフトJISに設定するには、SET CODESET Shift JIS コマンドを実行します。

Microsoft Telnet> SET TERM VT100

# 6.5 Telnet クライアントの設定

**4** 本製品のTelnetサーバーに接続します。

Windows 95/98/Me・Windows NTの場合-[接続] メニューの[リモートシステム] をクリックします。次に[ホスト名] ボックスで、本製品のIPアドレスを入力し、[接続] をクリックします。

| 接続                        |               | × |
|---------------------------|---------------|---|
| ホスト名(日):                  | 190.168.200.1 | • |
| <b>ホ*−</b> ト( <u>₽</u> ): | telnet        | - |
| ターミナルの 種類( <u>T</u> ):    | vt100         | • |
| 接続①                       | キャンセル         |   |

Windows 2000/XPの場合-次のコマンドを入力して、Enterキーを押します。OPENに続けて本製品のIPアドレスを指定します。

Microsoft Telnet> OPEN 192.168.200.1

5 以上で、設定が終わりました。
 Telnet セッションが確立すると、「TELNET session now in ESTABLISHED state」
 のメッセージの後、「login: 」プロンプトが表示されます。

# 6.6 仕 様

ここでは、コネクターのピンアサインやケーブルの結線、電源部や環境条件など本製品 の仕様について説明します。

# コネクター・ケーブル仕様

## 10BASE-T/100BASE-TXインターフェース

RJ-45型のモジュラージャックを使用しています。

| コンタクト | MDI信号     | MDI-X信号   |
|-------|-----------|-----------|
| 1     | TD + (送信) | RD + (受信) |
| 2     | TD (送信)   | RD - (受信) |
| 3     | RD + (受信) | TD + (送信) |
| 4     | 未使用       | 未使用       |
| 5     | 未使用       | 未使用       |
| 6     | RD - (受信) | TD (送信)   |
| 7     | 未使用       | 未使用       |
| 8     | 未使用       | 未使用       |

ケーブルの結線は下図のとおりです。

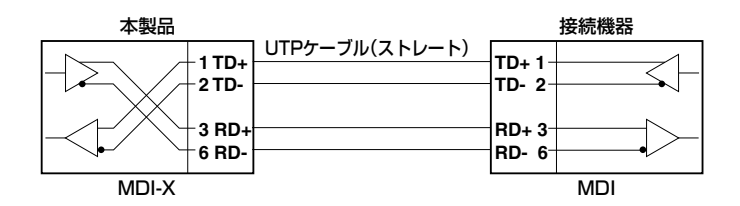

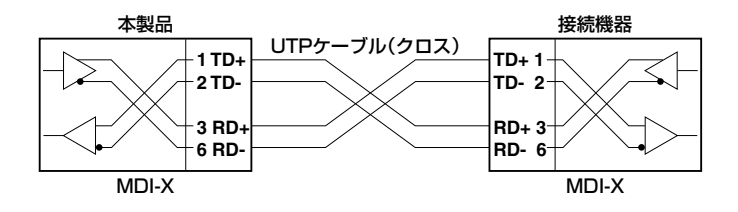

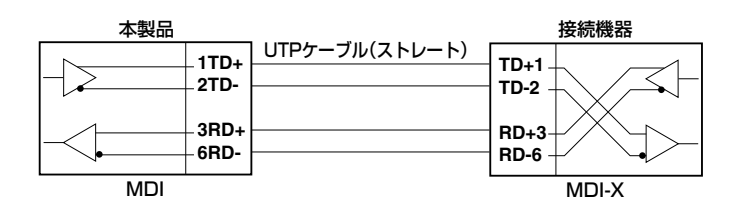

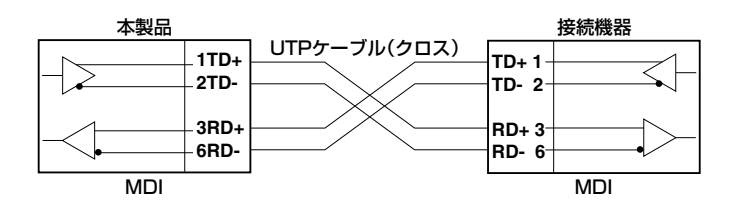

# RS-232インターフェース

RJ-45型のモジュラージャックを使用しています。

| 12345678      |  |  |
|---------------|--|--|
| $\setminus$ / |  |  |
| ليسسيا        |  |  |
| لريها         |  |  |

| RS-232<br>DCE | 信号名(JIS規格) | 信号内容  |
|---------------|------------|-------|
| 1             | RTS (RS)   | 送信要求  |
| 2             | NOT USED   | 未使用   |
| 3             | TXD (SD)   | 送信データ |
| 4             | GND (SG)   | 信号用接地 |
| 5             | GND (SG)   | 信号用接地 |
| 6             | RXD (RD)   | 受信データ |
| 7             | NOT USED   | 未使用   |
| 8             | CTS (CS)   | 送信可   |

# 本製品の仕様

|                                  | 8316XL                                                                                                    | 8324XL                                          |  |
|----------------------------------|----------------------------------------------------------------------------------------------------|-------------------------------------------------|--|
| 準拠規格                             |                                                                                                    |                                                 |  |
|                                  | IEEE 802.3 10BASE-T<br>IEEE 802.3u 100BASE-TX<br>IEEE 802.3z 1000BASE-SX/LX<br>IEEE 802.3ab 1000BASE-T<br>IEEE 802.3x Flow Control<br>IEEE 802.3ad Link Aggregation (Manual Configuration) *1<br>IEEE 802.1D Spanning Tree |                                                 |  |
|                                  | IEEE 802.1X Port Based Network<br>IEEE 802.1p Class of Service, pri<br>IEEE 802.1w Rapid Spanning Tre                                                                                                    | <pre>&lt; Access Control ority protocol e</pre> |  |
| 適合規格                             |                                                                                                    |                                                 |  |
| 安全規格                             | UL60950-1, CSA-C22.2 No.609                                                                                                    | 50-1                                            |  |
| EMI規格                            | VCCIクラスA                                                                                                    |                                                 |  |
| 電源部                              |                                                                                                    |                                                 |  |
| 定格入力電圧                           | AC100-120V                                                                                                    |                                                 |  |
| 入力電圧範囲                           | AC90-132V                                                                                                    |                                                 |  |
| 定格周波数                            | 50/60Hz                                                                                                    |                                                 |  |
| 定格入力電流                           | 0.45A                                                                                                    | 0.8A                                            |  |
| 最大入力電流(実測値)                      | 0.32A                                                                                                    | 0.45A                                           |  |
| 平均消費電力*2                         | 14W <sup>*2</sup> (最大16W)                                                                                                    | 19W <sup>*2</sup> (最大28W)                       |  |
| 平均発熱量*2                          | 50kJ/h <sup>**2</sup> (最大58kJ/h)                                                                                                    | 70kJ/h <sup>**2</sup> (最大100kJ/h)               |  |
| 環境条件                             |                                                                                                    |                                                 |  |
| 保管時温度                            | -20~60°C                                                                                                    |                                                 |  |
| 保管時湿度                            | 95%以下(ただし、結露なきこと)                                                                                                    |                                                 |  |
| 動作時温度                            | 0~40℃                                                                                                    |                                                 |  |
| 動作時湿度                            | 80%以下(ただし、結露なきこと)                                                                                                    |                                                 |  |
| 外形寸法                             |                                                                                                    |                                                 |  |
|                                  | $341(W) \times 231(D) \times 44(H) mm$                                                                                                    | $440(W) \times 290(D) \times 44(H) mm$          |  |
| 質量                               |                                                                                                    |                                                 |  |
|                                  | 2.2kg                                                                                                    | 3.8kg                                           |  |
| スイッチング方式                         |                                                                                                    |                                                 |  |
|                                  | ストア&フォワード                                                                                                    |                                                 |  |
| MACアドレス登録数                       |                                                                                                    |                                                 |  |
|                                  | 8K (最大)                                                                                                    |                                                 |  |
| メモリー容量                           |                                                                                                    |                                                 |  |
| パケットバッファー容量                      | <b>17MByte</b> (1MByte=スイッチングチップ内蔵 16MByte=外部SDRAM)                                                                                                    |                                                 |  |
| フラッシュメモリー容量                      | 8MByte                                                                                                    |                                                 |  |
| メインメモリー容量                        | 32MByte                                                                                                    |                                                 |  |
| サポートするMIB                        |                                                                                                    |                                                 |  |
|                                  | ボリッジMIB (RFC1493)<br>インターフェース拡張グループMIB (RFC1573)<br>イーサネット MIB (RFC1643)<br>RMON MIB (RFC1757 [1,2,3,9グループ])<br>プライベート MIB                                                                                                 |                                                 |  |
| ※1 接続機器については弊社<br>※2 拡張モジュール未装着B | ±ホームページに掲載の「トランキング相互接<br><sup>専</sup>                                                                                                    | 続可能機種リスト」を参照してください。                             |  |

# 6.7 保証とユーザーサポート

# 保証、修理について

本製品の保証内容は、製品に添付されている「製品保証書」の「製品保証規定」に記載され ています。製品をご利用になる前にご確認ください。本製品の故障の際は、保証期間の 内外にかかわらず、弊社修理受付窓口へご連絡ください。

## アライドテレシス株式会社 修理受付窓口

0120-860332
 携帯電話/PHSからは: 045-476-6218
 月~金(祝・祭日を除く) 9:00~12:00 13:00~17:00

#### 保証の制限

本製品の使用または使用不能によって生じたいかなる損害(人の生命・身体に対する被害、 事業の中断、事業情報の損失またはその他の金銭的損害を含み、またこれらに限定され ない)についても、当社は、その責を一切負わないこととします。

# ユーザーサポート

障害回避などのユーザーサポートは、次の「サポートに必要な情報」をご確認のうえ、弊 社サポートセンターへご連絡ください。

## アライドテレシス株式会社 サポートセンター

http://www.allied-telesis.co.jp/support/info/

00 0120-860772

携帯電話/PHSからは: 045-476-6203 月~金(祝・祭日を除く) 9:00~12:00 13:00~18:00

## サポートに必要な情報

お客様の環境で発生した様々な障害の原因を突き止め、迅速な障害の解消を行うために、 弊社担当者が障害の発生した環境を理解できるよう、以下の点についてお知らせください。なお、都合によりご連絡が遅れることもございますが、あらかじめご了承ください。

#### 一般事項

- サポートの依頼日
- お客様の会社、ご担当者

#### ご連絡先

すでに「サポートID番号」を取得している場合、サポートID番号をお知らせください。サポートID番号をお知らせいただいた場合には、ご連絡住所などの詳細は省略 していただいてかまいません。

ご購入先

#### 2 使用しているハードウェア・ソフトウェアについて

シリアル番号 (S/N)、リビジョン (Rev) をお知らせください。
 シリアル番号とリビジョンは、本体に貼付されている (製品に同梱されている) シリアル番号シールに記載されています。

5/N 0047744990805087 Rev A1 (例)

- ファームウェアバージョンをお知らせください。
   ファームウェアバージョンは、SHOW SYSTEMコマンドで表示されるシステム情報の「Release Version」の項で確認できます。
- オプション (別売) 製品を使用している場合は、製品名をお知らせください。

#### 3 問い合わせ内容について

- どのような症状が発生するのか、それはどのような状況で発生するのかをできる限り具体的に(再現できるように)お知らせください。
- エラーメッセージやエラーコードが表示される場合には、表示されるメッセージの 内容をお知らせください。
- 可能であれば、設定ファイルをお送りください(パスワードや固有名など差し障りのある情報は、抹消してお送りくださいますようお願いいたします)。

#### 4 ネットワーク構成について

- ネットワークとの接続状況や、使用されているネットワーク機器がわかる簡単な図 をお送りください。
- 他社の製品をご使用の場合は、メーカー名、機種名、バージョンなどをお知らせく ださい。

# ご注意

本書に関する著作権等の知的財産権は、アライドテレシス株式会社(弊社)の親会社であ るアライドテレシスホールディングス株式会社が所有しています。

アライドテレシスホールディングス株式会社の同意を得ることなく、本書の全体または 一部をコピーまたは転載しないでください。

弊社は、予告なく本書の全体または一部を修正・改訂することがあります。

また、弊社は改良のため製品の仕様を予告なく変更することがあります。

© 2004-2005 アライドテレシスホールディングス株式会社

# 商標について

CentreCOMはアライドテレシスホールディングス株式会社の登録商標です。 本書の中に掲載されているソフトウェアまたは周辺機器の名称は、各メーカーの商標ま たは登録商標です。

# 電波障害自主規制について

この装置は、情報処理装置等電波障害自主規制協議会(VCCI)の基準に基づくクラスA情報技術装置です。この装置を家庭環境で使用すると電波妨害を引き起こすことがあります。この場合には使用者が適切な対策を講ずるよう要求されることがあります。

# 廃棄方法について

本製品を廃棄する場合は、法令・条例などに従って処理してください。詳しくは、各地方 自治体へお問い合わせいただきますようお願いいたします。

## 日本国外での使用について

弊社製品を日本国外へ持ち出されるお客様は、下記窓口へご相談ください。

00 0120-860442

月~金(祝・祭日を除く) 9:00~17:30

# マニュアルバージョン

2004年 6月Rev.A初版2005年 9月Rev.B8316XL追加。ソフトウェアバージョン2.6.2対応

# アライドテレシス株式会社